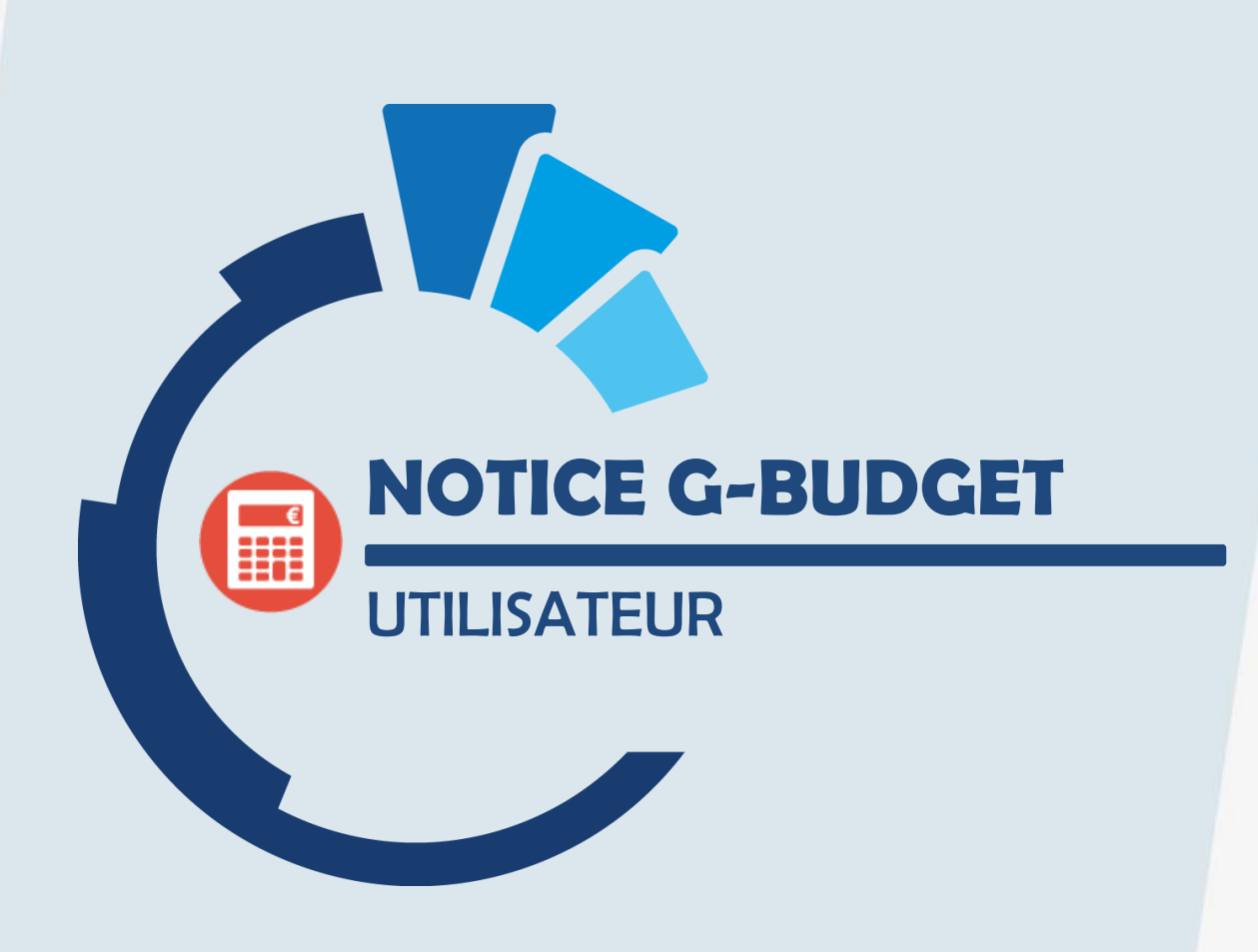

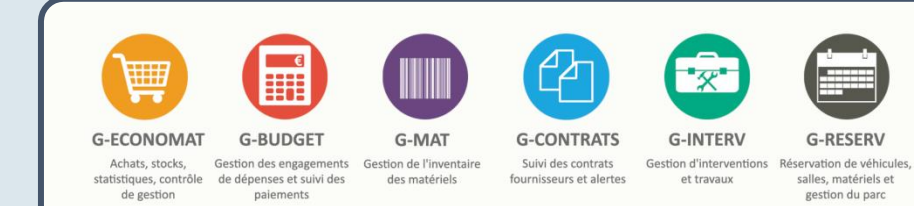

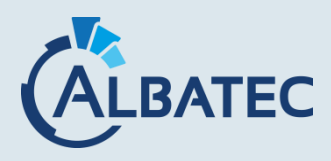

52, avenue de Cournon – 63170 AUBIERE 3 04.73.28.52.46 @ albatec@albatec.fr www.albatec.fr

# SOMMAIRE

| Ι.         | <b>GESTION DES FICI</b>                   | HIERS DE BASE                              | 4  |
|------------|-------------------------------------------|--------------------------------------------|----|
| А          | A. Catégories fourni                      | isseurs                                    | 4  |
| В          | B. Fournisseurs                           |                                            | 4  |
| C          | C. Services                               |                                            | 6  |
| D          | ). Nomenclature ma                        | arches publics                             | 7  |
| E          | . Répartition multi                       | igestions (Facultatif param F060.15)       | 8  |
| F          | <ol> <li>Codes analytique</li> </ol>      | 2S                                         |    |
| e          | <ol><li>Types de docume</li></ol>         | ent                                        |    |
| F          | I. Motifs                                 |                                            | 9  |
| ١.         | . Taux de TVA                             |                                            | 9  |
| J          | . Modèles de mails                        | S                                          | 10 |
| П.         | LE PLAN COMPTA                            | \BLE                                       | 11 |
| Α          | A. Gestions                               |                                            | 11 |
| В          | <ol> <li>Rattachements control</li> </ol> | omptables                                  | 11 |
| C          | <ol> <li>Imputations com</li> </ol>       | nptables                                   | 12 |
| D          | <ol> <li>Processus (faculta)</li> </ol>   | atif)                                      | 12 |
| E          | . Définition des co                       | mptes par gestion                          | 12 |
| F          | . Mise à jour des c                       | rédits budgétaires                         | 14 |
| e          | <ol> <li>Virement de créd</li> </ol>      | dits                                       | 15 |
| F          | <ol> <li>Liste des viremen</li> </ol>     | nts                                        | 15 |
| III.       | <b>COMMANDES FO</b>                       | OURNISSEURS                                | 16 |
| A          | A. Création / Duplic                      | cation                                     |    |
| В          | <ol> <li>Recherche / Gest</li> </ol>      | tion                                       | 21 |
| C          | <ol> <li>Prévisualisation c</li> </ol>    | de la commande                             | 22 |
| D          | <ol> <li>Validation des co</li> </ol>     | ommandes (intention de commandes)          |    |
| E          | <ol> <li>Gestion du prévis</li> </ol>     | sionnel                                    |    |
| F          | <ol> <li>Modification d'ur</li> </ol>     | ne commande / Engagement                   |    |
| e          | <ol> <li>Saisie des livraiso</li> </ol>   | ons                                        |    |
| F          | I. Personnalisation                       | des bons de commandes                      |    |
| IV.        | DEMATERIALISAT                            | FION DES SIGNATURES DES COMMANDES (OPTION) | 33 |
| А          | <ol> <li>En tant que signa</li> </ol>     | ataire                                     |    |
| В          | <ol> <li>En tant que gesti</li> </ol>     | ionnaire/ordonnateur                       | 35 |
| <b>V</b> . | FACTURES                                  |                                            | 36 |
| А          | <ol> <li>Gestion des factu</li> </ol>     | ures                                       |    |
| B          | <ol> <li>Statistiques de su</li> </ol>    | uivi des factures                          |    |
| VI.        | ENGAGEMENTS/                              | MANDATEMENTS                               |    |
| Α          | A. Recherche / Ges                        | stion des engagements                      |    |
| B          | <ol> <li>Saisie d'un mand</li> </ol>      | latement après Engagement                  |    |
| C          | C. Ordre de Paieme                        | ent Direct                                 |    |
| C          | <ol> <li>Ordre de Recette</li> </ol>      | 2                                          | 43 |
| E          | . Modification d'ur                       | ne opération                               |    |
| F          | . Recherche des o                         | opérations                                 |    |
| VII.       | . AUTRES OPERATI                          | IONS                                       | 45 |
| A          | A. Charges constaté                       | èes d'avance                               |    |
| B          | <ol> <li>Report des charg</li> </ol>      | ges a payer (Clöture de budget)            |    |
| C          | . Report des restes                       | s a regier (KAK)                           |    |
| VIII       | I. INTERROGATIONS                         | 5                                          | 52 |
| А          | A. Editions de suivi o                    | des Commandes/Engagements                  | 52 |
| B          | B. Editions de suivi (                    | des Opérations                             |    |
| C          | . Editions de suivi (                     | des Comptes                                |    |
| C<br>-     | <ol> <li>Editions de suivi a</li> </ol>   | analytique                                 |    |
| E          | <ol> <li>Ealtions de suivi (</li> </ol>   | des operations de fin d'année              |    |

| IX.  | MARCHÉS FOURNISSEURS (MODULE OPTIONNEL)                        | 55 |
|------|----------------------------------------------------------------|----|
| Α.   | . Création                                                     | 55 |
| В.   | . Recherche / Gestion                                          |    |
| C.   | . Cumul par marché fournisseur                                 |    |
| D.   | . Situation des marchés fournisseurs                           |    |
| Ε.   | Détail des commandes par marché fournisseur                    | 57 |
| F.   | Détail des opérations pas marché fournisseur                   |    |
| G.   | . Commandes d'un marché                                        | 57 |
| Н.   | . montants par périodes                                        |    |
| ١.   | Articles d'un marché                                           |    |
| J.   | Dépenses d'un marché                                           |    |
| Х.   | OUTILS                                                         | 58 |
| Α.   | . Exports                                                      |    |
| В.   | Sauvegarde des données                                         |    |
| C.   | Visualisation du fichier log                                   |    |
| D.   | . Recalcul des crédits                                         |    |
| Ε.   | Epuration d'un exercice comptable                              | 58 |
| F.   | Ré-édition des ponts factures (module optionnel)               | 58 |
| XI.  | ADMINISTRATION                                                 |    |
| Α.   | . Paramètres                                                   |    |
| В.   | Signataires                                                    |    |
| C.   | Niveaux de délégation                                          |    |
| D.   | . Configuration ventilation                                    |    |
| E.   | Groupes                                                        |    |
| F.   | Utilisateurs                                                   | 60 |
| G.   | . Mon profil                                                   | 60 |
| Н.   | . licences logiciels                                           | 60 |
| XII. | ANNEXES                                                        | 61 |
| A.   | . Mise en place de l'option de dématérialisation des commandes |    |

# I. GESTION DES FICHIERS DE BASE

### A. <u>CATEGORIES FOURNISSEURS</u>

Le fichier des catégories fournisseurs permet de définir un référentiel de regroupement de vos fournisseurs par exemple selon la taille des entreprises ou leur secteur d'activité.

| ſ | Catégories de | fournisseurs |             |   |        |
|---|---------------|--------------|-------------|---|--------|
|   | Code          |              | Désignation | ] |        |
|   |               |              |             |   | Retour |
| L |               |              |             |   |        |

### B. <u>FOURNISSEURS</u>

Le fichier fournisseurs correspond au référentiel des sociétés pour lesquelles des commandes, engagements, mandatements seront créés.

| Gestion                         | ı des fournisseurs       |             |                     |           |         |                |    |                | Créer             | • •   | Retour liste Supprime |
|---------------------------------|--------------------------|-------------|---------------------|-----------|---------|----------------|----|----------------|-------------------|-------|-----------------------|
| Code                            | ALBA                     | N° interne  | F3000               | Siret     | 41177   | 078700025      |    | 4              | PE 5829C          |       | À risque              |
| Nom                             | ALBATEC                  |             |                     | Catégorie |         |                |    | N° client F471 | 44                |       |                       |
| Adresse                         | 37 RUE JOSEPH DESAYMA    | RD          |                     | E-mail    | albate  | c@albatec.fr   |    |                |                   |       | Fournisseur inactif   |
|                                 | ZONE DE LA PARDIEU       |             |                     | Site web  | www.a   | lbatec.fr      |    |                | Aller sur le site |       | ☐ Soumis à évaluation |
| Cp/Ville 63000 CLERMONT-FERRAND |                          | Marché N°   |                     |           | Date of | du marché      |    |                |                   |       |                       |
| Pays                            |                          |             |                     | Divers    | Horaire | es :           |    |                |                   | ÷     | Bloqué le             |
| Tél.                            | 04.73.28.52.46           | Fax         | 04.73.28.52.47      |           | 08h30   | -12h00         |    |                |                   | 11    |                       |
|                                 |                          |             |                     |           |         |                |    |                |                   |       |                       |
|                                 | Nom correspondant        |             | Fonction            | Téléph    | one     | Fax            |    | Portable       |                   | Email |                       |
| M. BATI                         | ISSE Jean-Paul           |             | Directeur           | 04.73.28  | .52.46  | 04.73.28.52.47 |    | alt            | atec@albatec.fr   |       | Î                     |
| Ajoute                          | er un correspondant      | tions paiem | ent Documents March | ás IS     |         |                |    |                |                   |       |                       |
| Conc                            | ditions transport Aucune |             |                     |           |         |                | G₂ |                |                   |       |                       |
|                                 |                          |             |                     |           | li      |                |    |                |                   |       | Retou                 |
|                                 |                          |             |                     |           |         |                |    |                |                   |       | Retour                |

Les champs « Code » et « Nom » sont obligatoires.

- Code : 15 caractères alphanumériques, identifiant unique du fournisseur.
- N° Interne : 20 caractères alphanumériques, permet de faire le rapprochement entre la codification du fournisseur sous G-ECONOMAT et un autre logiciel interne.
- **Nom** : 35 caractères alphanumériques.
- Adresse : 2 zones de 35 caractères alphanumériques chacune.
- CP/Ville : 8 caractères numériques pour le code postal et 28 caractères alphanumériques pour la ville.
- **Pays** : 30 caractères.
- Téléphone, fax : 2 zones de 20 caractères alphanumériques chacune.

- **SIRET** : 20 caractères alphanumériques.
- **Catégorie :** choix simple, facultatif
- **APE** : 5 caractères alphanumériques.
- N° client : 20 caractères alphanumériques correspondant au N° de client chez le fournisseur.
- E-mail : 70 caractères alphanumériques.
- **Site-web :** 70 caractères alphanumériques.
- N° et Date de marché : pourront figurer sur le PDF des bons de commandes du fournisseur.
- Divers : Facultatif, 255 caractères alphanumériques, cadre de saisie libre utilisé pour préciser par exemple les horaires de livraison du fournisseur.

- A risque : permet de définir les fournisseurs dits "à risque". Lors de la saisie d'une commande, si le fournisseur choisi est "à risque", un message avertira l'utilisateur (sans bloquer la saisie).
- Bloqué le : permet de bloquer toute nouvelle création d'objet en liaison avec ce fournisseur (commande fournisseur, mouvement de stock...).
- **Soumis à évaluation :** permet de définir si le fournisseur doit être évalué ou non.
- Fournisseur inactif : La désactivation d'un fournisseur correspond au statut du fournisseur avant la suppression définitive de sa fiche. Un fournisseur rendu inactif n'apparaît plus par défaut dans le fichier des fournisseurs ou dans certaines listes déroulantes mais reste consultable à tout moment. Il pourra être rendu de nouveau actif si nécessaire.

| Statut du fournisseur : | Incidence sur la création d'une commande fournisseur :                                                                                                    |
|-------------------------|----------------------------------------------------------------------------------------------------|
| A risque                | Pas d'incidence ou de mention particulière                                                                                                    |
| Bloqué le 15/09/2017    | Message « Attention, ce fournisseur est bloqué depuis le 15/09/2021 » : il est la création de la commande fournisseur.                                                                                                    |
| Fournisseur inactif     | Le fournisseur n'apparait plus dans la liste déroulante : aucune commande<br>fournisseur ou opération ne peut lui être attribuée.<br>NB : Si des opérations sont encore en cours (commande en attente de livraison,<br>engagement non soldé), il ne pourra pas être rendu inactif. |

### Correspondants :

Ce tableau permet de lister tous les correspondants pour chaque fournisseur.

| Nom correspondant        | Fonction    | Téléphone      | Fax | Portable | Email          |          |
|--------------------------|-------------|----------------|-----|----------|----------------|----------|
| M. DUPONT                | Responsable | 04.73.28.52.44 |     |          | dupont@mail.fr | <b>1</b> |
| Ajouter un correspondant |             |                |     |          |                |          |

- Nom correspondant : 35 caractères alphanumériques.
- **Fonction :** 30 caractères alphanumériques.
- **Téléphone :** 20 caractères alphanumériques.
- Fax : 20 caractères alphanumériques.
- Portable : 20 caractères alphanumériques.
- E-mail: 70 caractères alphanumériques.

### **Onglet « Informations diverses »**

- **Conditions de transport** : facultatif, 255 caractères alphanumériques.
- Alerte sur les documents : cette case à cocher permet de débloquer 2 zones :
  - "Date demande"
  - et "Date réception"

Une alerte peut être définie concernant la réception ou non de documents fournisseurs (attestations...). L'alerte sera calculée en tenant compte de la durée de validité des documents (selon paramétrage, menu Administration \ Paramètres) et la date de demande des documents. Cela permet un suivi, pour une éventuelle relance, des demandes de documents.

**<u>Onglet « Informations paiements »</u>** (pour information pour l'utilisateur)

- **RIB** : Banque, Guichet, N° compte, Clé, BIC, IBAN
- **Nom :** 35 caractères alphanumériques.
- **Adresse :** 2 zones de 35 caractères alphanumériques chacune.
- **CP/Ville :** 5 caractères numériques pour le code postal et 28 caractères alphanumériques pour la ville.
- Siret paiement
- **Conditions de Paiement :** facultatif, 255 caractères alphanumériques.

### Onglet « Documents en lien »

Ce tableau permet de lister tous les documents liés au fournisseur.

- Nom : zone alphanumérique de 30 caractères
- Déposer / Consulter :
- $\rightarrow$  Ouvrir le document
- $\rightarrow$  Supprimer un document

#### Onglet Marchés (facultatif, lié à l'option marchés fournisseurs)

Ce tableau récapitule l'ensemble des marchés passés avec le fournisseur.

| Informations diverses | Informations paiement | Documents en lien | Marchés |       |                |   |            |   |         |
|-----------------------|-----------------------|-------------------|---------|-------|----------------|---|------------|---|---------|
| N° marché             | N° marché fourniss    | eur 😂             |         | Objet | <br>Date début | ÷ | Date fin   | ÷ | Actions |
| 2020/01               |                       | MARCHE FOUR       | NISSEUR |       | 01/01/2020     |   | 31/12/2024 |   | /目前前    |

Différentes actions sur les marchés sont accessibles :

- Accéder à la fiche du contrat/marché pour consultation ou modification.
- Définir les articles du marché.
- Définir les montants par période.
- Supprimer la fiche contrat/marché.

Ces mêmes actions sur les fiches contrat/marché seront détaillées dans le paragraphe dédié MARCHÉS FOURNISSEURS (Module optionnel).

#### Fusionner des fournisseurs :

Fusionner des fournisseurs

Il est possible de fusionner plusieurs fiches fournisseurs en sélectionnant la fiche destinataire qui sera conservée. Les autres fiches seront supprimées.

Cette fonction est utile pour pallier aux cas de doublons ou fusions de sociétés.

La procédure est accessible après saisie du mot de passe : PRFUSIO.

C. SERVICES

Les engagements de dépenses pourront être réalisés par service selon la configuration des ventilations du budget. Ce fichier correspond donc au référentiel des services à exploiter au niveau du suivi des dépenses (saisie de commandes, engagement de dépenses).

Dans le cas où, G-BUDGET serait lié avec G-ECONOMAT, ce fichier serait alors commun. Pour rappel, G-ECONOMAT est basé sur la notion de service (groupe de travail), notamment pour la gestion des autorisations et la saisie des commandes des services.

|                                                  | Gestion des services                                                                   | Fusionner deux services Créer un service |
|--------------------------------------------------|----------------------------------------------------------------------------------------|------------------------------------------|
|                                                  | Critères de recherche                                                                  |                                          |
|                                                  | Code Désignation Accès aux commandes                                                   | État () non bloqués                      |
|                                                  |                                                                                        |                                          |
|                                                  | Regroupement Sans commande                                                             | O bioques                                |
|                                                  | Type de service Interne Lieu de livraison Budgétaire                                   | Ules 2                                   |
|                                                  | Pas de sélection de type                                                               |                                          |
|                                                  | Affiner la recherche                                                                   |                                          |
|                                                  | Tous les critères ou O Au moins un critère     Termes exacts     Résultats par page 50 | C Réinitialiser Q Rechercher             |
|                                                  | 9 services                                                                             | Page1sur1 № + 1 → M                      |
|                                                  | Code 🗢 Désignation 🗢 Vi                                                                | lle 🔶 Cde Sce 🗧 Bloqué 🗧 Actions         |
|                                                  | ACC ACCUEIL                                                                            | ✓ /·■                                    |
|                                                  | ANIM ANIMATION                                                                         | V /·*                                    |
|                                                  | COMPTA COMPTABILITE AUBIERE                                                            | ✓ Z·≣                                    |
|                                                  | AUBIERE                                                                                | V / 1                                    |
| estion d'un service                              | Créer c > Retour liste Supprimer                                                       |                                          |
|                                                  |                                                                                        |                                          |
| Code COMPTA                                      | Immeuble I a RIBEL DElate                                                              |                                          |
| Désignation COMPTABILITE                         | Etage 3 Porte 08 Bloguer le service                                                    |                                          |
| Correspondent Audrey MARCHAND                    | Tél 04.73.28.52.46 Fax 04.73.28.52.47 Z Accès aux commandes à distance (licence)       | V /-                                     |
| Adresse 52 Avenue de Courron                     | E-mail audrey.marchand@abatec.fr Mot de passe CLERMONI-FERRAND                         | V /:                                     |
|                                                  |                                                                                        |                                          |
| Adresse 2                                        | Effectif 7 Informations diverses                                                       |                                          |
| Code Postal 63170 Vile AUBIERE                   | Condition de Invraison                                                                 |                                          |
| Compte gestion 85 V                              | E malie)                                                                               |                                          |
|                                                  | L'inter()<br>Responsable(s)                                                            |                                          |
|                                                  |                                                                                        |                                          |
| Types 🛛 Interne 🔽 Lieu de livraison 🗌 Budgétaire | •                                                                                      |                                          |
| Regroupement O                                   | Budgets by                                                                             |                                          |
|                                                  | Année Autorité Consommé                                                                |                                          |
| ADMINISTRATIF - SERVICES ADMI X +                |                                                                                        |                                          |
| Ajouter un regroupement 🤒 😄                      | Ajouter une année budgétaire                                                           |                                          |
|                                                  |                                                                                        |                                          |
| Document(s) en lien                              |                                                                                        |                                          |
| Type Nom                                         | Nom fichier (sur le serveur) Déposer / Consulter                                       |                                          |
| ✓ Plan                                           | COMPLA-pan csv                                                                         |                                          |
| Liste personnel                                  | COMPTA-Isse-personnel.csv                                                              |                                          |
| Ajouter un document                              | Redour .                                                                               |                                          |
|                                                  |                                                                                        |                                          |

Les champs "Code", "Désignation" et « Types » sont obligatoires.

- Code service : 15 caractères alphanumériques, les codes exclusivement numériques sont à privilégier.
- **Désignation :** 35 caractères alphanumériques.

- **Correspondant** : 35 caractères alphanumériques.
- **Adresse :** 35 caractères alphanumériques.
- **Adresse 2 :** 35 caractères alphanumériques.
- **Code postal :** 5 caractères alphanumériques.
- Ville : 29 caractères alphanumériques.
- **Types :** il permet de déterminer comment ce service sera exploité lors de la saisie des opérations.
- Interne : service visé par la commande
  - Lieu de livraison : adresse du service utilisée comme lieu de livraison de la commande
  - Budgétaire : service affecté à l'engagement de dépense
- Regroupement : peut être utilisé pour regrouper les services par activité, direction, site ou tournée par exemple et ce sur plusieurs niveaux si besoin. Ils serviront pour les statistiques.
- *Immeuble* : 20 caractères alphanumériques.
- Étage Porte : 2 zones de 10 caractères alphanumériques chacune.
- **Téléphone Fax** : 2 zones de 20 caractères chacune.
- **E-mail :** 70 caractères alphanumériques.
- **Effectif :** 9 caractères numériques, facultatif, intéressant pour les statistiques
- Fictif : les services déclarés fictifs servent à affecter des opérations particulières (régularisation...).
- **Bloquer le service :** permet de bloquer la saisie de commandes pour les services concernés.
- Informations diverses : 255 caractères alphanumériques, données à caractère informatif lors de la consultation de la fiche service.
- **Document(s) en lien :** permet d'ajouter un ou plusieurs document(s) lié(s) au service.

### D. <u>NOMENCLATURE MARCHES PUBLICS</u>

Ce fichier permet de définir la nomenclature des codes marchés publics pour lesquels les montants commandés/engagés nécessitent un suivi.

| Gestion de la nomenclature des marchés publics (13) |                                 |                                |  |    |                         |                |  |  |  |
|-----------------------------------------------------|---------------------------------|--------------------------------|--|----|-------------------------|----------------|--|--|--|
| Créer un code nomenclature                          | Dupliquer toute la nomenclature | Mise à jour globale des seuils |  |    | Af                      | finer la liste |  |  |  |
| Code                                                | Désignation                     |                                |  | \$ | Seuil de l'année 2020 🔅 | Actions        |  |  |  |
| 20.02                                               | OUTILLAGE                       |                                |  |    | 10 500.00               | <b>∕</b> · î   |  |  |  |
| 22.05                                               | EQUIPEMENT DE TELEPHONIE        |                                |  |    | 25 000.00               | ∕∵≘            |  |  |  |
| 25.05                                               | MOBILIER                        |                                |  |    | 100 000.00              |                |  |  |  |
| 34.01                                               | ELECTRICITE                     |                                |  |    | 195 000.00              |                |  |  |  |
| 34.03                                               | EAU                             |                                |  |    | 65 000.00               |                |  |  |  |
| 36.02                                               | INFORMATIQUE                    |                                |  |    | 30 000.00               | ∕.≘            |  |  |  |
| 36.07                                               | CONSOMMABLES ET AUTRES FO       | URNITURES                      |  |    | 42 000.00               |                |  |  |  |

| Code 36.07 | Désignation CO | NSOMMABLES ET AUTRES F | OURNITURES   |   |
|------------|----------------|------------------------|--------------|---|
|            |                |                        |              |   |
| Année      | Seuil autorisé | Montant engagé         | Montant payé |   |
| 2015       | 45000.00       | 0.00                   | 0.00         | Î |
| 2016       | 50000.00       | 0.00                   | 0.00         | Ê |
| 2017       | 40000.00       | 0.00                   | 0.00         | Ê |
| 2018       | 45000.00       | 0.00                   | 0.00         | Î |
| 2019       | 42000.00       | 0.00                   | 0.00         | Î |
| 2020       | 42000.00       | 0.00                   | 0.00         | Ê |

Les champs "Code", "Désignation" et "Année" sont obligatoires.

- **Code** : 10 caractères alphanumériques. Correspond au code ou numéro du marché public.
- **Désignation** : 60 caractères alphanumériques.
- Année : cette nomenclature se gère par année, et pourra être dupliquée d'une année sur l'autre.
- Seuil autorisé : montant de commande autorisé sans passer par une procédure de marché fournisseur. Ce seuil servira d'alerte lors de la saisie des commandes fournisseurs.
- Montant engagé : zone renseignée automatiquement, correspond au cumul des commandes passées et engagées dans le cadre du marché public.
- Montant payé : zone renseignée automatiquement, correspond au cumul des sommes payées (totalement ou partiellement) pour les commandes passées et engagées dans le marché public.

La gestion des codes marchés publics au niveau des commandes/engagements est configurable dans le Menu > Administration > Configuration Ventilation, avec plusieurs options : non géré, ventilation visible, standard, avec action, ou obligatoire.

Dupliquer toute la nomenclature : Ce bouton permet de dupliquer les

#### Mise à jour globale des seuils

Ε.

: Ce bouton permet de dupliquer les seuils d'un exercice à l'autre.

: Ce bouton permet de forcer un même montant sur tous les seuils existants pour l'exercice indiqué. Cette procédure ne pourra être réalisée qu'après définition des marchés sur l'exercice en question et ne mettra à jour que les marchés avec une valeur différente de « Pas de seuil ».

### **REPARTITION MULTIGESTIONS (FACULTATIF** PARAM F060.15)

La création de répartitions multigestions permet de ventiler automatiquement les dépenses des bons de commandes en fonction du pourcentage alloué sur chaque gestion. La répartition définie au niveau de l'en-tête est appliquée sur toute la commande fournisseur.

| Gestion des taux (%) de                                                                        | répartitions                                                                         |                      |
|------------------------------------------------------------------------------------------------|--------------------------------------------------------------------------------------|----------------------|
| Type de répartition<br>Désignation<br>Fournisseur<br>Gestion principale<br>Ajouter une gestion | 2020/01       Achats fournitures de bureau       *       85 - Gestion Administrative |                      |
|                                                                                                | Gestion                                                                              | % Répartition Action |
| 85 - Gestion Administrative                                                                    |                                                                                      | 80 🖋 - 🗰             |
| 59 - Gestion 59                                                                                |                                                                                      | 20 🖋 - 🛍             |
|                                                                                                |                                                                                      | Retour               |

Les champs "Type de répartition", "Désignation" et "Gestion principale" sont obligatoires.

**Type de répartition** : caractères alphanumériques. Permet de codifier cette répartition.

- **Désignation** : caractères alphanumériques. Permet de libeller la répartition.
- Fournisseur : permet de limiter l'utilisation de la répartition à un fournisseur lors de la saisie d'une commande ou d'un ordre de paiement direct.
- Gestion principale : la gestion indiquée principale correspond à celle choisie lors de la saisie de l'engagement ou de l'ordre de paiement direct.

La somme des pourcentages de répartition de toutes les gestions devra être égale à 100%.

### F. CODES ANALYTIQUES

Ce fichier est facultatif.

Il permet de définir les codes analytiques qui serviront à ventiler les montants des commandes fournisseurs/engagements pour analyser les dépenses liées au travers d'éditions et exports.

- **Code :** 10 caractères alphanumériques.
- *Libellé* : 30 caractères alphanumériques.
- **Description :** champs de saisie d'informations complémentaires sur le code analytique.
- Enveloppe budgétaire : montant de dépense prévu exploité dans l'édition de suivi des dépenses par code analytique. Aucun contrôle ou blocage n'est réalisé sur ce montant.

### G. <u>TYPES DE DOCUMENT</u>

Le paramétrage de ce menu est facultatif et commun à tous les logiciels lorsqu'ils sont regroupés.

Il permet de définir les catégories de fichiers pouvant être associés par exemple aux commandes, factures, fournisseurs.... (BL, factures, etc.).

- **Code :** 15 caractères alphanumériques.
- **Désignation :** 30 caractères alphanumériques.

H. MOTIFS

Les motifs permettent de justifier différents types d'opérations (mouvements, gestion des factures, évaluations...).

| Gestion d'un motif |                                                                                                    |
|--------------------|----------------------------------------------------------------------------------------------------|
| Libellé            | Type de motif                                                                                                    |
| Description        | Motif de pénalités de retard (marchés fournisseurs)<br>Motif de retour de fource chac fournisseur<br>Motif de rejet de facture<br>Motif de rejet de facture<br>Motif de retard de palement<br>Motif de retard de palement |
|                    | Motif de refus de commande service                                                                                                    |

Le champ "Libellé" est obligatoire.

- *Libellé* : 20 caractères alphanumériques.
- **Description :** 255 caractères alphanumériques.
- Types : personnalisation des types de motifs en fonction du logiciel utilisé (ce fichier étant commun à tous les logiciels).

TAUX DE TVA

Cet écran récapitule les taux de TVA applicables dans les bons de commandes fournisseurs. Il affiche les taux en vigueur à la date du jour. Par défaut, cinq taux de TVA sont créés :

- 20 % (Taux normal)
- 5.50 % (Taux particulier)
- 2.10 % (Taux réduit)
- 10 % (Taux intermédiaire)
- 0 % (Non soumis à TVA)

| Gestio  | n des taux de TVA (5) |                    |   |         |                  |
|---------|-----------------------|--------------------|---|---------|------------------|
| Créer u | n taux de TVA         |                    |   |         | Affiner la liste |
| Code 😄  | Taux 🇘                | Désignation        | ÷ | Actions |                  |
| 1       | 20.00                 | Taux normal        |   | /-≘     |                  |
| 2       | 5.50                  | Taux réduit        |   | ∕.亩     |                  |
| 3       | 2.10                  | Taux particulier   |   | / · 前   |                  |
| 4       | 10.00                 | Taux intermédiaire |   | / - 宣   |                  |
| 5       | 0.00                  | Non soumis à TVA   |   | ∕-≘     |                  |
|         |                       |                    |   |         |                  |

| 1 Désignation Tau<br>x par défaut | ux normal |          | Valeu<br>20.00% | Ir en cours<br>depuis le 01/01/2014 |
|-----------------------------------|-----------|----------|-----------------|-------------------------------------|
| Historique des valeurs            |           |          |                 | Taux de TVA récupérable par année   |
| Date application                  | Valeur    |          |                 | Année Taux récupérable              |
| 01/01/1968                        | 16.66     | 1        |                 |                                     |
| 01/01/1969                        | 19.00     | Î        |                 | Ajouter une année                   |
| 01/01/1970                        | 23.00     | <b>1</b> |                 |                                     |
| 01/01/1972                        | 20.00     | Î        |                 |                                     |
| 01/01/1977                        | 17.60     | Ê        |                 |                                     |
| 01/01/1982                        | 18.60     | 1        |                 |                                     |
| 01/08/1995                        | 20.60     | Ê        |                 |                                     |
| 01/04/2000                        | 19.60     | 1        |                 |                                     |
| 01/01/2014                        | 20.00     | ÷        |                 |                                     |

Les champs "Code", "Désignation", "Taux" et "Date d'application" sont obligatoires.

- Code : 3 caractères alphanumériques, correspond à l'identifiant unique du taux de TVA.
- **Désignation :** 30 caractères alphanumériques.
- **Date application :** date du taux de TVA.
- **Valeur :** 5 caractères numériques.

Dans les différents écrans de saisie les taux proposés seront ceux en vigueur à la date de l'opération.

# J. MODELES DE MAILS

Les modèles de mails créés dans G-BUDGET pourront être utilisés dans la cadre de l'envoi des bons de commandes fournisseurs directement depuis le logiciel. Ils permettent de saisir le message adressé aux destinataires en intégrant des zones qui pourront être pré-renseignées par l'utilisation de balises.

| Commande Fournisseur                                                      | MOTS-CIES                                                                                                    |                                                                                                    |                                                                                                    |
|---------------------------------------------------------------------------|----------------------------------------------------------------------------------------------------|----------------------------------------------------------------------------------------------------|----------------------------------------------------------------------------------------------------|
|                                                                           |                                                                                                    | _                                                                                                    |                                                                                                    |
| Boniour [CORRESNOM1] .                                                    | Rubrique Fournisseur de la commande                                                                                                    | ~                                                                                                    |                                                                                                    |
|                                                                           | Mot-clé                                                                                                    |                                                                                                    |                                                                                                    |
| Veuillez trouver en pi notre commande portant la référence [NUMCOMMANDE]. | Description                                                                                                    | Mot-clé                                                                                                    |                                                                                                    |
|                                                                           | Code fournisseur                                                                                                    | CODEFO                                                                                                    | + -                                                                                                    |
| Bonne réception,                                                          | Nom fournisseur                                                                                                    | NOMFO                                                                                                    | +                                                                                                    |
| Cordialoment                                                              | Adresse fournisseur ligne 1                                                                                                    | ADRF01                                                                                                    | +                                                                                                    |
| cordialement,                                                             | Adresse fournisseur ligne 2                                                                                                    | ADRF02                                                                                                    | +                                                                                                    |
| [CIVORDO]_[NOMORDO]                                                       | Code postal fournisseur                                                                                                    | CPFO                                                                                                    | +                                                                                                    |
| [FONCTIONORDO]                                                            | Ville fournisseur                                                                                                    | VILLEFO                                                                                                    | +                                                                                                    |
| [EMAILORDO]                                                               | Pays fournisseur                                                                                                    | PAYSFO                                                                                                    | +                                                                                                    |
|                                                                           | Téléphone fournisseur                                                                                                    | TELFO                                                                                                    | +                                                                                                    |
|                                                                           | Fax fournisseur                                                                                                    | FAXFO                                                                                                    | +                                                                                                    |
|                                                                           | N° SIRET fournisseur                                                                                                    | SIRETFO                                                                                                    | +                                                                                                    |
|                                                                           | Email fournisseur                                                                                                    | EMAILFO                                                                                                    | +                                                                                                    |
|                                                                           | Infos diverses fournisseur                                                                                                    | DIVERSFO                                                                                                    | +                                                                                                    |
|                                                                           | Facturation fournisseur ligne 1                                                                                                    | ADRFACTF01                                                                                                    | +                                                                                                    |
| (7)                                                                       | Facturation fournisseur ligne 2                                                                                                    | ADRFACTF02                                                                                                    | + -                                                                                                    |
|                                                                           | Veuillez trouver en <u>pi</u> notre commande portant la référence (NUMCOMMANDE).<br>Bonne réception,<br>Cordialement,<br>[ <u>CIVORDO] (NOMORDO)<br/>[FOACTIONORO]</u><br>[ <u>FMAILORDO]</u> | Veuillez trouver en gi notre commande portant la référence (NUMCOMMANDE).<br>Bonne réception,<br>Cordialement,<br>Cordialement,<br>(CIVORDO] (NOMORDO)<br>[EXACTIONORDO]<br>[EMAILORDO]<br>LEMAILORDO]<br>(EVACTIONORDO]<br>(EVACTIONORDO]<br>(EVACTIONORDO)<br>(EVACTIONORDO)<br>(EVA | Veuillez trouver en pi notre commande portant la référence [NUMCOMMANDE].     Mot-clé       Bonne réception,     CODEFO       Cordialement,     Code fournisseur     NOMFO       ICIVORDO] [NOMORDO]     Adresse fournisseur ligne 1     ADRFO1       IEMAILORDO]     Ville fournisseur     VilleFO       Pays fournisseur     PaysFO     TÉLEFO       Tiédphone fournisseur     TELFO     Fax fournisseur       Fax fournisseur     FRET Fournisseur     FAXFO       Nº SIRET Fournisseur     SIRET FO     Email fournisseur       Info diverses fournisseur ligne 1     ADRFACTFO1     Facturation fournisseur ligne 2 |

# **II. LE PLAN COMPTABLE**

Les achats par la gestion des commandes fournisseurs (G-ECONOMAT ou G-MAT) et la gestion de l'ordonnancement (G-BUDGET), nécessitent la définition d'un plan comptable à 3 niveaux :

- définition des enveloppes budgétaires ou gestions
- définition des chapitres ou comptes de rattachement
- définition des comptes élémentaires du budget ou imputations comptables

### A. <u>GESTIONS</u>

Une gestion correspond à l'entité de regroupement des dépenses enregistrées dans le logiciel.

La gestion est directement liée au plan comptable, elle est donc obligatoire. Les comptes comptables peuvent être rattachés à une ou plusieurs gestions. Et l'attribution des crédits sera également réalisée par gestion.

Si en revanche, la notion de gestion n'est pas du tout exploitée, une fiche avec une valeur 99 par défaut devra être créée.

EXEMPLE : Code 99 – Gestion 99 (Gestion non définie), Code GA - Gestion Administrative

| Définition d'une gestion                      | Créer ( ) Ratour liste Supprimer                                       |
|-----------------------------------------------|------------------------------------------------------------------------|
| Code 85<br>Désignation Gestion Administration | e                                                                      |
| Budget                                        | i de contrôle Bloquant sur le deponible du compte de naturchachement 🔹 |
| Commandes Fournisseurs                        | 4                                                                      |
| Entéte                                        |                                                                        |
| Pied de page                                  |                                                                        |

Les champs "Code" et "Désignation" sont obligatoires.

- **Code :** 5 caractères numériques.
- **Désignation :** 35 caractères alphanumériques.
- **Avec engagement :** à cocher si cette gestion est soumise à engagement

C'est au niveau de la gestion que le niveau de contrôle budgétaire lors de l'engagement des dépenses est défini : aucun contrôle, bloquant sur le disponible des imputations comptables, bloquant sur le disponible du compte rattachement.

Deux zones de téléchargement d'images peuvent être utilisées pour personnaliser les en-têtes et pieds de pages des bons de commandes fournisseurs (si différents des valeurs par défaut définies au niveau de l'Administration).

### B. <u>RATTACHEMENTS COMPTABLES</u>

Ce menu permet de lister tous les comptes de rattachement auxquels seront associées les imputations comptables.

| iméro du compte                         | 218 Désignation                                                   | IMMOBILISATIONS |      |
|-----------------------------------------|-------------------------------------------------------------------|-----------------|------|
|                                         | 2.10                                                              |                 |      |
|                                         |                                                                   |                 | Reto |
|                                         |                                                                   |                 | Here |
|                                         |                                                                   |                 |      |
|                                         |                                                                   |                 |      |
| nputation(s) co                         | mptable(s) rattachée(s)                                           |                 |      |
| nputation(s) co                         | nptable(s) rattachée(s)<br>Désignation                            | \$              |      |
| nputation(s) co<br>luméro Compte<br>183 | mptable(s) rattachée(s)<br>Désignation<br>MATERIELS INFORMATIQUES | 0               |      |

Les champs "Numéro du compte" et "Désignation" sont obligatoires.

- Numéro du compte : correspond au n° de compte sur 10 caractères alphanumériques maximum.
- Désignation : 50 caractères alphanumériques.

### C. IMPUTATIONS COMPTABLES

De même que pour les comptes de rattachement, le menu Imputations comptables permet de lister les comptes qui seront utilisés sur les lignes de bons de commandes, d'engagements et mandatements.

| stion d'une    | imputation compl  | able                      |                         |               |            | Créer ( )            | Retour liste Suppri    |
|----------------|-------------------|---------------------------|-------------------------|---------------|------------|----------------------|------------------------|
| Numéro du con  | npte 21831        | Dési                      | ignation MATERIEL DE BU | IREAU         |            |                      |                        |
| Compte de ratt | achement 2183 - I | MATERIEL DE BUREAU ET INI | FORMATIQUE              | X v           |            |                      |                        |
| nformation cor | mplémentaire      |                           |                         |               |            |                      |                        |
|                |                   |                           |                         | 1             |            | Type Ordinaire       |                        |
| Compte de cha  | rge à payer       |                           |                         | •             |            | Ordinaire            | ata                    |
|                |                   |                           |                         |               |            | Charges à payer      |                        |
| Année 2022     | Choix d'une autr  | e année 2022 Valider      |                         |               |            | Charges constat      | ées d'avance           |
| Gestion        | Crédit            | Engagé (E)                | Payé (P)                | Cumul (E)+(P) | Disponible | Engag. prévisionnels | Disponible prévisionne |
| 59             | 0.00              | 0.00                      | 0.00                    | 0.00          | 0.00       | 0.00                 | 0.                     |
| 96             | 0.00              | 0.00                      | 0.00                    | 0.00          | 0.00       | 0.00                 | 0                      |

Les champs "Numéro du compte", "Désignation", "Compte de rattachement" et « Type » sont obligatoires.

- Numéro de compte : correspond au n° de compte sur 20 caractères alphanumériques au maximum.
- **Désignation** : 35 caractères alphanumériques.
- Compte de rattachement : une liste déroulante permet de sélectionner le n° du compte de rattachement associé.
- Informations complémentaires : ce champ permet d'apporter des commentaires visibles dans une info-bulle lors de la saisie d'une ligne de bon de commande.
- **Type de compte** : Ordinaire, Charges à payer, Charges constatées d'avance, Avance et acompte.
- Compte de charges à payer : lors de la procédure de charges à payer, l'intérêt de ce rattachement est d'automatiser la sélection du compte de report dans les écrans de saisie. Chaque engagement effectué sur ce compte se verra affecter automatiquement au compte de report indiqué sur cet écran (il reste bien entendu modifiable au moment de la procédure de report).
- Synthèse des montants par exercice : tableau récapitulatif des sommes engagées, payées, disponibles, par gestion.

### D. <u>PROCESSUS (FACULTATIF)</u>

La gestion de Processus est propre aux Caisses Primaires d'Assurance Maladie. Elle permet de créer des cartes de processus par association d'une année budgétaire, d'un compte, d'une gestion et d'un service. Ces éléments seront exploitable ensuite pôur réaliser un suivi entre les commandes/engagement et le logiciel comptable.

| Modification o                | l'un processus                  |                    |     | Créer               |                   | Supprime         |
|-------------------------------|---------------------------------|--------------------|-----|---------------------|-------------------|------------------|
| Code<br>Libellé<br>Ventilatio | P1<br>PROCESSUS 1               |                    |     |                     |                   |                  |
| Année                         | Gestion                         | Compte             |     | Service             |                   |                  |
| 2022                          | 85 - Gestion Administrative 🗙 🗸 | 606121 - CHAUFFAGE | x • | MAINT - MAINTENANCE | ×                 | • 💼              |
|                               |                                 |                    |     |                     | Ajouter une venti | lation<br>Retour |

### E. <u>DEFINITION DES COMPTES PAR GESTION</u>

Ce menu permet de définir, pour une année budgétaire, les gestions (budgets) et imputations à utiliser dans le cadre des opérations de saisie et suivi. Cette action peut être réalisée par compte ou pour l'ensemble des comptes. Il est aussi possible de dupliquer le plan comptable d'une année sur l'autre.

| Définitio   | n des cor     | nptes par gestion                                              |                    | D'un compte D'ur | n exercice Dupliquer les comptes d'un exercice |
|-------------|---------------|----------------------------------------------------------------|--------------------|------------------|------------------------------------------------|
| Critères    | s de rechei   | rche                                                           |                    |                  |                                                |
| Année       |               | Gestion v Imputation                                           | comptable          |                  |                                                |
| Affiner     | la recherc    | he                                                             |                    |                  |                                                |
| Tous les    | s critères ou | <ul> <li>Au moins un critère</li> <li>Termes exacts</li> </ul> | Résultats par page | 50               | C Réinitialiser Q Rechercher                   |
| 364 résulta | its.          |                                                                |                    |                  | Page 1 sur 8 lid of 1 b M                      |
| oo Troound  |               |                                                                |                    |                  | rage roore part i part                         |
| Année o     | Gestion       | Imputation co                                                  | mptable            |                  | C Actions                                      |
| 2019        | 85            | 6262 - FRAIS POSTAUX                                           |                    |                  | / - 前                                          |
| 2019        | 85            | 61521 - ENTRETIEN ET REPARATIONS TERRAIN                       |                    |                  | ✓ : #                                          |
| 2019        | 59            | 61521 - ENTRETIEN ET REPARATIONS TERRAIN                       |                    |                  | ∕.≘                                            |
| 2019        | 85            | 6135232 - LOCATION MATERIEL INFORMATIQUE                       |                    |                  | ∕.≣                                            |
| 2019        | 59            | 6135232 - LOCATION MATERIEL INFORMATIQUE                       |                    |                  | ∕.∦                                            |
| 2019        | 85            | 6135231 - LOCATION MATERIEL DE BUREAU                          |                    |                  | ∕:≋                                            |
| 2019        | 59            | 613221 - LOCATION BATIMENTS                                    |                    |                  | ∕-≘                                            |
| 2019        | 85            | 606882 - LINGE ET VETEMENTS DE TRAVAIL                         |                    |                  | / · ≘                                          |
| 2019        | 59            | 606882 - LINGE ET VETEMENTS DE TRAVAIL                         |                    |                  | ∕.≘                                            |
| 2019        | 85            | 60683 - ALIMENTATION ET BOISSONS                               |                    |                  | Z : 11                                         |
| 2019        | 59            | 60683 - ALIMENTATION ET BOISSONS                               |                    |                  | / · ii                                         |
| 2019        | 59            | 615621 - MAINTENANCE BATIMENTS / SECURITE                      |                    |                  | /·#                                            |
| 2019        | 85            | 615621 - MAINTENANCE BATIMENTS / SECURITE                      |                    |                  | Z : #                                          |
| 2019        | 59            | 6156433 - MAINTENANCES DES LOGICIELS                           |                    |                  | 1.1                                            |
| 2019        | 59            | 6262 - FRAIS POSTAUX                                           |                    |                  | 1.1                                            |
| 2019        | 85            | 6282881 - ENTRETIEN HYGIENE SECURITE                           |                    |                  | 1.1                                            |
| 2019        | 59            | 6282881 - ENTRETIEN HYGIENE SECURITE                           |                    |                  | 1.1                                            |
| 2019        | 85            | 616841 - ASSURANCE VEHICULES                                   |                    |                  | 1.8                                            |
| 2019        | 59            | 616841 - ASSURANCE VEHICULES                                   |                    |                  | 1. =                                           |
| 2019        | 85            | 615648 - MAINTENANCES ALITRES                                  |                    |                  | 1 · #                                          |

Cette opération est indispensable pour pouvoir enregistrer toutes nouvelles commandes ou opérations diverses sur l'année budgétaire.

Selon les modifications à apporter au plan comptable, voici les actions à réaliser :

### Cas 1 : Un compte existant déjà dans une gestion doit être ajouté pour une nouvelle gestion

Depuis l'écran de définition des comptes par gestion, c'est le bouton d'action « d'un compte » qui pourra être utilisé.

### Cas 2 : Un compte ne doit plus exister dans une gestion

### • Aucune opération n'a encore été effectuée sur ce compte (commande fournisseur, engagement, ...)

Sur l'écran de définition des comptes par gestion, il faut alors décocher la gestion concernée sur la ligne du compte correspondant.

### • Des opérations ont été saisies pour ce compte (commande, engagement, paiement, ...)

Dans le cas où des opérations ont été saisies, le compte ne peut pas simplement être supprimé puisque les opérations saisies ne se reporteraient plus alors à aucun compte. Il faudra au préalable modifier toutes les opérations saisies rattachées à ce compte.

### Cas 3 : Un compte doit changer de numérotation (ex : le compte 6064 devient le 60641)

• Ex : Le compte 6064 doit être remplacé par le 60641 pour toutes les années / gestions

C'est depuis l'écran de gestion des imputations comptables que la modification de numéro devra être réalisée. Toutes les fiches créées sur les différentes années/gestion seront alors automatiquement modifiées.

• Ex : Le compte 6064 doit être remplacé par le 60641 uniquement en 2020

Il faut créer le nouveau compte 60641 depuis le fichier de gestion des imputations comptables.

Puis sur l'écran de définition des comptes par gestion, cliquer sur « D'un exercice » et décocher toutes les gestions sur la ligne du compte 6064 et cocher toutes les gestions sur la ligne du compte 60641. Cette modification ne sera possible que si aucune opération n'a été rattachée au compte à remplacer pour l'année concernée.

### Cas 4 : un compte doit être supprimé dans l'ensemble du plan comptable

La suppression s'effectue en cliquant sur l'icône de suppression depuis la liste ou en cliquant sur « Supprimer » dans l'écran de modification de la fiche. Elle ne sera autorisée que si aucune opération n'est rattachée à cette ventilation Année/Gestion/Compte.

La **duplication** du plan comptable permet de créer un nouveau plan comptable à partir d'un ancien.

| Dupliquer les com                                             | ptes de toutes les gestions                                                            |
|---------------------------------------------------------------|----------------------------------------------------------------------------------------|
| de l'exercice 202                                             | 2 v sur l'exercice 2023 v                                                              |
| de la gestion                                                 | ~                                                                                      |
|                                                               |                                                                                        |
|                                                               |                                                                                        |
| Crédits de la no                                              | uvelle année = 0                                                                       |
| <ul> <li>Crédits de la no</li> <li>Duplication des</li> </ul> | uvelle année = 0<br>crédits de l'année d'origine                                       |
| Crédits de la no     Duplication des     Dupliquer            | uvelle année = 0<br>crédits de l'année d'origine<br>% des crédits de l'année d'origine |

Les quatre boutons radio permettent de choisir le mode de duplication des crédits s'ils doivent être définis automatiquement pour la duplication du plan comptable :

- 1. Duplication des comptes sans les crédits, forcés à 0,
- 2. Duplication des comptes et des crédits de l'année dupliquée,
- 3. Duplication des comptes et report d'un % des crédits de l'année dupliquée,
- 4. Duplication des comptes et report d'un % des crédits dépensés (sommes des mandatements) de l'année dupliquée.

### F. <u>MISE A JOUR DES CREDITS BUDGETAIRES</u>

La définition des crédits s'effectue depuis ce menu notamment pour l'attribution en début d'année. Les budgets sont définis par année et gestion. Les compteurs définis sur chaque imputation comptable se cumulent automatiquement sur le compte de rattachement.

| Année 2020     | Gestion 85 - Gestion Administrative 🛛 🗶 💌 |           |               |                 |                  |
|----------------|-------------------------------------------|-----------|---------------|-----------------|------------------|
|                |                                           |           |               |                 | Valider Abandonn |
|                |                                           |           |               |                 |                  |
|                |                                           |           |               |                 |                  |
|                |                                           |           |               |                 |                  |
| e a jour des c | redits : Modification                     | •         |               |                 |                  |
| r 2020         |                                           |           |               |                 |                  |
| Gestion : 85   |                                           |           |               |                 |                  |
| N° du compte   | Libellé du compte                         | Consommée | Crédit actuel | Ajout / Retrait | Nouveau crédit   |
| 20531          | LOGICIELS ACQUIS OU SOUS TRAITES          | 0.00      | 10 000.00     | )               | 10 000.00        |
| 2154           | MATERIEL                                  | 0.00      | 8 000.00      | )               | 8 000.00         |
| 2155           | OUTILLAGE                                 | 0.00      | 10 000.00     | 1               | 10 000.00        |
| 21820          | MATERIEL DE TRANSPORT                     | 0.00      | 10 000.00     |                 | 10 000.00        |
| 21831          | MATERIEL DE BUREAU                        | 0.00      | 10 000.00     |                 | 10 000.00        |
| 21833          | MATERIEL INFORMATIQUE                     | 0.00      | 10 000.00     |                 | 10 000.00        |
| 2183351        | MATERIEL DE TELEPHONIE                    | 0.00      | 10 000.00     |                 | 10 000.00        |
| 2184           | MOBILIER                                  | 0.00      | 10 000.00     |                 | 10 000.00        |
| 4081           | Charge à payer                            | 0.00      | 0.00          | 1               | 0.00             |
| 606118         | ELECTRICITE POUR AUTRES USAGES            | 0.00      | 10 000.00     |                 | 10 000.00        |
| 606121         | CHAUFFAGE                                 | 0.00      | 10 000.00     | )               | 10 000.00        |
| 60613          | CARBURANTS ET LUBRIFIANTS                 | 0.00      | 10 000.00     |                 | 10 000.00        |
| 606178         | EAU POUR AUTRES USAGES                    | 0.00      | 10 000.00     | )               | 10 000.00        |
| 60631          | PRODUITS ENTRETIEN                        | 0.00      | 10 000.00     |                 | 10 000.00        |
| 60632          | PETIT MATERIEL ET OUTILLAGE               | 103.20    | 10 000.00     |                 | 10 000.00        |
| 606411         | PAPIER ET ARTICLES DE BUREAU              | 1 819.44  | 10 000.00     |                 | 10 000.00        |
| 606412         | IMPRIMES                                  | 0.00      | 8 000.00      | ]               | 8 000.00         |
| 60642          | PETIT MATERIEL ET MOBILIER DE BUREAU      | 0.00      | 10 000.00     |                 | 10 000.00        |
| 60683          | ALIMENTATION ET BOISSONS                  | 0.00      | 10 000.00     | )               | 10 000.00        |
| 606882         | LINGE ET VETEMENTS DE TRAVAIL             | 1 512.00  | 10 000.00     | )               | 10 000.00        |
| 613221         | LOCATION BATIMENTS                        | 0.00      | 10 000.00     | )               | 10 000.00        |
| 613522         | LOCATION MATERIEL DE TRANSPORT            | 0.00      | 10 000.00     |                 | 10 000.00        |
| 6135231        | LOCATION MATERIEL DE BUREAU               | 0.00      | 10 000.00     | )               | 10 000.00        |
|                |                                           |           |               |                 |                  |

- *L*a colonne **Consommé** cumule les sommes engagées et mandatées.
- Le Crédit actuel correspond au budget défini initialement.
- Pour modifier le crédit du compte :
  - La colonne Ajout/Retrait permet de saisir la différence en + ou -
  - La colonne Nouveau crédit permet de saisir le nouveau montant tenant compte de la différence.

Nota : En cas de modification des crédits en cours d'exercice, il n'existe pas dans cet écran de contrôle sur le crédit utilisé si celui-ci est réduit. En cas de modification des crédits inférieurs à la valeur initiale, cela pourrait générer des blocages ou des incohérences au niveau statistiques (montants négatifs). Il est conseiller de procéder alors soit à des virement de crédit.

## G. VIREMENT DE CREDITS

Cette opération permet, au sein d'une même gestion, d'effectuer des transferts de crédits entre deux ou plusieurs imputations comptables. Des contrôles sur le disponible et montants déjà engagés sont effectués afin de garantir la cohérence des montants après virement. L'écriture doit être équilibrée en sortie.

|       | iée              |                | 2020                                       |             | Gestion      | 85 - Gesti | ion Administrative   |         | •                  |          |                 |                             |   |
|-------|------------------|----------------|--------------------------------------------|-------------|--------------|------------|----------------------|---------|--------------------|----------|-----------------|-----------------------------|---|
| Libel | ellé de l'opérat | tion V         | lirement de crédits                        |             |              |            |                      |         |                    |          |                 |                             |   |
|       |                  |                |                                            |             |              |            |                      |         |                    |          |                 | Valider                     | A |
|       |                  |                |                                            |             |              |            |                      |         |                    |          |                 |                             |   |
| Sais  | sie d'un vi      | iremen         | t de crédits                               |             |              |            |                      |         |                    |          |                 |                             |   |
| Lii   | ibellé de l'opér | ration : Vi    | rement de crédits                          |             |              |            |                      |         |                    | -        |                 |                             |   |
|       | Annee            | Gestion        | Compte                                     |             | CORMATIONS   | Lit        | belle                |         |                    | lype     | +/-             | Montant                     |   |
|       | 2020             | 85             | 21833                                      | MATERIEL IN | FORMATIQUE   |            |                      |         |                    | R        | -               | 1 500.00                    |   |
|       | 2020             | 85             | 2183351                                    | MATERIEL DE | TELEPHONIE   |            |                      |         |                    | R        | +               | 1 500.00                    | 1 |
|       | 2020             | 85             | 2183351                                    | MATERIEL D  | TELEPHONIE   |            |                      |         |                    | R        | ÷               | 1 500.00                    |   |
|       | 2020             | 85             | 2183351                                    | MATERIEL D  | TELEPHONIE   |            |                      |         |                    | R        | +<br>Total      | 1 500.00                    | 1 |
|       | 2020<br>Année    | 85             | 2183351<br>Gestion                         | MATERIEL D  | E TELEPHONIE |            | Imputation comptable |         |                    | R +/-    | +<br>Total      | 1 500.00<br>0.00<br>Montant |   |
|       | Année<br>2020    | 85<br>85 - Ges | 2183351<br>Gestion<br>stion Administrative | MATERIEL D  | E TELEPHONIE |            | Imputation comptable | •       |                    | R +/-    | +<br>Total      | 1 500.00<br>0.00<br>Montant |   |
|       | Année<br>2020    | 85<br>85 - Ges | 2183351<br>Gestion<br>Administrative       | MATERIEL D  | TELEPHONIE   |            | Imputation comptable | Montant | lisponible imputat | R<br>+/- | +<br>Total<br>e | 1 500.00<br>0.00<br>Montant |   |

3. Génération de l'édition récapitulative des virements effectués.

|             |                             | Virement / modification de crédit N° 20000003 |            |  |  |  |  |  |  |  |
|-------------|-----------------------------|-----------------------------------------------|------------|--|--|--|--|--|--|--|
| Date opéra  | Date opération : 26/02/2020 |                                               |            |  |  |  |  |  |  |  |
| Libelle opé | ration : Virement de c      | rédits                                        |            |  |  |  |  |  |  |  |
| 0           |                             | B / describes seconds                         |            |  |  |  |  |  |  |  |
| Gestion     | N° compte                   | Designation compte                            | Montant    |  |  |  |  |  |  |  |
| 85          | 21833                       | MATERIEL INFORMATIQUE                         | - 1 500.00 |  |  |  |  |  |  |  |
| 85          | 2183351                     | MATERIEL DE TELEPHONIE                        | + 1 500.00 |  |  |  |  |  |  |  |

## H. <u>LISTE DES VIREMENTS</u>

Chaque virement de crédit effectué est enregistré sous un n° unique qui permet de rééditer à tout moment l'opération avec son détail. Il suffit de choisir le n° de pièce souhaitée depuis la liste des virements.

# **III. COMMANDES FOURNISSEURS**

La gestion budgétaire prend sa source au niveau des commandes fournisseurs enregistrées à partir de G-ECONOMAT ou de G-BUDGET ou de G-MAT s'il fonctionne également en lien.

Les contrôles de budget s'effectuent lors de l'engagement de la commande, cependant les montants disponibles sur le compte ou le rattachement sont indiqués pour chaque ligne.

| A. <u>CREATION / D</u>               | UPLICATION            |                          |                  |
|--------------------------------------|-----------------------|--------------------------|------------------|
| Création / duplication d'une command | e fournisseur         |                          |                  |
|                                      |                       |                          |                  |
| Créer une                            | Dupliquer une         | Dupliquer les            | Créer depuis une |
| commande<br>manuellement             | commande<br>existante | commandes<br>récurrentes | demande de prix  |

La création d'une commande peut se faire de plusieurs manières : création manuelle, duplication d'une commande existante, duplication des commandes dites récurrentes ou bien création à partir d'une demande de prix.

1. Création d'une commande

#### Étape 1 - Saisie de l'en-tête de la commande fournisseur

| i Informations généra | iles 🔨                             |                                    |                |                                        |                     |             |    |
|-----------------------|------------------------------------|------------------------------------|----------------|----------------------------------------|---------------------|-------------|----|
| Références            |                                    |                                    |                | Dates                                  |                     | Total       |    |
| Commande N°           | prévisionnel                       | mention de régularisation          |                | Date commande 29/04/2022               | Année 2022          | Montant HT  |    |
| ournisseur            |                                    |                                    | *              | Date refus                             | 0                   | Montant TTC |    |
| Dbjet                 |                                    |                                    |                | Date validation                        | commande récurrente | Remise      |    |
| 🗌 La cor              | mmande ne sera pas transmise par m | ail au fournisseur après signature | •              | Date livraison                         | sans livraison      |             |    |
|                       |                                    |                                    |                |                                        |                     |             |    |
| Informations          |                                    |                                    | Adresse de     | livraison                              |                     |             |    |
| Gestion               | ~                                  |                                    | Sélectionnez   | un lieu de livraison pour voir cette i | information         |             |    |
| Drdonnateur           |                                    |                                    | Texte en-tê    | te de commande                         |                     |             |    |
| mplant. destinataire  |                                    | •                                  | Veuillez trouv | er nos commande ci-dessous :           |                     |             |    |
| Service destinataire  |                                    | •                                  |                |                                        |                     |             | CQ |
| Marché fournisseur    |                                    | <b>v</b>                           |                |                                        |                     |             | 11 |
| Line de Deselana      |                                    |                                    | Texte fin de   | e commande                             |                     |             |    |
| Lieu de livraison     |                                    |                                    | Veuillez établ | lir la facture en 2 exemplaires.       |                     |             |    |
| mplantation           |                                    | ou                                 |                |                                        |                     |             |    |
| service               |                                    | •                                  |                |                                        |                     |             | // |
| El ignoc de la comma  | undo e e                           |                                    |                |                                        |                     |             |    |
| E Lignes de la comma  | inde 🗸                             |                                    |                |                                        |                     |             |    |
| Signataires 🗸         |                                    |                                    |                |                                        |                     |             |    |

#### <u>Références</u> :

- Numéro de la commande : 15 caractères alphanumériques, numéro affecté automatiquement après validation de l'écran. Numéro incrémenté de 1 en 1 à chaque nouvelle commande (numéro de départ à préciser sur le paramètre F005.05).
- **Fournisseur :** liste déroulante des fournisseurs existants.
- **Objet de la commande :** zone permettant d'identifier la commande, peut devenir obligatoire selon paramètre.
- **Case à cocher** liée au mail si l'option de dématérialisation est activée pour exclure la commande des alertes.
- **Prévisionnel :** statut pour la gestion de commandes prévisionnelles.
- Mention de régularisation : en cas de modification de la commande d'origine, permet de faire figurer sur le bon de commande qu'il s'agit d'une version modifiée.
- **Date :** correspond à la date du jour, mais elle peut être modifiée.

- Date refus : si option de validation des commandes par un responsable (param F005.10), cette date est renseignée automatiquement lorsque le responsable refuse la validation.
- **Date validation :** renseignée automatiquement à l'enregistrement de la commande mais modifiable si besoin.
- Date de livraison : peut être obligatoire selon paramètre, si renseignée elle pourra être éditée sur le bon de commande.
- **Année :** pré-renseignée par défaut avec l'année en cours.
- Commande récurrente : à cocher pour les commandes qui se répètent régulièrement. Ces commandes pourront ensuite être dupliquées.
- Sans livraison : pour les commandes dont le suivi de la livraison n'est pas nécessaire ou qui ne nécessite pas d'entrée en stock.
- **Montant HT** : montant HT de la commande, calculé automatiquement.
- Montant TTC : montant TTC de la commande, calculé automatiquement.
- Remise : facultatif, permet d'appliquer une remise sur le total commandé (n'est visible qu'au moment de l'édition). La remise est appliquée sur toutes les lignes des biens commandés.

### Informations :

- **Gestion :** choix parmi la liste des gestions créées.
- Répartition multigestions (paramétrage) : Si des taux de répartitions sur plusieurs gestions sont définis dans le menu dédié, ce champ permet de sélectionner l'option de ventilation pour toutes les lignes de commande.
- Ordonnateur : liste déroulante des utilisateurs définis avec le rôle d'ordonnateur. Exploité comme critère de filtre dans les écrans et permet de faire figurer ses coordonnées sur le PDF du bon de commande.
- Implantation (G-MAT)/Service destinataire : facultatif, à préciser si la commande est destinée à un service lors de la livraison.
- Marché fournisseur (option) : facultatif, à préciser si les lignes de commande concernent un marché.

Les informations de ventilation renseignées dans le 2<sup>ème</sup> encart de l'en-tête serviront de valeurs par défaut dans les lignes de la commande. Celles-ci pourront être modifiées sur chaque ligne.

#### Autres sections :

- *Lieu de livraison* : facultatif ; permet d'ajouter une adresse de livraison dans le bon de commande.
- Texte en-tête de commande : le texte proposé à l'affichage est celui défini dans le paramètre F010.05 si renseigné. Il peut être modifié ou remplacé par les libellés définis dans les conditions de livraison (Si G-ECONOMAT). Il est conseillé de ne pas dépasser 4 lignes pour conserver une mise en forme correcte lors de l'édition des bons de commande.
- Texte fin de commande : le texte proposé à l'affichage est celui défini dans le paramètre F010.10 si renseigné. Il peut être modifié lors de la saisie de la commande.

| Commande     | fournisseur                                      |          |                       |               |              |                   |                 | Retour liste      |
|--------------|--------------------------------------------------|----------|-----------------------|---------------|--------------|-------------------|-----------------|-------------------|
| h Informatio | ons générales 🗸 20000020 - Fournitures           |          |                       |               |              |                   |                 |                   |
| i≣ Lignes de | e la commande 🔨                                  |          |                       |               |              |                   |                 |                   |
| Code         | Désignation                                      | Quantité | P.U.                  | Mtt HT        | TVA Ges      | t. Compte         | Destinataire    | Action            |
| PAP10        | Ramette papier premium A4 120 g                  | 10.00    | 5.85                  | 58.50         | 20.00 85     | 606411            | DIR             | Ø-0-0             |
|              |                                                  | Total HT | 58.50                 | Total HT Net  | 58.          | i0 Total TTC      |                 | 70.20             |
|              |                                                  |          |                       |               |              |                   |                 |                   |
|              |                                                  |          |                       |               |              |                   |                 |                   |
|              |                                                  |          |                       |               |              |                   |                 |                   |
|              |                                                  |          |                       |               |              |                   |                 |                   |
|              |                                                  |          |                       |               |              |                   |                 |                   |
|              |                                                  |          |                       |               |              |                   |                 |                   |
|              |                                                  |          |                       |               |              |                   |                 |                   |
| G-MAT G-     | ECONOMAT                                         |          |                       |               |              |                   | Sélé            | ection d'articles |
| Famille      |                                                  | - O      | Quantité              | 50.00         |              |                   |                 |                   |
| Article      | STYL05 - Stylo bille bleu                        | X - /    | P.U. HT               | 0.89 🗸        | Remise       | % Total HT        | 4               | 4.50              |
|              | état du stock : en cours 50 alerte : 50 maxi : 0 | ,        | (avant remise)        |               | TVA          | 20.00 Total TTC   | 5               | 3 40              |
| OU Code pour | r un article non référencé                       | C        |                       |               |              |                   |                 |                   |
|              |                                                  | 0        | Réf. Fournisseur BL   | LUEPEN001     |              |                   |                 |                   |
|              |                                                  |          | Gestion 85 T          | Compte 606    | 411 - PAPIER | RET ARTICLES DE B | UREAU           | × +cca            |
|              |                                                  |          | Disponible compte     | 7 32          | 7.36         | Disponible ratta  | chement         | 103 532.16        |
|              |                                                  |          | Code nomenclature m   | narché public |              |                   |                 | ۳)                |
|              |                                                  |          | Marché fournisseur    |               |              |                   |                 | •                 |
|              |                                                  |          | Code analytique       |               |              |                   |                 | •                 |
|              |                                                  |          | Service (pour budget) | 1             | DIR - DIRE   | CTION             |                 | × •               |
|              |                                                  |          | Service destinataire  |               | DIR - DIRE   | CTION             |                 | × •               |
|              |                                                  |          |                       |               |              |                   |                 |                   |
|              |                                                  |          |                       |               |              | Valide            | er ligne 🛛 Abai | ndonner liane     |
|              |                                                  |          |                       |               |              |                   |                 |                   |

### Étape 2 - Saisie des lignes de la commande

La saisie d'une ligne s'effectue depuis la partie inférieure de l'écran. Plusieurs options de saisies sont possibles :

- Création d'une ligne dite « non référencé » (si G-BUDGET seul),
- Création d'une ligne en liaison avec le catalogue articles de G-ECONOMAT
- Création d'une ligne en liaison avec les natures de biens définies dans G-MAT.

Les lignes créées sont ensuite affichées dans le tableau au-dessus.

#### Actions sur les lignes du tableau :

- Modification de la ligne : les données sont affichées dans le cadre de saisie en dessous pour permettre à l'utilisateur de les modifier.
- Duplication de la ligne.
- Suppression de la ligne.

#### Options de saisie des lignes :

1. Sélection d'un article référencé (si G-ECONOMAT et/ou G-MAT associés)

| Famille      |                                                  | •   |
|--------------|--------------------------------------------------|-----|
| Article      | STYL05 - Stylo bille bleu                        | × - |
|              | état du stock : en cours 50 alerte : 50 maxi : 0 |     |
| OU Code pour | un article non référencé                         |     |
|              |                                                  |     |

Le champ famille permet de filtrer la liste des articles ou natures proposés dans la liste en-dessous.

Il est néanmoins possible de sélectionner directement l'article souhaité dans le champ correspondant. La recherche d'une référence sera simplifiée par le moteur de recherche dans la liste déroulante pour filtrer les propositions d'articles soit à partir du code ou du libellé.

Le libellé de l'article ou de la nature est modifiable en cliquant sur le crayon.

La zone de texte en dessous permet d'ajouter des informations complémentaires sur la ligne à faire figurer dans le bon de commande.

Si cette zone n'est pas suffisante, une zone de texte complémentaire est disponible en cliquant sur le bouton « + ».

#### 2. Ou saisie d'un article non référencé

La saisie d'un article non référencé, commence par la saisie du code dans le champ correspondant ainsi que la désignation dans la zone de texte en-dessous. Ces 2 informations sont obligatoires.

| amille                               |                                       | - O |
|--------------------------------------|---------------------------------------|-----|
| rticle                               |                                       | -   |
| état du stock : en cours 50          | alerte : 50 maxi : 0                  |     |
| U Code pour un article non référencé | ARTNR01                               | C   |
| libellé de l'article non ré          | férencé                               | ×   |
| Description complément               | taire figurant sur le bon de commande | -   |

**3.** Ou à partir d'une Sélection d'articles (si G-ECONOMAT associé)

| Type de sélection                                                                                                    |                                                                                                    |
|----------------------------------------------------------------------------------------------------|----------------------------------------------------------------------------------------------------|
| par fournisseur                                                                                                    | <ul> <li>tous les articles</li> </ul>                                                                                                    |
| 🔘 par lot                                                                                                    | <ul> <li>articles en rupture de stock</li> </ul>                                                                                                    |
| 🔵 par famille                                                                                                    | <ul> <li>articles en seuil d'alerte</li> </ul>                                                                                                    |
| avec quantité à 0     avec quantité = total des entrées fournisseurs de l'année en cours     avec quantité = total des entrées fournisseurs de l'année précedente     avec quantité = total des consommations services du au     avec quantité = total des consommations services de l'année en cours     ornobre la betrich à hoster dur stoche mark (unumité = total des consommations services de l'année en cours | <ul> <li>Exclure les articles "hors stock"</li> <li>Exclure les articles en commande fournisseur</li> <li>Exclure les articles avec quantité calculée = 0</li> </ul> |

La sélection d'articles permet de créer autant de lignes dans le bon de commande que d'articles concernés par les filtres appliqués dans la fenêtre de sélection.

#### 4. Informations sur la ligne

| Quantité                        |                                       |
|---------------------------------|---------------------------------------|
| P.U. HT                         | Remise % Total HT                     |
| (avant remise)                  | TVA Votal TTC                         |
| Réf. Fournisseur                |                                       |
| Gestion Compte                  | * +cca                                |
| Disponible compte               | Disponible rattachement               |
| Code nomenclature marché public | Sélectionner un code nomenclature × • |
| Marché fournisseur              | · · · · · · · · · · · · · · · · · · · |
| Code analytique                 | T                                     |
| Service (pour budget)           | •                                     |
| Service destinataire            |                                       |

- **Quantité :** correspond à la quantité à commander.
- **P.U.** : correspond au prix unitaire du bien / HT ou TTC selon le paramétrage choisi.
- Conditionnement S: cette option permet de saisie un prix global pour la quantité (ex : un prix au mille) pour que le système calcule un prix unitaire qui sera récupéré lors de la livraison de l'article.
- **Remise :** remise appliquée sur la ligne.
- **TVA :** liste des taux de TVA créés (dans le menu Fichiers \ Taux de TVA).
- **Total HT et Total TTC :** zones calculées automatiquement.
- **Référence fournisseur** : facultative, elle pourra figurer sur l'exemplaire fournisseur du bon de commande.
- **Gestion** : obligatoire.
- Compte (Imputation comptable) : compte sur lequel l'achat sera imputé, obligatoire.
- **+CCA** : permet de saisir le montant correspondant à une charge constatée d'avance.
- Code nomenclature marché public : facultatif selon les paramètres de ventilation, il permet d'imputer la ligne sur un code nomenclature marchés publics pour réaliser ensuite un suivi des montants sur la période et selon le seuil défini. Par l'activation du paramètre F035.05, l'exemplaire interne pourra faire apparaître un récapitulatif par codes nomenclature marchés publics.
- Marché fournisseur : facultatif selon les paramètres de ventilation, lié à l'option marchés fournisseurs, il permet de rattacher un marché fournisseur aux différentes lignes de commande et suivre les seuils fixés dans le marché.
- Code analytique : facultatif selon les paramètres de ventilation, il permet une ventilation par code analytique. Un récapitulatif des montants TTC par code peut être inséré sur le bon de commande interne (paramètre F035.10).
- Service destinataire : après l'avoir renseigné dans l'entête, il est possible de le modifier ligne par ligne dans la commande afin de préciser directement à qui sont destinés les articles lors de la saisie des livraisons.
- Service pour budget (option G-BUDGET facultatif selon les paramètres de ventilation) : champ automatiquement renseigné avec la valeur du service destinataire, il permet de gérer la ventilation par service pour les opérations de G-BUDGET.

Sans module optionnel, si vos commandes sont soumises à signature, il est possible de paramétrer l'insertion de signataires sur votre édition depuis le menu Administration > Signataires. Vous pouvez également mettre en place des niveaux de délégation en fonction du montant de la commande depuis le menu Administration > Niveaux de délégation.

### Étape 3 – Définition des signataires (option)

Si l'option de dématérialisation des bons de commandes est activée, il est possible de définir le ou les signataires de chaque commande. Ceux-ci peuvent être définis manuellement ou selon les niveaux de délégation paramétrés au niveau de l'administration (selon tranches de montants). Cette option permet, d'insérer les signatures directement dans le PDF de la commande.

| Commande fournisseur                                                                        | Retour liste                                    |
|---------------------------------------------------------------------------------------------|-------------------------------------------------|
| 🖺 Informations générales 🗸                                                                  |                                                 |
| i≣ Lignes de la commande ✔                                                                  |                                                 |
| ✓ Signataires ∧                                                                             | Aputer un signataire                            |
| Commanda fournisseur  Constantes y 2200002 - Ann Alon  Lugas de la camande y  Signataires A | Enregisher Enregisher  Signate (DA-DUPONTAutory |
| ommande fournisseur                                                                         | Retou                                           |
| Informations générales 🗸 22000002 - Article divers                                          |                                                 |
| E Lignes de la commande ✔                                                                   |                                                 |
| Signataires A                                                                               |                                                 |
| DA - DUPONT Audrey<br>SERVICE INFORMATIQUE                                                  | Ajouter un signataire                           |

### Étape 4 – Enregistrement de la commande

Lors de l'enregistrement de la commande, celle-ci est automatiquement engagée. Elle pourra être dégagée à tout moment tant qu'aucun mandatement n'aura été saisi.

Les commandes définies comme « prévisionnelles » ne seront quant à elles pas engagées automatiquement.

| uplication d'une commande fournisseur                                                                                                    |            |                                                                                                    |
|----------------------------------------------------------------------------------------------------|------------|----------------------------------------------------------------------------------------------------|
| Commande à dupliquer                                                                                                    |            |                                                                                                    |
| N* commande 210388 - CDE 17/2021 - FORMATION G-BUDGETS WEB A DISTANCE                                                                                                    | <b>x</b> • | Fournisseur ALBATEC<br>Année 2021 Gestion 85 - GESTION ADMINISTRATIVE<br>Ordonnateur                                                                                                    |
| Nouvelle commande         Date       21/07/2022         Fournisseur       F.330 - ALBATEC         Année       2022       Gestion         Objet commande       CDE 17/2021 - FORMATION G-BUDGETS WEB A DISTANCE         Date livraison       OU       Commande sans livraison fournisseur         Ordonnateur       V       V | × • 9 2    | Récupération des informations            ① Quantités, prix et références de la commande initiale<br>(si fournisseur identique sinon prix et références non renseignés)         ○ Sans récupération des quantités, prix et références de la commande initiale         Implantation(s) destinataire(s)         @ Implantation(s) destinataire(s) identique(s) à la commande initiale <ul> <li>Pas d'implantation destinataire</li> <li>Toutes les implantations destinataires forcées à             </li> </ul> Service(s) destinataire(s) |
|                                                                                                    |            | Sans reprise des marchés fournisseurs     Sans reprise des marchés fournisseurs                                                                                                    |

La duplication de commande (soldée ou non) permet de pré-renseigner les éléments à reprendre au niveau des lignes (quantité, prix et références) et des informations de livraison. Le numéro de la commande sera incrémenté automatiquement par rapport au dernier numéro généré.

Par défaut, la commande dupliquée sera datée du jour de sa création. Toutefois, la date est modifiable à la condition de ne pas être supérieure à la date du jour.

NB : si le fournisseur est modifié et que le choix est fait de récupérer les informations, seules les quantités seront récupérées (prix et références ne seront pas reprises).

#### 3. Duplication des commandes récurrentes

La duplication de commandes récurrentes génère automatiquement autant de commandes que de commandes récurrentes créées sur la période sélectionnée. Cette opération pourra être réalisée en début d'exercice pour engager rapidement les montants associés. Si le crédit des comptes n'est pas suffisant, les commandes concernées ne seront pas créées. Les commandes faites avec un marché fournisseur qui n'est plus en cours seront reprises sans le marché. L'utilisateur devra donc effectuer les vérifications nécessaires.

| Duplication des commandes récurrentes                                                                                                    |                                        |              |         |
|----------------------------------------------------------------------------------------------------|----------------------------------------|--------------|---------|
| Attention : une fois la procédure effectuée, aucun retour en arrière ne sera possible.<br>Toutes les commandes créées seront automatiquement engagées.<br>Les commandes ne pouvant être engagées (crédit insuffisant, marché fournisseur dépassé | , etc) ne seront pas créées, mais sero | unt listées. |         |
|                                                                                                    |                                        |              |         |
| Dupliquer les commandes créées entre le [01/01/2019] et le [31/12/2019]<br>L'année des commandes créées sera [2020]<br>Les commandes seront créées en date du [26/02/2020]                                                                       |                                        |              | Valider |
|                                                                                                    |                                        |              |         |

#### 4. Création d'une commande fournisseur à partir d'une demande de prix

Suite à la consultation de plusieurs fournisseurs, il est possible de générer le bon de commande correspondant à la demande de prix sélectionnée. Toutes les informations renseignées au niveau de la demande seront reprises ainsi que les prix issus de l'écran de saisie des réponses.

Concernant les informations qui n'auraient pas été saisies lors de la demande comme la gestion, les comptes, cellesci seront à renseigner pour valider la création de la commande.

| Demande de prix                                         |                                                                |
|---------------------------------------------------------|----------------------------------------------------------------|
| v <sup>a</sup> demande                                  | Année Gestion<br>Ordonnateur<br>Objet                          |
| Nouvelle commande<br>Date demande 13/05/2022            | Exercice 2022<br>Choix de la gestion                           |
| Dbjet                                                   | Définie comme :      Opepuis la demande de prix                |
| 2 Reprise des quantités de la demande de prix (sinon 0) | Pour res address from remembers Imputation comptable Variation |

#### **RECHERCHE / GESTION**

Il s'agit du listing des commandes saisies, filtré par défaut sur l'année en cours. La liste peut être affinée en utilisant les critères de recherche disponibles (numéro de commande, état, fournisseur, date de création...). C'est également depuis ce menu que seront accessibles les fonctions de consultation, modification, livraison et suppression d'une commande.

| Recherche / Ge                        | Recherche / Gestion des commandes fournisseurs |                |                                  |                             |                                    |             |                              |             |                                  |                                        |
|---------------------------------------|------------------------------------------------|----------------|----------------------------------|-----------------------------|------------------------------------|-------------|------------------------------|-------------|----------------------------------|----------------------------------------|
| Critères de rec                       | herche                                         |                |                                  |                             |                                    |             |                              |             |                                  |                                        |
| N° de commande                        |                                                | Situa          | tion Livraison                   | <ul> <li>Situati</li> </ul> | ion budget                         |             | <ul> <li>Créé ent</li> </ul> | re le       | et le                            |                                        |
| Fournisseur                           |                                                |                |                                  |                             | <ul> <li>Ordonnateur</li> </ul>    |             |                              |             |                                  | •                                      |
| Objet                                 |                                                |                |                                  |                             | Validation                         |             | ✓ Ty                         | pe          |                                  | ~                                      |
| Article                               |                                                |                |                                  |                             | <ul> <li>Service dest.</li> </ul>  |             |                              |             |                                  | •                                      |
| Marché fourn.                         |                                                |                |                                  |                             | <ul> <li>N° cde service</li> </ul> |             | Régularisation               | Avec mentio | n de régularisation              | ~                                      |
| Affiner la rech                       | Affiner la recherche                           |                |                                  |                             |                                    |             |                              |             |                                  |                                        |
| <ul> <li>Tous les critères</li> </ul> | ou 🔾 Au n                                      | noins un critè | re 🗌                             | Termes exacts               | Résultats                          | par page 50 |                              |             | 2 Réinitialise                   | Q Rechercher                           |
| 19 commandes                          | 19 commandes Page 1 sur 1 H 4 1 H H            |                |                                  |                             |                                    |             |                              |             |                                  |                                        |
| N° Cde 🗘                              | Ord.                                           | Date 🌲         | Objet                            | Fournisseur                 |                                    | Montant 1   | TC 💠 Prévue le               | Civr.* B    | ud.* Éditions                    | Actions                                |
| 20000019                              |                                                | 17/02/2020     | consommable info                 | BUROPRO - E                 | BURO PRO                           |             | 720.00                       | 2           | 1 <del>0</del> F- <del>0</del> I | *-*-********************************** |
| *2000018                              | LA                                             | 17/02/2020     | Maintenance annuelle Application | n ALBA - ALBAT              | EĊ                                 |             | 300.00                       | 0           | 1 ƏF-ƏI                          | ●- /- ©- ⊘-<br>□                       |

Β.

**P**REVISUALISATION DE LA COMMANDE

С.

| Commande N°                                                     | 22000002                     | Date de command       | e 11/03/2022 | Fournisseur F0     | 1 - FOURNITURE PRO                                                                    | C                |                       |           |                | Montant TTC | 3 840.3      |
|-----------------------------------------------------------------|------------------------------|-----------------------|--------------|--------------------|---------------------------------------------------------------------------------------|------------------|-----------------------|-----------|----------------|-------------|--------------|
|                                                                 |                              | Date de validation    | 11/03/2022   |                    |                                                                                       |                  |                       |           |                | Remise      | 0.00         |
|                                                                 |                              |                       |              |                    |                                                                                       | N                | lention de regul      | arisation | : non          |             |              |
| Annee 2022                                                      | Gestion                      | Date de livraison     | 25/03/2022   | Ordonnateur        |                                                                                       |                  |                       |           |                |             |              |
|                                                                 |                              | Objet co              | nmande       |                    |                                                                                       |                  |                       |           |                |             |              |
|                                                                 |                              | Article dive          | s            |                    |                                                                                       |                  |                       |           |                |             |              |
| Texte en-tête c                                                 | ommande                      |                       |              |                    | Texte fin de com                                                                      | mande            |                       |           |                |             |              |
| Veuillez enregistre                                             | r notre commande détaillée c | -dessous              |              |                    | Veuillez établir la fa                                                                | cture en deux e  | exemplaires.          |           |                |             |              |
| Code                                                            |                              | Désignatior           |              |                    | Quantité                                                                              | P.U.             | Mtt HT                | TVA       | Gest           | Compte      | Destinataire |
| 3ONN001                                                         | Bonnettes microfibre dou     | ble p/Sanivap - Sache | t 10         |                    | 100.00                                                                                | 30.80            | 3 080.00              | 20.00     | 85             | 60631       |              |
| HIF001                                                          | Chiffons d'essuyage - Kil    | 0                     |              |                    | 20.00                                                                                 | 1.14             | 22.80                 | 20.00     | 85             | 60631       |              |
| ING002                                                          | Lingettes désinfectantes     | type "Aseptonet/1"    |              |                    | 20.00                                                                                 | 3.50             | 70.00                 | 20.00     | 85             | 60631       |              |
|                                                                 |                              |                       |              |                    |                                                                                       |                  |                       | 00.00     | 0.5            | 00024       |              |
| PAST020                                                         | Pastilles de chlore - Boîte  | e de 500 g            |              |                    | 12.00                                                                                 | 2.29             | 27.48                 | 20.00     | 85             | 00031       |              |
| AST020                                                          | Pastilles de chlore - Boîte  | e de 500 g            |              |                    | 12.00<br>Total HT                                                                     | 2.29<br>3 200.28 | 27.48<br>Total HT Net | 20.00     | 85<br>3 200.28 | Total TTC   | 3 840        |
| Signataire(s)                                                   | Pastilles de chlore - Boit   | a de 500 g            | (            | 5 DA - E<br>SERVIC | 12.00<br>Total HT                                                                     | 2.29<br>3 200.28 | 27.48<br>Total HT Net | 20.00     | 85             | Total TTC   | 3 840        |
| Signataire(s)<br>C<br>Documents en l<br>Type                    | Pastilles de chlore - Boit   | n                     | Ň            | 5 DA - E<br>SERVIC | 12.00<br>Total HT<br>DUPONT Audrey<br>E INFORMATIQUE<br>Signé : X                     | 3 200.28         | 27,48<br>Total HT Net | 20.00     | 85<br>3 200.28 | Total TTC   | 3 840        |
| Signataire(s)<br>C<br>Documents en li<br>Type<br>Ajouter un doc | Pastilles de chlore - Boit   | n                     | (            | DA - E<br>SERVIC   | 12.00<br>Total HT<br>DUPONT Audrey<br><i>E:</i> INFORMATIQUE<br>Signé : X<br>werveur) | 2.29             | 27,48<br>Total HT Net | Dé        | 85<br>3 200.28 | Total TTC   | 3 840        |

Depuis l'écran de prévisualisation, différentes actions pourront être réalisées :

- 1. Accéder à l'historique des modifications apportées sur la commande depuis le « Fil d'activité »
- 2. Envoyer la commande PDF au fournisseur directement depuis l'interface
- 3. Générer les éditions PDF de la commande pour le fournisseur ou la version interne
- 4. Accéder au formulaire de modification de la commande
- 5. Dupliquer la commande
- 6. Signer la commande en tant que signataire (option)
- 7. Associer des documents en lien avec la commande (bon de livraison...)
- 8. Partager des informations en interne dans l'onglet commentaire

#### 1. Consulter l'historique de modification d'une commande

Le fil d'activités d'une commande historise l'ensemble des actions réalisées sur une commande (création, modification, suppression de lignes, changement d'état).

| Commande Fournisseur : 2200<br>Article divers            | 0009 -                     | 13/05/2022 09:58:25 0 Création                                                                                                    | DA - DUPONT Aut<br>voir le de |
|----------------------------------------------------------|----------------------------|----------------------------------------------------------------------------------------------------|-------------------------------|
| Numéro de commande : 22000009<br>Année budgétaire : 2022 | Détails des modi           | īcations                                                                                                    | ×                             |
| Date de validation : 13/05/2022                          | Champ                      | Valeur                                                                                                    |                               |
| Commande sans livraison : Non                            | Numéro de commande         | 2200009                                                                                                    |                               |
|                                                          | Année budgétaire           | 2022                                                                                                    |                               |
|                                                          | Date de commande           | 13/05/2022                                                                                                    |                               |
| commande détaillée ci-dessous                            | Date de validation         | 13/05/2022                                                                                                    |                               |
| Montant TTC : 3 840.34                                   | Commande sans livraison    | Non                                                                                                    |                               |
| Date de livraison (prevue) : 25/03/20                    | Objet                      | Article divers                                                                                                    |                               |
| exemplaires                                              | Texte d'entête             | Veuillez enregistrer notre commande détaillée ci-dessous                                                                                                    |                               |
| Commande validée : Oui                                   | Montant TTC                | 3 840 34                                                                                                    |                               |
|                                                          | Date de livraison (prévue) | 25/03/2022                                                                                                    |                               |
|                                                          | Texte de fin               | Veuillez établir la facture en deux exemplaires.                                                                                                    |                               |
|                                                          | Commande récurrente        | Oul                                                                                                    |                               |
| Détails                                                  | Lignes                     | BONN001 - Bonnetse microffer dexide pSankap - Sachet 10     CHIF001 - Chiffon desxylage - Kila     UNIC002 - Lingette diskinfectantis type "Aseptonet1"     PASTG20 - Pastile de chiefter - Daha de 50 g |                               |
| Lignes >                                                 | Ordonnateur                | DA - DUPONT Audrey                                                                                                    |                               |
| Signatairee                                              | Fournisseur                | F01 - FOURNITURE PRO                                                                                                    |                               |
|                                                          | Signataires                | Supprimé                                                                                                    |                               |

Les données historiques principales concernent la commande en général mais il existe également un historique dédié\* pour :

- Les lignes de la commande
- L'envoi par email
- Les signatures

#### 2. Envoyer une commande par email

L'envoi de commande par email depuis l'interface de G-ECONOMAT/G-BUDGET est facultatif. Il faudra s'assurer au préalable que les paramètres d'envoi au niveau de l'Administration ont bien été renseignés (T010.XX).

#### a. Sélection des destinataires

Les contacts du fournisseur sont suggérés dans le premier volet du formulaire d'envoi. Il est possible de sélectionner les contacts destinataires avec la case à cocher « Notifier ».

| = Destinat                              | anes 🗸                   |                                       |          |
|-----------------------------------------|--------------------------|---------------------------------------|----------|
| Fournisseur                             | F01 - FOURNIT            | TURE PRO 🗸                            |          |
| Contact(s) :                            |                          |                                       | AL       |
| Nom                                     |                          | Email                                 | Notifier |
| FOURNITURE PRO fourniturepro@albatec.fr |                          | tournitureprogaibatec.tr              |          |
| Sophie MON I                            | AGNE                     | sopnie.montagne@aibatec.m             |          |
| Copie(s) :                              |                          |                                       |          |
| Email(s) si plu                         | sieurs destinataires, sé | iparer chaque adresse par une virgule |          |
|                                         |                          |                                       |          |
|                                         |                          |                                       |          |
|                                         |                          |                                       |          |

Si l'expéditeur souhaite conserver une trace de l'envoi de la commande par email dans sa messagerie habituelle, il faudra renseigner son adresse email personnelle dans les Emails en copie. Si plusieurs adresses emails sont renseignées, les séparer par une virgule sans espace avant et après.

### b. Saisie du mail

C'est dans le corp du message que pourront être utilisés les modèles de mails définis dans le menu "Fichiers".

| nvoi mail au fournisseur                                      | × |
|---------------------------------------------------------------|---|
| ■ Destinataires 🗸                                             |   |
| ≣ Corps du message ∧                                          |   |
| Modèle<br>Sujet du mail<br>Sélectionner le<br>COEFFU<br>REFUS |   |
| ≣ Pièces jointes ∨                                            |   |

### c. Ajout de pièces jointes

Le PDF du bon de commande est directement intégré en pj du mail (non visible). L'onglet « Pièces jointes » sert donc à ajouter des documents supplémentaires à l'envoi.

| Envoi mail au fournisseur |              | × |
|---------------------------|--------------|---|
| 🔳 Destinataires 🗸         |              |   |
| ≣ Corps du message        | ~            |   |
| ≣ Pièces jointes ∧        |              |   |
| + Ajouter une pièce join  | te           |   |
| Num                       | Pièce jointe |   |
|                           |              |   |
|                           |              |   |
|                           |              |   |

### D. VALIDATION DES COMMANDES (INTENTION DE COMMANDES)

#### 1. Activation

Il est possible de mettre en place un circuit de validation des commandes fournisseurs. Pour cela, il faut d'abord activer le paramètre **F005.10** et personnaliser le nom des commandes en attente de validation au niveau du paramètre **F010.25** défini par défaut avec « Intention de commande ».

#### 2. Règle

Si ce principe est activé, toute nouvelle commande saisie sera soumise à validation par la ou les personnes ayant accès à l'écran de validation.

Tant qu'une commande n'est pas validée, elle sera libellée « Intention de commande » (param F010.25). Dans G-BUDGET, tant que la commande n'est pas validée celle-ci ne sera pas engagée.

En fonction des paramètres, la modification d'une commande pourra donner lieu à un changement de statut pour repasser dans le circuit de validation (param F005.11). Un valideur pourra également refuser une commande.

#### 3. Fonctionnement

Afin de valider les commandes saisies, le ou les utilisateurs désignés devront avoir accès au menu « Validation des commandes » dans la rubrique « Commandes fournisseurs ». Pour donner ces accès il faudra modifier le groupe du/des utilisateur(s) et gérer les droits sur la ligne de ce menu.

Depuis cet écran, le valideur pourra consulter la commande voir la modifier. Il lui suffira alors de cocher la case « Valide » dans le tableau pour les commandes vérifiées et confirmer en cliquant sur « Valider ».

| Int | tention de | e comma | ande à val | ider (1) |            |                              |   |       |                 |          |           |
|-----|------------|---------|------------|----------|------------|------------------------------|---|-------|-----------------|----------|-----------|
|     | Numéro 🗘   | Ordon.  | Année      | Gest.¢   | Date       | Fournisseur                  | ¢ | Objet | \$<br>Montant 🗘 | Valide   | Afficher  |
|     | 20000021   | LN      | 2020       |          | 22/07/2020 | AUV.SERV - AUVERGNE SERVICES |   |       | 27.60           | <b>~</b> | ۲ ک       |
|     |            |         |            |          |            |                              |   |       |                 |          |           |
|     |            |         |            |          |            |                              |   |       | Vali            | der A    | bandonner |

Une fois validée, la commande est renommée et si G-BUDGET est activé les montants sont engagés.

| 2000018                                    | Date de commande 17/02                                                        | 2/2020                                                                                                    | Fournisseur                                                                                                    | ALBA - ALBATEC                                                                                                    |                                                                                                    | Mention de régularisation : non                                                                                                    |                                                                                                    |                                                                                                    | Montant TTC                                                                                                    | 300.0                                                                                                    |
|--------------------------------------------|-------------------------------------------------------------------------------|----------------------------------------------------------------------------------------------------|----------------------------------------------------------------------------------------------------|----------------------------------------------------------------------------------------------------|----------------------------------------------------------------------------------------------------|----------------------------------------------------------------------------------------------------|----------------------------------------------------------------------------------------------------|----------------------------------------------------------------------------------------------------|----------------------------------------------------------------------------------------------------|----------------------------------------------------------------------------------------------------|
|                                            |                                                                               |                                                                                                    |                                                                                                    |                                                                                                    | Ň                                                                                                    | iention de regu                                                                                                    | arisation                                                                                                    | : non                                                                                                    | Remise                                                                                                    | 0.00                                                                                                    |
| Gestion 85                                 | Date de livraison                                                             | (                                                                                                    | Ordonnateur                                                                                                    | DA - DUPONT Audrey                                                                                                    |                                                                                                    |                                                                                                    |                                                                                                    |                                                                                                    |                                                                                                    |                                                                                                    |
|                                            | Objet commande                                                                | e                                                                                                    |                                                                                                    |                                                                                                    |                                                                                                    |                                                                                                    |                                                                                                    |                                                                                                    |                                                                                                    |                                                                                                    |
|                                            | Maintenance annue                                                             | elle Applica                                                                                                    | ition ALBATEC                                                                                                    | :                                                                                                    |                                                                                                    |                                                                                                    |                                                                                                    |                                                                                                    |                                                                                                    |                                                                                                    |
| nmande                                     |                                                                               |                                                                                                    |                                                                                                    | Texte fin de cor                                                                                                    | nmande                                                                                                    |                                                                                                    |                                                                                                    |                                                                                                    |                                                                                                    |                                                                                                    |
| notre commande détaillé                    | ie ci-dessous                                                                 |                                                                                                    |                                                                                                    | Veuillez établir la f                                                                                                    | acture en deux (                                                                                                    | exemplaires.                                                                                                    |                                                                                                    |                                                                                                    |                                                                                                    |                                                                                                    |
|                                            | Désignation                                                                   |                                                                                                    |                                                                                                    | Quantité                                                                                                    | P.U.                                                                                                    | Mtt HT                                                                                                    | TVA                                                                                                    | Gest                                                                                                    | Compte                                                                                                    | Destinatair                                                                                                    |
| Maintenance annuelle<br>Logiciel : GECONOM | e des applications<br>AT - GBUDGET - GMAT - GCONT                             | TRATS                                                                                                    |                                                                                                    | 1.00                                                                                                    | 250.00                                                                                                    | 250.00                                                                                                    | 20.00                                                                                                    | 85                                                                                                    | 20531                                                                                                    |                                                                                                    |
|                                            |                                                                               |                                                                                                    |                                                                                                    | Total HT                                                                                                    | 250.00                                                                                                    | Total HT Net                                                                                                    |                                                                                                    | 250.00                                                                                                    | Total TTC                                                                                                    | 300                                                                                                    |
|                                            |                                                                               | Aucun si                                                                                                    | ignataire n'a é                                                                                                    | été défini pour cette co                                                                                                    | nmande                                                                                                    |                                                                                                    |                                                                                                    |                                                                                                    |                                                                                                    |                                                                                                    |
| n Commentaires (0)                         |                                                                               |                                                                                                    |                                                                                                    |                                                                                                    |                                                                                                    |                                                                                                    |                                                                                                    |                                                                                                    |                                                                                                    |                                                                                                    |
| 1                                          | Nom                                                                           | Non                                                                                                    | n fichier (sur l                                                                                                    | le serveur)                                                                                                    |                                                                                                    |                                                                                                    | Dép                                                                                                    | ooser / C                                                                                                    | onsulter                                                                                                    |                                                                                                    |
| ment                                       |                                                                               |                                                                                                    |                                                                                                    |                                                                                                    |                                                                                                    |                                                                                                    |                                                                                                    |                                                                                                    |                                                                                                    |                                                                                                    |
| mon                                        |                                                                               |                                                                                                    |                                                                                                    |                                                                                                    |                                                                                                    |                                                                                                    |                                                                                                    |                                                                                                    |                                                                                                    |                                                                                                    |
|                                            |                                                                               |                                                                                                    |                                                                                                    |                                                                                                    |                                                                                                    |                                                                                                    |                                                                                                    |                                                                                                    |                                                                                                    |                                                                                                    |
|                                            | 2000018<br>Gestion 85<br>mmande<br>Maintenance annuelle<br>Logiciel : GECONOM | 2000018 Date de commande 17/0 Gestion 85 Date de livraison Objet command Maintenance annue Maintenance annuelle des applications Logiciel - GECONOMAT - GBUDGET - GMAT - GCON Nom Ment | 2000018     Date de commande 17/02/2020       Gestion 85     Date de livraison       Objet commande     Maintenance annuelle Applica       mande     Maintenance annuelle Applications       Logiciel: GECONOMAT - GBUDGET - GMAT - GCONTRATS       Aucun s       Commentaires (0)       Nom     Nor | 2000018     Date de commande     17/02/2020     Fournisseur       Gestion     85     Date de livraison     Ordonnateur       Objet commande     Maintenance annuelle Application ALBATEC       mande     Meintenance annuelle des applications       Logiciel : GECONOMAT - GBUDGET - GMAT - GCONTRATS | 2000018     Date de commande 17/02/2020     Fournisseur     ALBA - ALBATEC       Gestion 85     Date de livraison     Ordonnateur     DA - DUPONT Audrey       Objet commande     Maintenance annuelle Application ALBATEC       mande     Texte fin de cor       notre commande détailée ci-dessous     Veuillez établir la f       Désignation     Quantité       Maintenance annuelle des applications     1.00       Logiciel : GECONOMAT - GBUDGET - GMAT - GCONTRATS     1.00       Total HT     Aucun signataire n'a été défini pour cette cor       n     Nom     Nom fichier (sur le serveur) | 2000018     Date de commande 17/02/2020     Fournisseur ALBA-ALBATEC       Gestion 85     Date de livraison     Ordonnateur DA - DUPONT Audrey       Objet commande<br>Maintenance annuelle Application ALBATEC       Inste fin de commande<br>Maintenance annuelle Application ALBATEC       Maintenance annuelle Application ALBATEC       Maintenance annuelle désignation       Quantité       PUU       Maintenance annuelle dés applications       Logiciel : GECONOMAT - GBUDGET - GMAT - GCONTRATS     1.00       Z0000       Aucun signataire n'a été défini pour cette commande       Nom       Nom fichier (sur le serveur) | 2000018     Date de commande 17/02/2020     Fournisseur ALBA-ALBATEC       Gestion 85     Date de livraison     Ordonnateur DA - DUPONT Audrey       Objet commande<br>Maintenance annuelle Application ALBATEC       mande<br>notre commande détaillée ci-dessous     Texte fin de commande<br>Veuillez établir la facture en deux exemplaires.       Désignation     Quantité     PU.     Mtt HT       Maintenance annuelle des applications<br>Logiciel : GECONOMAT - GBUDGET - GMAT - GCONTRATS     1.00     250.00     250.00       Total HT     250.00     Total HT     Veuillaz étá défini pour cette commande       Aucun signataire n'a été défini pour cette commande       Nom     Nom fichier (sur le serveur) | 2000018     Date de commande     17/02/2020     Fournisseur     ALBA-ALBATEC       Gestion     85     Date de livraison     Ordonnateur     DA - DUPONT Audrey         Objet commande       Maintenance annuelle Application ALBATEC       mande       Nom     Nom fichier (sur le serveur)     Dér   Mention de régularisation | 2000018     Date de commande 17/02/2020     Fournisseur ALBA - ALBATEC       Gestion 85     Date de livraison     Ordonnateur DA - DUPONT Audrey       Objet commande<br>Maintenance annuelle Application ALBATEC     Texte fin de commande<br>Maintenance annuelle Application ALBATEC       Imande<br>notre commande détaillée ci-dessous     Texte fin de commande<br>Vaulliez établir la facture en deux exemplaires.       Désignation     Quantité     PU.     Mt HT     TVA       Gestion 85     Désignation     Countriée     PU.     Mt HT     TVA       Gestion 95     Désignation     Quantité     PU.     Mt HT     TVA       Gestion 95     Désignation     Quantité     PU.     Mt HT     TVA       Gestion 95     Désignation     Quantité     PU.     Mt HT     TVA       Contract 90     Total HT     250.00     250.00     260.00       Aucun signataire n'a été défini pour cette commande     Déposer / C       Nom     Nom fichier (sur le serveur)     Déposer / C | 2000018     Date de commande 17/02/020     Fournisseur ALBA-ALBATEC     Montant TTC       Remise     Mention de régularisation : non     Remise       Sestion 85 Date de livraison Ordonnateur DA-DUPONT Audrey    Objet commande Maintenance annuelle Application ALBATEC   mande notre commande détaillée ci-dessous     Veuillez établir la facture en deux exemplaires. |

### 4. Cas du refus de validation

Les personnes en charge de la validation des commandes ont la possibilité de refuser la commande depuis l'écran de visualisation. Le refus sera justifié obligatoirement par un motif et tracé dans l'historique depuis le fil d'activité.

Cette action, met à jour le champ « Date de refus » de la commande et le motif sera visible depuis l'icône ?

présent à côté du champ : Date de refus **Q** 17/05/2022

En parallèle un mail d'information de refus est adressé à l'ordonnateur.

Pour remettre la commande dans le circuit de validation, il faudra supprimer la date de refus située dans les informations d'en-tête de la commande :

| Dates           |            |          |
|-----------------|------------|----------|
| Date commande   | 17/02/2022 | Année    |
| Date refus      | 17/05/2022 | 0        |
| Date validation | 17/02/2020 | 🗌 comm   |
| Date livraison  |            | 🗌 sans l |
|                 |            |          |

5. Paramètres complémentaires

La modification d'une commande validée pourra donner lieu à l'annulation de sa validation (F005.11) et la suppression à un envoi de mail au valideur (F005.12).

### E. <u>GESTION DU PREVISIONNEL</u>

#### 1. Définition

La gestion du prévisionnel dans G-BUDGET se traduit par la saisie d'engagements prévisionnels. Ces engagements alimenteront les compteurs prévisionnels du ou des compte(s) concerné(s) mais aucun contrôle de disponible ne sera effectué et aucun paiement ne pourra être saisi.

2. Saisie

La création d'engagements prévisionnels ne diffère pas des autres engagements en termes de saisie. Seule l'option « Prévisionnel » doit être cochée au niveau de l'en-tête.

| Références           |                                         | Dates                                                    |   |
|----------------------|-----------------------------------------|----------------------------------------------------------|---|
| ommande N°           | prévisionnel     mention de régularisat | ion Date commande 27/03/2020 Année 2020 Montant HT       |   |
| ournisseur FIC       | DUC - FIDUCIAL                          | X v Date validation Commande récurrente Montant TTC      |   |
| bjet Fou             | Irnitures                               | Date livraison Sans livraison Remise                     | 1 |
|                      |                                         |                                                          |   |
|                      |                                         |                                                          |   |
| informations         |                                         | Adresse de livraison                                     |   |
| estion               | 85 Gestion Adminis 🔻                    | 52 Avenue de Cournon                                     |   |
| rdonnateur           |                                         | 03170 - AUBIERE                                          |   |
| nplant. destinataire | · · · · · · · · · · · · · · · · · · ·   | Texte en-tête de commande                                |   |
| ervice destinataire  | DIR - DIRECTION X -                     | Veuillez enregistrer notre commande détaillée ci-dessous |   |
| larché fournisseur   | τ                                       |                                                          | C |
|                      |                                         |                                                          | / |
|                      |                                         | Texte fin de commande                                    |   |
| Lieu de livraison    |                                         | Veuillez établir la facture en deux exemplaires.         |   |
| nplantation          | • 0//                                   |                                                          | C |
| ervice DIR -         | DIRECTION                               |                                                          | 1 |
|                      |                                         | N                                                        |   |

Le modèle d'édition fera mention soit d'une COMMANDE PREVISIONNELLE ou d'un ENGAGEMENT PREVISIONNEL.

#### 3. Exploitation

Les montants relatifs aux engagements prévisionnels seront disponibles dans les écrans suivants :

- Compteur prévisionnel sur les imputations comptables

| Gestion d'une imputation                            | stion d'une imputation comptable                                                                |          |               |            |                      |                         |  |  |  |  |
|-----------------------------------------------------|-------------------------------------------------------------------------------------------------|----------|---------------|------------|----------------------|-------------------------|--|--|--|--|
| Numéro du compte                                    | Numéro du compte         60642         Désignation         PETIT MATERIEL ET MOBILIER DE BUREAU |          |               |            |                      |                         |  |  |  |  |
| Compte de rattachement 606 - ACHATS NON STOCKES X v |                                                                                                 |          |               |            |                      |                         |  |  |  |  |
| Information complémentaire                          |                                                                                                 |          |               |            |                      |                         |  |  |  |  |
|                                                     |                                                                                                 |          | li            |            | Type Ordinaire       | T                       |  |  |  |  |
| Compte de charge à payer                            |                                                                                                 |          | · · ·         |            |                      |                         |  |  |  |  |
| Année 2020 Choix d'                                 | Année 2020 Choix d'une autre année 2020 Valider                                                 |          |               |            |                      |                         |  |  |  |  |
| Gestion Crédit                                      | Engagé (E)                                                                                      | Payé (P) | Cumul (E)+(P) | Disponible | Engag. prévisionnels | Disponible prévisionnel |  |  |  |  |
| 59                                                  | 0.00 0                                                                                          | 00 0.00  | 0.00          | 0.00       | 0.00                 | 0.00                    |  |  |  |  |
| 85 10                                               | 000.00 180                                                                                      | 00 0.00  | 180.00        | 9820.00    | 0.00                 | 9820.00                 |  |  |  |  |

- Filtre supplémentaire dans l'écran de recherche des engagements et légende dans le tableau :

| Recherche /    | rche / Gestion des engagements |                               |                     |      |                        |                    |           |               |              |  |
|----------------|--------------------------------|-------------------------------|---------------------|------|------------------------|--------------------|-----------|---------------|--------------|--|
| Critères de l  | recherch                       | ne                            |                     |      |                        |                    |           |               |              |  |
| N° engagement  |                                | Anr                           | ée Gestion          |      | •                      | Engagements effect | tués du   | au            |              |  |
| Fournisseur    |                                |                               |                     | •    | N* marché fournisseur  |                    |           |               |              |  |
| Ordonnateur    |                                |                               |                     | Ψ.   | Service (pour budget)  |                    |           |               | •            |  |
| Objet          | Imputation Comptable           |                               |                     |      |                        |                    |           |               | •            |  |
| Туре           | Tous : ré                      | éels (R) et prévisionnels (P) | ×                   |      | Situation budgétaire   | ~                  |           |               |              |  |
| Eng. récurrent | Avec en                        | gagements récurrents          | *                   |      | N° facture fournisseur |                    |           |               |              |  |
| Affiner la re  | es ou C                        | ) Au moins un critère         | 🗌 Termes ex         | acts | Résultats par page     | 50                 | 01        | Réinitialiser | Q Rechercher |  |
| 15 lignes      |                                |                               |                     |      |                        |                    | Page 1 su | ir 1 🛛 🕅 🔳    | 1 🕨 🕅        |  |
| Engagement     | Ordon. 😂                       | Type Objet                    |                     |      | Fournisseur            | \$                 | Engagé    | Solde F       | Actions      |  |
| 20000019       |                                | P consommable info            |                     |      | BUROPRO - BUR          | RO PRO             | 720.00    | 720.00        | = ^          |  |
| *20000018      | LA                             | R Maintenance annuelle        | Application ALBATEC |      | ALBA - ALBATEC         |                    | 300.00    | 300.00        | =            |  |
| 20000017       | LA                             | R consommable pour ma         | teriel code barre   |      | ALBA - ALBATEC         |                    | 180.00    | 180.00        | =            |  |
| 20000016       |                                | R                             |                     |      | BUROPRO - BUR          | RO PRO             | 150.00    | 150.00        | =            |  |

De plus, les éditions suivantes proposent d'inclure dans leurs résultats ces montants prévisionnels.

### - Edition de suivi d'une imputation comptable

| Suivi d'une imputation comptable au 25/07/2022 (TTC) |                                         |          |    |                 |  |  |  |
|------------------------------------------------------|-----------------------------------------|----------|----|-----------------|--|--|--|
| Année budgétaire 2022                                | Gestion                                 |          | Ψ. |                 |  |  |  |
|                                                      | <ul> <li>Toutes les gestions</li> </ul> |          |    |                 |  |  |  |
| Imputation comptable                                 |                                         | <b>T</b> |    |                 |  |  |  |
| Avec affichage du prévisionnel                       |                                         |          |    | Valider Annuler |  |  |  |

### - Edition de la balance

| Édition de la balance                                                                          |                                                                                                    |                        |                                                                                                    |
|------------------------------------------------------------------------------------------------|----------------------------------------------------------------------------------------------------|------------------------|----------------------------------------------------------------------------------------------------|
| Année budgétaire 2022<br>avec compteurs prévisionnels                                          | Cholx d'une gestion     Toutes les gestions     Toutes gestions confondues                                              | Mois tra     (cette in | alté : 🔹 🔹 🔹 🔹 etition)<br>nformation figurera simplement dans le titre de l'édition)                                        |
| Types de comptes  ignimputation comptable Comptes de rattachement avec les comptes de classe 4 | Comptes à éditer<br>Tous les comptes<br>Uniquement les comptes de la classe<br>Uniquement les comptes d'un rattachement |                        | Type d'édition<br>© Edition normale<br>O Avec totaux à partir de 4 chiffres<br>O Avec en premier sous total, le rattachement |
|                                                                                                |                                                                                                    |                        | Export CSV                                                                                                    |

### F. MODIFICATION D'UNE COMMANDE / ENGAGEMENT

Lorsqu'une commande a été engagée, les modifications sur les lignes de commandes entraînent des modifications sur les engagements.

Tant qu'aucun mandatement n'a été saisi toute modification pourra être enregistrée. Si les contrôles bloquent l'enregistrement des modifications il faudra envisager l'annulation des opérations associées.

### 1) <u>Engagement</u>

L'engagement d'une commande consiste à mettre à jour, au niveau de chaque compte, ainsi que dans le compte de rattachement, les sommes TTC dans les compteurs budgétaires.

Cette procédure diminue d'autant le montant disponible des comptes.

L'engagement d'une commande en saisie initiale se fait automatiquement.

<u>Vous obtenez :</u>

- 1. Un bordereau d'engagement "exemplaire interne" qui correspond à la commande mais avec l'intitulé "ENGAGEMENT N° ".
- 2. L'engagement automatique sur le budget

### 2) Engagement complémentaire ou diminution d'engagement

Pour effectuer un engagement complémentaire ou une diminution d'engagement sur une commande existante, il suffit d'intervenir en modification sur la commande.

La mise à jour de l'engagement (supplément ou diminution) est automatique. Les compteurs sont modifiés ainsi que le PDF de l'engagement.

### 3) <u>Dégagement</u>

Cette fonction permet d'annuler un engagement déjà effectué sur une commande sans supprimer la commande. Les calculs sont donc inversés par rapport à l'engagement à savoir :

- diminution des sommes engagées sur chaque compte
- augmentation du solde disponible des comptes

Cette action est disponible depuis l'écran de recherche/gestion des engagements ou bien depuis l'écran de prévisualisation de la commande.

Si au moins un mandatement a déjà été effectué sur la commande, il faudra d'abord l'annuler. Un bordereau de dégagement pourra être édité. Une commande dégagée manuellement devra être réengagée manuellement.

### 4) <u>Annulation d'une commande</u>

Seule une commande non engagée peut être supprimée. Il faudra alors procéder au dégagement de la commande au préalable.

### G. SAISIE DES LIVRAISONS

La livraison des commandes s'enregistre depuis liste la commande à livrer en cliquant sur l'icône 오 : « Saisir la livraison ».

| Critères de re                                        | cherche           |                                                                                          |                                                                                  |                                                                                                 |                                            |          |                                                     |                           |                       |                                      |                                                         |                                                                                                    |
|-------------------------------------------------------|-------------------|------------------------------------------------------------------------------------------|----------------------------------------------------------------------------------|-------------------------------------------------------------------------------------------------|--------------------------------------------|----------|-----------------------------------------------------|---------------------------|-----------------------|--------------------------------------|---------------------------------------------------------|----------------------------------------------------------------------------------------------------|
| N° de commande                                        |                   | Situa                                                                                    | tion Livraison Non soldée (0+1)                                                  | <ul> <li>Créé entre l</li> </ul>                                                                | le 01/01/2022                              | et le    |                                                     |                           |                       |                                      |                                                         |                                                                                                    |
| Fournisseur                                           |                   |                                                                                          |                                                                                  | ▼                                                                                               | Ordonnateur                                |          |                                                     |                           |                       |                                      |                                                         | Ŧ                                                                                                    |
| Objet                                                 |                   |                                                                                          |                                                                                  |                                                                                                 | Validation                                 |          | ~                                                   | •                         |                       |                                      |                                                         |                                                                                                    |
| Article                                               |                   |                                                                                          |                                                                                  | •                                                                                               | Service dest.                              |          |                                                     |                           |                       |                                      |                                                         | •                                                                                                    |
| N° cde service                                        |                   | Régula                                                                                   | arisation                                                                        | ~                                                                                               |                                            |          |                                                     |                           |                       |                                      |                                                         |                                                                                                    |
| Affinar la rock                                       | horoho            |                                                                                          |                                                                                  |                                                                                                 |                                            |          |                                                     |                           |                       |                                      |                                                         |                                                                                                    |
| Tous les critères                                     | s ou 🔿 Ai         | u moins un critèi                                                                        | re 🗌                                                                             | Termes exacts                                                                                   | Résultats                                  | oar page | 50                                                  |                           |                       | -                                    | CRéinitialiser                                          | Q Recherche                                                                                                    |
|                                                       |                   |                                                                                          |                                                                                  |                                                                                                 |                                            |          |                                                     |                           |                       |                                      |                                                         |                                                                                                    |
| 5 commandes                                           |                   |                                                                                          |                                                                                  |                                                                                                 |                                            |          |                                                     |                           |                       | Page 1                               | sur 1 🛛 🕅                                               | ← 1 →                                                                                                    |
| commandes                                             | Ord.              | Date 🌲                                                                                   | Objet                                                                            | Fournisseur                                                                                     |                                            | :        | Montant TTC 💠                                       | Prévue le                 | Livr.*                | Page 1<br>Sign.*                     | sur 1 🛛 🕅<br>Éditions                                   | <ul><li>▲ 1 →</li><li>Actions</li></ul>                                                                                                    |
| commandes<br>l° Cde                                   | Ord.              | Date 🗘                                                                                   | Objet<br>Article divers                                                          | Fournisseur<br>F01 - FOURNITURE                                                                 | E PRO                                      | ÷        | Montant TTC 👙                                       | Prévue le 🗢<br>25/03/2022 | Livr.*<br>0           | Page 1<br>Sign.*<br>0                | sur 1 M<br>Éditions<br>⊖F - ⊖ I                         | <ul> <li>↓ 1</li> <li>▶</li> <li>Actions</li> <li>(*) - (*) - (*) -</li> <li>(*) - (*) - (*) -</li> <li>(*) - (*) - (*) -</li> <li>(*) - (*) - (*) -</li> <li>(*) - (*) - (*) -</li> <li>(*) - (*) - (*) -</li> <li>(*) - (*) - (*) -</li> <li>(*) - (*) - (*) -</li> <li>(*) - (*) - (*) -</li> <li>(*) - (*) - (*) -</li> <li>(*) - (*) - (*) -</li> <li>(*) - (*) - (*) -</li> <li>(*) - (*) - (*) -</li> </ul>                                                                                                    |
| commandes                                             | Ord.              | Date         13/05/2022           25/04/2022         25/04/2022                          | Objet<br>Article divers<br>Commandes services du<br>25/04/2022                   | Fournisseur<br>F01 - FOURNITURE<br>F01 - FOURNITURE                                             | E PRO                                      | :        | Montant TTC C<br>3840.34<br>36.96                   | Prévue le 25/03/2022      | Livr.*<br>0<br>0      | Page 1<br>Sign.*<br>0<br>0           | Sur 1 H<br>Éditions<br>OF - OI<br>OF - OI               | <ul> <li>↓ 1</li> <li>Actions</li> <li>(*) - (*) - (*) - (*)</li> <li>(*) - (*) - (*)</li> <li>(*) - (*) - (*)</li> </ul>                                                                                                    |
| commandes <sup>o</sup> Cde  2000009  2000007  2000004 | Cord.<br>LA       | Date           13/05/2022           25/04/2022           11/03/2022                      | Objet<br>Article divers<br>Commandes services du<br>25/04/2022                   | Fournisseur<br>F01 - FOURNITURE<br>F01 - FOURNITURE<br>AUV.CONSS - AUVE                         | E PRO<br>E PRO<br>ERGNE CONCESSIO          | C<br>DN  | Montant TTC :<br>3840.34<br>36.96<br>67.20          | Prévue le 25/03/2022      | Livr.*<br>0<br>0      | Page 1<br>Sign.*<br>0<br>0<br>0      | Sur 1 H<br>Éditions<br>OF - OI<br>OF - OI<br>OF - OI    | <ul> <li>↓</li> <li>↓</li> <li>Actions</li> <li>↓</li> <li>↓</li></ul> |
| commandes  Cde 2000009 2000007 2000004 2000002        | Cord.<br>LA<br>LA | Date           13/05/2022           25/04/2022           11/03/2022           11/03/2022 | Objet<br>Article divers<br>Commandes services du<br>25/04/2022<br>Article divers | Fournisseur     F01 - FOURNITURE     F01 - FOURNITURE     AUV CONSS - AUVE     F01 - FOURNITURE | E PRO<br>E PRO<br>ERGNE CONCESSIO<br>E PRO | CN CN    | Montant TTC<br>3840.34<br>36.96<br>67.20<br>3840.34 | Prévue le 25/03/2022      | Livr.*<br>0<br>0<br>0 | Page 1<br>Sign.*<br>0<br>0<br>0<br>0 | Sur 1 H<br>Éditions<br>ƏF-ƏI<br>ƏF-ƏI<br>ƏF-ƏI<br>ƏF-ƏI | <ul> <li>↓ 1</li> <li>▶</li> <li>▶</li></ul>     |

NB : Si l'icône est grisée, cela signifie que la commande a déjà été livrée ou bien qu'il s'agit d'une commande « sans livraison ».

| I° de commande<br>Fournisseur<br>Date commande<br>D Envoi d'un emai | 22000002<br>F01 - FOURNITURE PRO<br>11/03/2022 Livraison prévue le<br>I de notification au(x) service(s) destinatain | 25/03/2022<br>9(s) |          | Date<br>N°b<br>Taux<br>☐ M<br>✔ C | e de livraison<br>on de livraison<br>: de remise<br>lise à jour du fi<br>onsidérer la to | 13/05/2022<br>BL2259784<br>%<br>ournisseur habit<br>talité de la com | Date de v<br>Nb de jou<br>uel, du prix et de la référe<br>mande conforme aux crite | validation<br>urs ouvrés<br>ence fourni<br>ères d'éval | sseur<br>uation | 3/2022<br>sur la fiche an | ticle |
|---------------------------------------------------------------------|----------------------------------------------------------------------------------------------------|--------------------|----------|-----------------------------------|------------------------------------------------------------------------------------------|----------------------------------------------------------------------|------------------------------------------------------------------------------------|--------------------------------------------------------|-----------------|---------------------------|-------|
| étail de la livr                                                    | aison                                                                                                    | Prix cde           | Prix liv | Commandé                          | Déià liv                                                                                 | Livré                                                                | Service                                                                            | C1                                                     | C2 C            | 3 Solde                   | ~     |
| ONN001 - Bonnettes                                                  | s microfibre double p/Sanivap - Sachet 10                                                                            | 30.80              | 30.8     | 0 100.00                          | 0.00                                                                                     | 0 100.00                                                             | ACC - ACCUEIL                                                                      | 1                                                      |                 | . 6                       |       |
| HIF001 - Chiffons d'                                                | essuyage - Kilo                                                                                                    | 1.14               |          | 20.00                             | 0.00                                                                                     | )                                                                    |                                                                                    | 4                                                      |                 | /                         | 0     |
| NG002 - Lingettes d                                                 | ésinfectantes type "Aseptonet/1"                                                                                     | 3.50               |          | 20.00                             | 0.00                                                                                     | )                                                                    |                                                                                    | -                                                      | •               | /                         | 0     |
| AST020 - Pastilles d                                                | e chlore - Boîte de 500 g                                                                                            | 2.29               |          | 12.00                             | 0.00                                                                                     | )                                                                    |                                                                                    | -                                                      | × •             | /                         | 0     |
|                                                                     |                                                                                                    |                    |          |                                   |                                                                                          |                                                                      |                                                                                    |                                                        |                 |                           |       |

Permet de déclarer la livraison de la totalité des lignes de la commande en cliquant sur « Tout livrer » sur l'en-tête de la colonne.

Permet de renseigner sur chaque ligne les données particulières liées à la livraison (si la quantité livrée est différente de la quantité commandée, si certains critères évalués ne sont pas conformes...).

| Article            | CART01 - Cartouche no    | bire                 | Stock | 11 Service destinataire | 000060 - DIRECTION                   | - |  |
|--------------------|--------------------------|----------------------|-------|-------------------------|--------------------------------------|---|--|
| Qté livrée         | 5 Prix                   | 0.00 Solder la ligne |       | Evaluation              | C1 : 🖉 Respect du délai de livraison |   |  |
| Motif évaluation   |                          |                      |       |                         | C2 : Qualité de l'emballage          |   |  |
| Motif pénalité     |                          | - 9 2                |       |                         | C3 : Conformité de la livraison      |   |  |
| Appliquer pénalité | és 📄 Nb jours pénalité 👘 |                      |       |                         |                                      |   |  |

Si la quantité livrée correspond à la quantité commandée, la ligne sera automatiquement soldée et disposera de l'icône suivante dans la colonne solde : 🗳

#### b) Solder la livraison des lignes

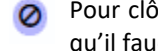

Pour clôturer la livraison de la totalité de la ligne ou du reste à livrer, c'est l'icône « Solder la livraison » qu'il faudra utiliser. Cette action n'entrainera aucune entrée en stock et le reste à livrer sera annulé.

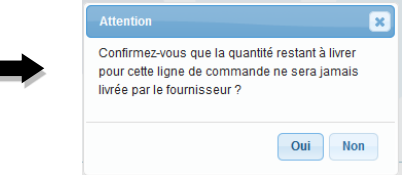

NB : Il est important de solder toutes les lignes d'une commande pour que la commande soit considérée comme totalement livrée. Pour rappel, seules les commandes soldées en livraison pourront être supprimées dans le cadre d'opération d'épuration.

#### c) Annuler la livraison dans le formulaire de saisie

: Le bouton d'action « Annuler la livraison » permet d'annuler le solde d'une ligne ou les quantités livrées. Ce même bouton d'action situé au niveau de l'en-tête du tableau permet d'annuler la livraison de toutes les lignes.

#### d) Etat récapitulatif de la livraison

Une fois la livraison finalisée, l'écran de synthèse permet :

- D'éditer le bon de réception fournisseur,
- D'éditer les bons de livraison services si des services destinataires avaient été définis dans la commande,
- D'associer des documents en lien avec la commande (ex : bon de livraison fournisseur).

| Édition du bon suite à la livraison de la c                    | fournisse       | ur F0              | 1 - FOURN      | IITUR  | E PRO    | D     |      |       |      |                                                |                     | Ret                     | our à la           | liste    |           |          |
|----------------------------------------------------------------|-----------------|--------------------|----------------|--------|----------|-------|------|-------|------|------------------------------------------------|---------------------|-------------------------|--------------------|----------|-----------|----------|
| Bon de réception fournisseur                                   |                 |                    |                |        |          |       |      |       |      | <ul> <li>C1 : Qui</li> <li>C2 : Res</li> </ul> | alité du<br>pect dé | conditior<br>lais de li | nnemen<br>ivraison | t • C3   | 3 : Trans | sporteur |
| Article                                                        | C Empl.         | Clé cdée           | Déjà livré     | \$     | Livrée 😄 | Solde | \$   | Fin 🔅 | P.U. | CReliquat                                      | C1                  | C2 😄                    | C3 😄               | C4 🗘     | C5 😄      | C6 😄     |
| BONN001 - Bonnettes microfibre double p/Sanivap -<br>Sachet 10 |                 | 100.00             |                | 0.00   | 100.00   |       | 0.00 | ~     | 30.8 | 0.0                                            | 0 6                 | C                       | C                  |          |           |          |
| CHIF001 - Chiffons d'essuyage - Kilo                           |                 | 20.00              |                | 0.00   | 20.00    |       | 0.00 | ~     | 1.1  | 4 0.0                                          | ) C                 | C                       | C                  |          |           |          |
| Bon(s) de livraison service(s)                                 |                 |                    |                |        |          |       |      |       |      |                                                |                     | Imj                     | primer             | le bon o | de réce   | ption    |
| Service CArticle                                               |                 |                    |                |        |          |       |      |       |      | ÷                                              | Qté                 | 🗘 Pr                    | ix                 | N° B     | 3L        | \$       |
| ACC - ACCUEIL BONN001 - Bonn                                   | ettes microfibr | e double p/Sanivap | - Sachet 10    |        |          |       |      |       |      |                                                |                     | 100                     | 30.8               | 0 2200   | 00014     |          |
|                                                                |                 |                    |                |        |          |       |      |       |      |                                                |                     | Imprim                  | er le(s)           | bon(s)   | de livra  | aison    |
| Document(s) en lien                                            |                 |                    |                |        |          |       |      |       |      |                                                |                     |                         |                    |          |           |          |
| Туре Nom                                                       |                 | Nor                | n fichier (sur | le sen | veur)    |       |      |       |      | Déj                                            | oser/               | Consult                 | er                 |          |           |          |
| Ajouter un document                                            |                 |                    |                |        |          |       |      |       |      |                                                |                     |                         |                    |          |           | Sortir   |
|                                                                |                 |                    |                |        |          |       |      |       |      |                                                |                     |                         | C EN               | registre |           | sorul    |

### e) Annuler la livraison de la commande après validation

|           |                                                 | • |                  |      |          |      |       |        |       |        |
|-----------|-------------------------------------------------|---|------------------|------|----------|------|-------|--------|-------|--------|
| nnulation | des quantités livrées de la commande N°22000008 |   |                  |      |          |      |       |        |       |        |
|           |                                                 |   |                  |      |          |      |       |        |       |        |
|           | lan mt                                          |   |                  | -    | 0 111    |      |       | 70.14  |       |        |
| Code      | Libelle                                         |   | Date             | Type | Quantite | P.U. | мπн   | IVA    | MπTTC |        |
| CHEM05    | Chemise avec rabat et elastiques 130 g rouge    |   | 29/04/2022 10:31 | E    | 15.00    | 0.77 | 11.55 | 20.00% | 13.86 |        |
| CHEM05    | Chemise avec rabat et elastiques 130 g rouge    |   | 29/04/2022 10:31 | S    | 15.00    | 0.77 | 11.55 | 20.00% | 13.86 |        |
|           |                                                 |   |                  |      |          |      |       |        |       |        |
|           |                                                 |   |                  |      |          |      |       |        | _     |        |
|           |                                                 |   |                  |      |          |      |       |        | A     | bandon |
|           |                                                 |   |                  |      |          |      |       |        |       |        |

Depuis la liste des commandes fournisseurs, il est possible d'annuler l'enregistrement des livraisons en cliquant sur le bouton : 🥝

La totalité ou une partie des livraisons pourra être annulée, en sélectionnant les lignes désirées.

NB: pour des commandes d'articles référencés dans G-ECONOMAT : Si des sorties de stocks ont été générées à l'issue de la livraison de la commande, l'annulation de livraisons pourrait générer un stock négatif.

### H. PERSONNALISATION DES BONS DE COMMANDES

Il est possible de personnaliser certains éléments des bons de commandes de façon automatique depuis le Menu\Administration\Paramètres puis dans l'onglet « Commandes fournisseurs » :

- Insérer une image en en-tête ou pied de commande (paramètres F020.05 et F020.10)
  Les images doivent être placées directement sur votre serveur: www\nom de votre base\web\uploads\nom de votre base\param (créer le dossier param si nécessaire)
  Enregistrer l'image d'entête sous le nom : entetepage.jpg
  En respectant les dimensions suivantes : L 717 px maximum x H 130 px maximum
  Enregistrer l'image de pied de page sous le nom : piedpage.jpg
  En respectant les dimensions suivantes : L 717 px maximum x H (pas de hauteur maximum)
  Attention, le paramètre F015.20 indique le nombre de mm en hauteur pour le pied de page (par défaut : 10mm).
  Inclure des signataires en bas de page depuis Menu/Administration/Signataires ou niveau de délégation
  - Ajouter en dernière page des bons de commande un document comme des conditions générales. Il s'agit du paramètre F075.05.
  - Détail des paramètres de personnalisation d'un bon de commande sur la page suivante (Administration > Paramètres > Commandes fournisseurs).

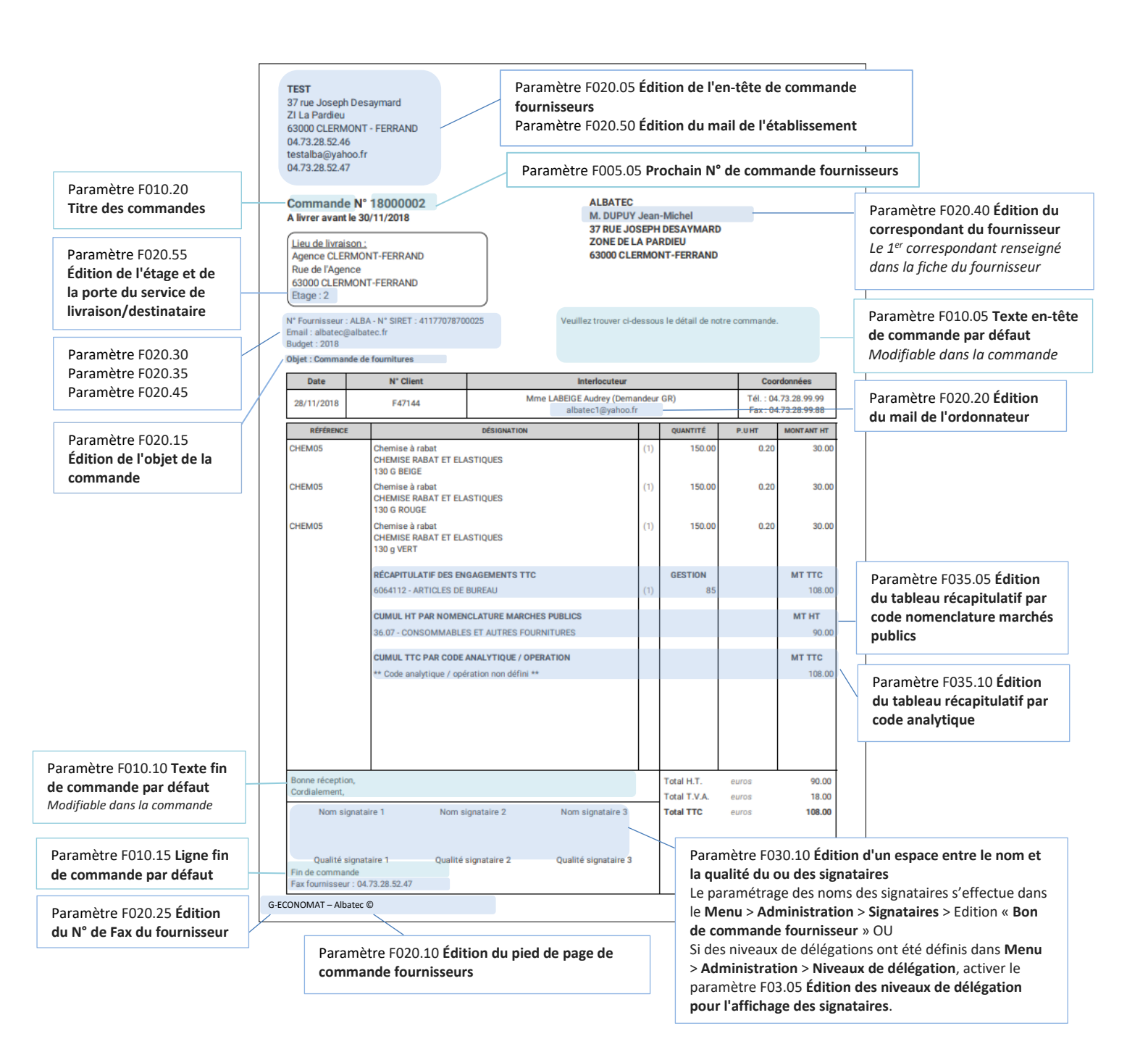

# IV. DEMATERIALISATION DES SIGNATURES DES COMMANDES (OPTION)

Pour l'activation de l'option et le paramétrage des fonctionnalités du module se référer à l'annexe B page 67.

| _  |                        |
|----|------------------------|
| Α. | EN TANT OUF SIGNATAIRF |
|    |                        |

#### 1. Accéder à la liste des commandes à signer

Chaque signataire des commandes fournisseurs, dispose d'un feu d'alerte sur sa page d'accueil indiquant le nombre de signatures en attente.

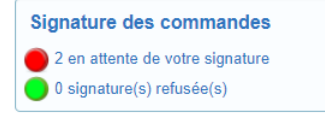

L'accès à cette liste peut se faire en cliquant sur le lien correspondant au feu d'alerte ou bien depuis le Menu > Commandes fournisseurs > Signatures en attente.

Par un paramètre, les signataires pourront être informés tous les matins par email des nouvelles commandes à signer ou encore en attente de leur signature.

2. Comment signer une commande fournisseur ?

La signature des commandes peut se faire :

- a. Soit depuis l'écran de visualisation de la commande
- b. Soit depuis l'écran des « Signatures en attente »

#### a. Depuis la commande

Le signataire clique sur le bouton « Signer » et saisit le mot de passe spécifique à sa signature électronique.

| Commande N°         | 22000009                 | Date de commande            | 13/05/2022 Fournisseur F01 - FOURNITURE PRO                    |                                       |           |           | Montant TTC | 3 840.3 |
|---------------------|--------------------------|-----------------------------|----------------------------------------------------------------|---------------------------------------|-----------|-----------|-------------|---------|
|                     |                          | Date de validation          | 13/05/2022 commande récurrente                                 | Mention de régula                     | arisation | : non     | Remise      | 0.009   |
| Année 2022          | Gestion                  | Date de livraison           | 25/03/2022 Ordonnateur DA - DUPONT Audrey                      |                                       |           |           |             |         |
|                     |                          | Objet com<br>Article divers | mande                                                          |                                       |           |           |             |         |
| Texte en tête co    | ommande                  |                             | Texte fin de comma                                             | inde                                  |           |           |             |         |
| Veuillez enregistre | ar notre commande détail | llée chridessous            | · · · · · · · · · · · · · · · · · · ·                          |                                       |           |           |             |         |
| reality, enroyiste  |                          | Si                          | gnature de la commande                                         | ×                                     |           |           |             |         |
|                     |                          | Désigna                     | Marco 1.1.1.                                                   | · · · · · · · · · · · · · · · · · · · | TVA       |           |             |         |
| ONN001              | Bonnettes microfibre     | e double p/Sanivap - Sa     | uillez saisir le mot de passe associe a votre signature pour s | signer cette commande.                | 20.00     | 85        | 60631       |         |
| HIF001              | Chiffons d'essuyage      | e - Kilo                    | Mot de passe                                                   |                                       | 20.00     | 85        | 60631       |         |
| ING002              | Lingettes désinfecta     | intes type "Aseptonet/1"    |                                                                |                                       | 20.00     | 85        | 60631       |         |
| AST020              | Pastilles de chlore -    | Boîte de 500 g              |                                                                |                                       | 20.00     | 85        | 60631       |         |
| Signataire(s)       |                          |                             | 4                                                              | Valider Annuler                       | 3         | 200.28    | Total TTC   | 3 840.  |
|                     |                          |                             | DA - DUPON Audrey<br>SERVICE LOGISTIQUE<br>Signe Rolusor       | -                                     |           |           |             |         |
| Documents en li     | ien Commentaires (0      | ))                          |                                                                |                                       |           |           |             |         |
| Туре                |                          | Nom                         | Nom fichier (sur le serveur)                                   |                                       | Dép       | ooser / C | onsulter    |         |
| Ajouter un doc      | cument                   |                             |                                                                |                                       |           |           |             |         |
|                     |                          |                             |                                                                |                                       |           |           |             |         |

### b. Depuis la liste

Depuis le menu, il est possible de signer une ou plusieurs commandes en même temps en sélectionnant les commande avec la case à cocher, puis en cliquant sur « Signer les commandes sélectionnées ». Le mot de passe de signature sera alors demandé une fois.

| Signature   | es des   | command     | les tournisseurs |                                                                   |          |                   |                |              |                        |                   |                    |         |         |
|-------------|----------|-------------|------------------|-------------------------------------------------------------------|----------|-------------------|----------------|--------------|------------------------|-------------------|--------------------|---------|---------|
| Critères    | de rec   | herche      |                  |                                                                   |          |                   |                |              |                        |                   |                    |         |         |
| N° de comm  | nande    |             | Créé entre le    | et le                                                             |          | Statut            |                |              |                        |                   |                    | ~       |         |
| Fournisseur |          |             |                  |                                                                   | ٣        | Signataire        | DA - DUPON     | IT Audrey    |                        |                   | 🗙 🔻 🗌 n'a pas      | signé 👻 |         |
| Objet       |          |             |                  |                                                                   |          | E-mail envoyé     |                |              | <ul> <li>Si</li> </ul> | gn. Refusée       |                    | ~       |         |
| Ordonnateu  | r (      |             |                  |                                                                   | ٣        |                   |                |              |                        |                   |                    |         |         |
| Affiner la  | a reche  | erche       |                  |                                                                   |          |                   |                |              |                        |                   |                    |         |         |
| Tous les    | critères | ou 🔾 Au moi | ns un critère    | Termes exacts                                                     |          | Résultats         | oar page       | 50           |                        |                   | C Réinitialiser    | Q Recl  | hercher |
| 2 commande  | es       |             |                  |                                                                   |          |                   |                |              |                        |                   | Page 1 sur 1 🛛 🕅   | ← 1     | > )     |
| t°Cde ≎     | Ord.     | Date 😂      | Objet            | 0                                                                 | Fournis  | seur              |                | C Montant T  | IC 0                   | Ai-je signé ?     | E-mail envoyé le   | Actions | Sig     |
| 2000009     | LA       | 13/05/2022  | Article divers   |                                                                   | F01 - FO | URNITURE PRO      |                | 38           | 40.34                  | Non               |                    | ۲       |         |
| 2000002     |          | 11/03/2022  | Article divers   |                                                                   | F01 - F0 | URNITURE PRO      |                | 38           | 40.34                  | Non               |                    | ۲       |         |
|             |          |             |                  | Veuillez saisir le mot de passe<br>sélectionnées.<br>Mot de passe | associé  | à votre signature | pour signer le | es commandes |                        |                   |                    |         |         |
|             |          |             |                  |                                                                   |          |                   | Valid          | er Annul     | er                     |                   |                    |         |         |
|             |          |             |                  |                                                                   |          |                   |                |              |                        | Signer le         | s commandes sélect | onnées  | Retor   |
|             |          |             |                  |                                                                   |          |                   |                |              |                        | $\langle \rangle$ | 5                  | ^       |         |

### c. <u>Le refus</u>

Le ou les signataires peuvent refuser la signature de la commande en justifiant la décision par un motif.

| mmande fouri     | nisseur                 |                                        |                                                                               |                        |                   |                       | Fil d'activ  |
|------------------|-------------------------|----------------------------------------|-------------------------------------------------------------------------------|------------------------|-------------------|-----------------------|--------------|
| Commande N°      | 22000009                | Date de commande<br>Date de validation | 13/05/2022 Fournisseur F01 - FOURNITURE PRC<br>13/05/2022 commande récurrente | )<br>Mention de régi   | ularisation : non | Montant TTC<br>Remise | 3 840.34     |
| Année 2022       | Gestion                 | Date de livraison                      | 25/03/2022 Ordonnateur DA - DUPONT Audrey                                     |                        |                   |                       |              |
|                  |                         | Refus                                  | er de signer la commande                                                      | ×                      |                   |                       |              |
| Texte en-tête co | mmande                  | Artic Vous p<br>Motif                  | ouvez saisir un motif concernant le refus de signer cette                     | e commande.            |                   |                       |              |
| Code             | r notre commande detail | Désic                                  |                                                                               |                        | TVA Gest          | Compte                | Destinataire |
| ONN001           | Bonnettes microfibre    | double p/Sanivap -                     |                                                                               |                        | 20.00 85          | 60631                 |              |
| HIF001           | Chiffons d'essuyage     | - Kilo                                 |                                                                               |                        | 20.00 85          | 60631                 |              |
| NG002            | Lingettes désinfectar   | ntes type "Aseptone                    |                                                                               | h                      | 20.00 85          | 60631                 |              |
| ST020            | Pastilles de chlore -   | Bolte de 500 g                         |                                                                               |                        | 20.00 85          | 60631                 |              |
| Signataire(s)    |                         |                                        | DA - DUPONT Andrey<br>SERVICE LOGISTOUE<br>Signer Releven                     |                        |                   |                       |              |
| Documents en li  | en Commentaires (0)     |                                        |                                                                               |                        |                   |                       |              |
| Туре             |                         | Nom                                    | Nom fichier (sur le serveur)                                                  |                        | Déposer / C       | onsulter              |              |
| Ajouter un doc   | ument                   |                                        |                                                                               |                        |                   |                       |              |
|                  |                         |                                        | Envoyer la commande par mail au fournisseu                                    | ur 🗋 🖨 fournisseur 🗌 🖨 | interne 🚺 🖋 Mod   | ifier 🚺 🛱 Dupliq      | uer Retou    |

Ce refus pourra être annulé en cliquant sur le bouton « Modifier le refus », puis « Supprimer le refus ».

| e livrai                                          | Refuser de signer la commande                                                                                             |                                |
|---------------------------------------------------|----------------------------------------------------------------------------------------------------|--------------------------------|
| Obj<br>Article                                    | Supprimer le refus<br>Vous pouvez saisir un motif concernant le refus de signer cette commande.                           |                                |
|                                                   | Motif                                                                                                    |                                |
| <mark>Désign</mark><br>nivap - S<br>eptonet/<br>g | Incomplet                                                                                                    | TN<br>20.<br>20.<br>20.<br>20. |
|                                                   |                                                                                                    |                                |
|                                                   | DA - DUPONT Audrey<br>SERVICE LOGISTICUE<br>Signer Modifier le motif<br>Refusé la 18/05/2022 à 10h13<br>Motif : Incomplet |                                |

## B. <u>EN TANT QUE GESTIONNAIRE/ORDONNATEUR</u>

#### 1. Consulter la liste de ses commandes en attente de signature

Les gestionnaires peuvent consulter leurs commandes en attente de signature depuis le Menu > Commandes fournisseurs > Signatures en attente.

La liste des commandes pourra être filtrée en fonction des critères liés au suivi de signature.

| Statut        |                    |   |               |                     | <b>~</b> |
|---------------|--------------------|---|---------------|---------------------|----------|
| Signataire    | DA - DUPONT Audrey |   |               | 🗙 🔻 🔳 n'a pas signé | ~        |
| E-mail envoyé |                    | ~ | Sign. Refusée |                     | ň        |
|               |                    |   |               | Oui                 | C        |
|               |                    |   |               | Non                 |          |

### 2. Gérer un refus de signature

Lorsqu'un signataire refuse la signature d'une commande, l'ordonnateur de la commande dispose sur la page d'accueil de G-ECONOMAT d'un feu d'alerte, avec la liste des commandes refusées.

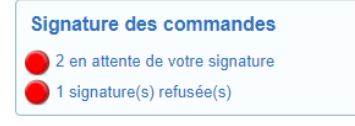

Depuis l'écran de visualisation de la commande, il pourra prendre connaissance du commentaire de refus enregistré par le signataire.

Une fois les éventuelles modifications apportées sur la commande, l'ordonnateur pourra « **Supprimer le refus** » pour remettre la commande dans le circuit de signature.

| ommande fouri                           | nisseur                            |                                                            |            |              |                                            |                                        |                                       |                                                     |                                            |             | Fil d'activ  |
|-----------------------------------------|------------------------------------|------------------------------------------------------------|------------|--------------|--------------------------------------------|----------------------------------------|---------------------------------------|-----------------------------------------------------|--------------------------------------------|-------------|--------------|
| Commande N°                             | 22000009                           | Date de commande                                           | 13/05/2022 | Fournisseur  | F01 - FOURNITURE PR                        | 0                                      |                                       |                                                     |                                            | Montant TTC | 3 840.3      |
|                                         |                                    | Date de validation                                         | 13/05/2022 | commande réc | urrente                                    |                                        | Iontion do róqu                       | lariantion                                          |                                            | Remise      | 0.005        |
| Année 2022                              | Gestion                            | Date de livraison                                          | 25/03/2022 | Ordonnateur  | DA - DUPONT Audrey                         |                                        | nention de regu                       | lunautor                                            |                                            |             |              |
| Texte en-tête co<br>Veuillez enregistre | mmande<br>r notre commande détaill | Objet com<br>Article divers                                | mande      |              | Texte fin de con<br>Veuillez établir la fa | n <mark>mande</mark><br>icture en deux | exemplaires.                          |                                                     |                                            |             |              |
| Code                                    |                                    | Désignation                                                |            |              | Quantité                                   | P.U.                                   | Mtt HT                                | TVA                                                 | Gest                                       | Compte      | Destinataire |
| BONN001                                 | Bonnettes microfibre               | e double p/Sanivap - Sachet 1                              | 10         |              | 100.00                                     | 30.80                                  | 3 080.00                              | 20.00                                               | 85                                         | 60631       |              |
| CHIF001                                 | Chiffons d'essuyage                | - Kilo                                                     |            |              | 20.00                                      | 1.14                                   | 22.80                                 | 20.00                                               | 85                                         | 60631       |              |
| LING002                                 | Lingettes désinfecta               | ntes type "Aseptonet/1"                                    |            |              | 20.00                                      | 3.50                                   | 70.00                                 | 20.00                                               | 85                                         | 60631       |              |
| PAST020                                 | Pastilles de chlore -              | Boîte de 500 g                                             |            |              | 12.00                                      | 2.29                                   | 27.48                                 | 20.00                                               | 85                                         | 60631       |              |
|                                         |                                    |                                                            |            |              | Total HT                                   | 3 200.28                               | Total HT Net                          |                                                     | 3 200.28                                   | Total TTC   | 3 840.       |
| Signataire(s)                           |                                    | DA - DUPONT Audrey<br>SERVICE LOGISTIQUE<br>Signer Refuser |            |              |                                            |                                        | SIGI<br>Su<br>Refusé la<br>Motif : co | N - SIGN/<br>pprimer le<br>9 18/05/20<br>mpléter la | ATAIRE<br>• refus<br>022 à 10h<br>a commar | 119<br>nde  |              |

# V. FACTURES

La saisie des factures dans G-BUDGET est facultative.

Ce module permet de :

- Suivre les factures reçues, payées, etc.
- Suivre le règlement des factures dans les délais.
- Comparer le montant de la facture avec celui de la commande et des paiements.

A. GESTION DES FACTURES

### **1.** Recherche / Gestion de factures

Cet écran permet de consulter la liste des factures créées, pour consultation, modification ou suppression.

| * facture               | N* nière facture                             |
|-------------------------|----------------------------------------------|
| lucture                 |                                              |
| ournisseur              | Lesignation                                  |
| rdonnateur              | Montant entre     et                         |
| ° d'opération           | Opération entre le et le                     |
|                         | Entre le et le Entre le et le Entre le et le |
| éception                | Palement réel Validation                     |
| mite règlement          | Retour fournisseur                           |
| Plus d'options          |                                              |
| ° commande              | N* BL fournisseur N* ordre de paiement       |
| otif rejet              | ×                                            |
| otif retour fournisseur | ▼ □ Transmise à un service pour palement     |
| otif retard paiement    | Prélèvement automatique                      |

### 2. Enregistrement de factures

Il s'agit de l'écran de saisie d'une facture.

|                            |                                                      |                           |                       | Cumul payé : 0.00 / |
|----------------------------|------------------------------------------------------|---------------------------|-----------------------|---------------------|
| Aucune opération           |                                                      |                           |                       |                     |
|                            | N° engagement / Objet                                | N° opération O.           | Date Montant de       | Montant payé        |
| Engagements / mandatements | Traçabilité de la facture Document(s) en lien Contra | ats / Marchés Fournisseur |                       |                     |
| mour retard parement       | •                                                    |                           |                       |                     |
| N° ordre paiement          |                                                      | Motif retour              |                       |                     |
| Prélèvement automatique    | Transmise à un service pour paiement                 | Date retour fourn.        |                       |                     |
| Limite de règlement        | Date réelle paiement                                 | Motif rejet               |                       | T I                 |
| N° bon livraison           |                                                      |                           |                       |                     |
| Montant                    |                                                      |                           |                       |                     |
| Date facture               | Date réception                                       | Date validation           |                       |                     |
| N° facture                 | Désignation                                          |                           |                       |                     |
| Ordonnateur                | <b>T</b>                                             |                           |                       |                     |
|                            |                                                      |                           |                       |                     |
|                            |                                                      |                           | Année en cours        |                     |
|                            |                                                      |                           | Cumul factures en TTC |                     |

- Fournisseur : à renseigner obligatoirement. Les informations telles que l'adresse, le cumul des factures TTC de l'année en cours et de l'année précédente sont repris automatiquement de la fiche fournisseur.
- **Ordonnateur :** correspond à la personne qui a saisi la facture.
- N° de facture : permet de rechercher la facture par son numéro (il s'agirait de saisir dans ce champ la référence du fournisseur).
- **Date facture :** sous la forme JJ/MM/AAAA, date à laquelle la facture a été établie.
- Montant TTC : 10 caractères numériques + 2 décimales.
- **N° bon livraison :** 20 caractères alphanumériques, correspondant au n° de BL fournisseur.
- **Désignation :** 50 caractères alphanumériques.

- Date réception : sous la forme JJ/MM/AAAA, date à laquelle la facture a été reçue et à partir de laquelle se calcule la date limite de règlement (en fonction du paramètre).
- N° pièce facture : généré automatiquement à la création d'une facture, il est utilisé pour rechercher une facture (format du n° défini dans le paramètre FC020.05).
- Date validation (facultatif) : sous la forme JJ/MM/AAAA, date à laquelle la facture a été validée par le service concerné
- Limite de règlement : se calcule automatiquement à partir du délai de règlement fixé par le paramètre FC04.05, mais peut être modifiée.
- **Date réelle paiement :** sous la forme JJ/MM/AAAA, date à laquelle la facture a réellement été payée.
- Prélèvement automatique : cette case à cocher permettra d'exclure les factures en prélèvement automatique de certains résultats statistiques.
- Transmise à un service pour paiement : Dans le cas où le paiement est effectué par un autre service. La facture pourra être considérée comme payée en fonction du paramètre FC10.05.
- **N° Ordre de paiement** : numéro de l'opération du logiciel comptable.
- Motif retard paiement : liste des motifs permettant de justifier un retard de paiement (à créer dans le MENU>Fichiers>Motifs).
- Motif rejet : liste des motifs permettant de justifier le rejet de la facture (à créer dans le MENU>Fichiers>Motifs).
- Date retour fournisseur : sous la forme JJ/MM/AAAA, à saisir si la facture est retournée au fournisseur, la facture est alors suspendue.
- Motif retour : liste des motifs permettant de justifier le retour de la facture au fournisseur (à créer dans le MENU>Fichiers>Motifs).
- Information : champ texte complémentaire

Pour compléter les informations principales d'une facture, différents onglets permettent :

- D'associer la facture à une commande ou un engagement/mandatement : Selon si des mandatements sont associés à l'engagement, la colonne « montant payé » sera renseignée.
   /!\ Seuls les engagements sans mandatement peuvent être liés depuis la fiche facture. L'association d'une facture à un mandatement s'effectue depuis la saisie d'une opération.
- De suivre le parcours de la facture en interne grâce à l'onglet « Traçabilité de la facture »
- De joindre des fichiers
- De lier la facture à un contrat (si G-CONTRATS)

#### 3. Saisie date réelle de paiement

Ce menu permet de renseigner la date réelle de paiement sans se rendre dans l'écran de modification de la facture.

|                                                     | Informatio                | ons facture                      |
|-----------------------------------------------------|---------------------------|----------------------------------|
| Fournisseur V                                       | N° facture<br>Désignation | 228954 N° pièce facture 22000001 |
| N° facture 228954 x + N° pièce facture 22000001 x + | Date facture              | 07/03/2022 Montant 537.00        |
|                                                     | Fournisseur               | BURO PRO                         |
| Date réelle de naiement                             |                           | 240 AVENUE DE LA BUREAUTIQUE     |
| And reard de paiement                               |                           | 63000 - CLERMONT-FERRAND         |
|                                                     |                           | 0 document en lien               |
|                                                     |                           | Valider Abando                   |

#### 4. Saisie date de retour services

Cet écran permet de saisir la date à laquelle le service a retourné la facture uniquement si un suivi a été mis en place dans l'onglet « Traçabilité de la facture ».

### B. STATISTIQUES DE SUIVI DES FACTURES

### 1. Tableau de bord

Le tableau de bord correspond à une synthèse de la situation des factures saisies avec le compteur des factures concernées et l'édition de la liste en cliquant sur le bouton d'action.

| riterit .<br>e règlement est dénassée |                           |                           |
|---------------------------------------|---------------------------|---------------------------|
| rèniement est dénassée                |                           |                           |
| regionient oot dopdoooo               | (30 jours)                |                           |
| de 30 jours                           |                           |                           |
| 30 jours                              |                           |                           |
|                                       |                           |                           |
|                                       |                           |                           |
|                                       |                           |                           |
|                                       | s de 30 jours<br>30 jours | s de 30 jours<br>30 jours |

### 2. Factures à régler

Il s'agit de l'édition de la liste des factures dont la date de règlement n'a pas encore été saisie ou le paiement non enregistré selon le paramètre FC10.05.

| <ul> <li>Toutes les factures</li> </ul>                             |                                                         |                                                                                                    |                         |
|---------------------------------------------------------------------|---------------------------------------------------------|----------------------------------------------------------------------------------------------------|-------------------------|
| <ul> <li>Les factures dont la date limite de règlement i</li> </ul> | intervient avant le (y compris les factures dont la dat | e limite de règlement est dépassée)                                                                                                    |                         |
| <ul> <li>Uniquement les factures dont la date limite de</li> </ul>  | e règlement est dépassée                                |                                                                                                    |                         |
|                                                                     |                                                         |                                                                                                    | Avec édition des motifs |
|                                                                     |                                                         |                                                                                                    |                         |
| Edition triée par                                                   |                                                         | Critères facultatifs                                                                                                    |                         |
| autori aree par                                                     |                                                         | Ordonnateur                                                                                                    | v                       |
| Date limite de reglement                                            |                                                         | Creating and the second second s |                         |
| <ul> <li>Date limite de reglement</li> <li>N° de facture</li> </ul> |                                                         | Fournisseur                                                                                                    |                         |

### 3. Factures réglées

Cette édition fournit la liste des factures dont la date de règlement a été saisie ou le paiement enregistré selon le paramètre FC10.05.

| Toutes les factures                                                     |                      |                                       |
|-------------------------------------------------------------------------|----------------------|---------------------------------------|
| Les factures dont le paiement a été effectué après la date de règlement |                      |                                       |
|                                                                         |                      | Avec édition des motifs               |
|                                                                         | Υ.                   |                                       |
| Edition triée par                                                       | Critères facultatifs |                                       |
| Date de règlement                                                       | Ordonnateur          | · · · · · · · · · · · · · · · · · · · |
| N° de facture                                                           | Fournisseur          | •                                     |
| Fournissaur                                                             |                      |                                       |

#### 4. Factures retournées

Cette édition liste les factures dont une date de retour fournisseur a été saisie.

|        |          | Liste des factures suspendues                                                      |                                                    |            |  |
|--------|----------|------------------------------------------------------------------------------------|----------------------------------------------------|------------|--|
|        |          | Toules les factures  Els factures suspendues entre le 01/12/2019  et le 30/12/2019 | )(                                                 |            |  |
|        |          | Edition trike par<br>© Date de suspension<br>O N' de fature<br>© Fournisseur       | Critères facultatifs<br>Ordonnateur<br>Fournisseur | •<br>•     |  |
|        |          |                                                                                    |                                                    | Export CSV |  |
| 5. Dél | lais réc | ception/ordonn.                                                                    |                                                    |            |  |

Cette édition propose un calcul du nombre de jours pour le traitement de chacune des factures, soit entre la date de réception de la facture et son paiement ainsi qu'une statistique générale pour la période observée et cela en fonction du paramètre FC20.20.

| ) Les factures payées                                                                              |                      |                                                       |
|----------------------------------------------------------------------------------------------------|----------------------|-------------------------------------------------------|
| ) Les factures reçues                                                                              |                      |                                                       |
| ur la penode du 01/09/2019 au 30/12/2019                                                           |                      | Avec édition des motifs 🗐                             |
| dition triée par                                                                                   | Critères facultatifs |                                                       |
| ) Date de règlement                                                                                | Ordonnateur          | <b>T</b>                                              |
| ) N de lacure                                                                                      | Fournisseur          |                                                       |
| Délai (nombre de jours)                                                                            |                      |                                                       |
| Delai (nombre de joura)                                                                            |                      |                                                       |
|                                                                                                    |                      | Calcul du délai à partir de la date de validation 📄   |
|                                                                                                    |                      | Prise en compte des factures transmises pour paiement |
|                                                                                                    |                      | Export dor -                                          |
| 1608 sont payées dont :                                                                            |                      |                                                       |
| <ul> <li>210 payee(s) à plus de 50 jour(s)</li> <li>1398 payée(s) à moins de 30 jour(s)</li> </ul> |                      |                                                       |

#### 6. Délai de validation

Cette édition propose un calcul du nombre de jours entre la date de réception de la facture et sa date de validation.

| ctures reçues sur la période du au |                        |                                               |
|------------------------------------|------------------------|-----------------------------------------------|
|                                    |                        | Avec edition des motifs                       |
| ition triée par                    | Critères facultatifs   |                                               |
| Date de validation                 | Ordonnateur            | *                                             |
| N° de facture                      | Fournisseur            | *                                             |
| Fournisseur                        |                        |                                               |
| Délai (nombre de jours)            |                        |                                               |
|                                    | Orles on compte unique | ment des factures tresemiless pour selement 🖓 |

### 7. Flux journalier/mensuel

Le flux journalier/mensuel des factures représente dans un calendrier le nombre de factures reçues ou payées sur une période.

|                      |     |         |          |        |          |         |     |     | F   | lux j | ourr | nalie | r / m | ens | uel d | les f | act | ures | reç | ues |     |     |     |     |     |     |    |     |     |    |    |           |
|----------------------|-----|---------|----------|--------|----------|---------|-----|-----|-----|-------|------|-------|-------|-----|-------|-------|-----|------|-----|-----|-----|-----|-----|-----|-----|-----|----|-----|-----|----|----|-----------|
| Dritères d'édition : |     | - Péric | ide du 0 | 1/01/2 | 019 au 3 | 30/12/2 | 019 |     |     |       |      |       |       |     |       |       |     |      |     |     |     |     |     |     |     |     |    |     |     |    |    |           |
| Mois                 | 1   | 2       | 3        | 4      | 5        | 6       | 7   | 8   | 9   | 10    | 11   | 12    | 13    | 14  | 15    | 16    | 17  | 18   | 19  | 20  | 21  | 22  | 23  | 24  | 25  | 26  | 27 | 28  | 29  | 30 | 31 | Tot<br>mo |
| Janvier 2019         | 2   | 9       | 17       | 26     |          |         | 13  | 5   | 12  | 10    | 17   |       |       | 39  | 4     | 1     | 11  | 2    |     |     | 23  | 11  | 7   | 11  | 21  |     |    | 22  | 16  | 6  | 9  | 29        |
| Février 2019         | 8   |         |          | 34     | 13       | 18      | 25  | 11  |     |       | 32   | 9     | 11    | 7   | 9     |       |     | 10   | 9   | 11  | 18  | 8   |     |     | 42  | 10  | 3  | 13  |     |    |    | 30        |
| Mars 2019            | 21  |         |          | 25     | 21       | 13      | 29  | 11  |     |       | 33   | 12    | 10    | 8   | 5     | 1     |     | 13   | 11  | 30  | 11  | 24  |     |     | 18  | 13  | 15 | 10  | 17  |    |    | 35        |
| Avril 2019           | 18  | 27      | 17       | 34     | 28       |         |     | 34  | 19  | 11    | 22   | 13    |       |     | 38    | 16    | 12  | 16   | 11  |     |     |     | 19  | 26  | 9   | 14  | 1  |     | 20  | 7  |    | 41        |
| Mai 2019             | 1   | 22      | 9        |        |          | 31      | 8   |     | 22  | 24    |      |       | 24    | 7   | 21    | 19    | 14  |      |     | 43  | 22  | 10  | 28  | 15  |     |     | 28 | 20  | 12  | 3  | 14 | 39        |
| Juin 2019            | 2   |         | 19       | 8      | 7        | 20      | 33  |     |     | 2     | 31   | 4     | 11    | 23  |       |       | 3   | 13   | 18  | 19  | 14  |     |     | 22  | 43  | 6   | 15 | 11  |     |    |    | 32        |
| Juillet 2019         | 19  | 23      | -11      | 11     | 22       |         | 1   | 37  | 24  | 8     | 14   | 8     |       |     | 20    | 12    | 7   | 18   | 12  |     |     | 26  | 8   | 16  | 5   | 4   |    |     | 11  | 6  | 17 | 34        |
| Août 2019            | 9   | 14      |          |        | 21       | 20      | 15  | 27  | 21  |       |      | 23    | 6     | 13  |       | 6     |     |      | 21  | 7   | 4   | 10  | 9   |     |     | 28  | 6  | 27  | 13  | 12 |    | 31        |
| Septembre 2019       |     | 33      | 28       | 12     | 37       | 27      |     |     | 24  | 11    | 16   | 17    | 10    |     |       | 24    | 2   | 33   | 34  | 9   |     |     | 13  | 9   | 20  | 17  | 6  |     |     | 26 |    | 40        |
| Octobre 2019         | 36  | 16      | -11      | 34     |          |         | 41  | 15  | 25  | 6     | 5    |       |       | 35  | 9     | 21    | 17  | 37   |     | 1   | 15  | 9   | 55  | 14  | 11  |     |    | -4  | 16  | 21 | 11 | 46        |
| Novembre 2019        |     |         |          | 31     | 24       | 53      | 18  | 24  |     |       |      | 32    | 28    | 13  | 21    |       |     | 26   | 9   | 22  | 29  | 14  |     |     | 23  | 25  | 12 | 19  | 13  |    |    | 43        |
| Décembre 2019        |     | 30      | 21       | 26     | 15       | 71      | 1   |     | 19  | 46    | 15   | 22    | 25    |     |       | 31    | 18  | 17   | 24  | 11  |     |     |     |     |     |     |    |     |     |    |    | 39        |
| Total                | 116 | 174     | 133      | 241    | 188      | 253     | 184 | 164 | 166 | 118   | 185  | 140   | 125   | 145 | 127   | 131   | 84  | 185  | 149 | 153 | 136 | 112 | 139 | 113 | 192 | 117 | 86 | 126 | 118 | 81 | 51 | 44        |

#### 8. Factures transmises aux services

Cette édition permet de suivre les factures avec une traçabilité demandée qui n'auraient pas encore été retournées par les services.

| Factures transmises non encore retournées à J+ 5 |            |
|--------------------------------------------------|------------|
|                                                  |            |
| Critères facultatifs                             |            |
| Service                                          |            |
|                                                  |            |
|                                                  |            |
|                                                  | Export CSV |
|                                                  |            |

### 9. Régularité de saisies

La régularité de saisie des factures est calculée entre la date de réception de la facture et la date d'enregistrement dans le logiciel.

| Régularité de saisie des factures                                                                    |   |  |                                       |
|----------------------------------------------------------------------------------------------------|---|--|---------------------------------------|
| Pour les factures reçues entre le 01/12/2019 et le 30/12/2019<br>Critères facultatifs<br>Ordonnateur | • |  | Tri par ordonnateur 💿<br>Export CSV 🕞 |
|                                                                                                    |   |  | Valider Sortir                        |

Une statistique générale calcule le délai moyen de saisie des factures sur la période observée.

| Nombre total de factures : 392 |
|--------------------------------|
| Detai moyen (en jours): 3.47   |

### 10. Suivi des écarts de montants

Le suivi des écarts de montants permet d'identifier les différences entre le montant de la commande initiale et le montant de la facture associée.

| Suivi des montants commandés, livrés et facturés             |   |                                                                                                    |
|--------------------------------------------------------------|---|----------------------------------------------------------------------------------------------------|
| Critères facultatifs<br>Fournisseur                          | • |                                                                                                    |
| Commandes enregistrées entre le <u>et le <u>UTUTZUZU</u></u> |   | Uniquement les commandes présentant un écart<br>Afficher les commandes indiquées "sans livraison"<br>Export CSV |
|                                                              |   | Valider Sortir                                                                                                  |

# **VI. ENGAGEMENTS/ MANDATEMENTS**

Les natures des opérations pouvant être saisies dans G-BUDGET sont les suivantes :

- Les mandatements après engagement
- Les mandatements directs (débit/crédit)
- Les ordres de recettes

Chaque opération disposera d'un numéro unique d'opération personnalisable dans les paramètres du logiciel.

A. RECHERCHE / GESTION DES ENGAGEMENTS

Les engagements étant générés à partir des bons de commande, cet écran de recherche liste l'ensemble des commandes engagées.

La saisie des paiements associés aux engagements s'effectue depuis ce tableau, grâce aux actions disponibles sur chaque ligne. Il est également possible de modifier la commande à l'origine, d'annuler un paiement ou d'accéder à l'écran de suivi de l'engagement et ses paiements.

| onneres u      | e recherch | e       | Δηρόο                                   | Gostion     |          |                        |          | Engago   | nonte offact                              | tuốc dụ           | 211          |     |        |
|----------------|------------|---------|-----------------------------------------|-------------|----------|------------------------|----------|----------|-------------------------------------------|-------------------|--------------|-----|--------|
| • engagenie    |            |         | Allinee                                 | Gestion     |          | N8                     |          | Liigayei | nems eneci                                | lues du           | au           |     |        |
| -ournisseur    |            |         |                                         |             |          | N° marche tournisseur  |          |          |                                           |                   |              |     |        |
| Ordonnateur    |            |         |                                         |             | <b>T</b> | Service (pour budget)  |          |          |                                           |                   |              |     | •      |
| Objet          |            |         |                                         |             |          | Imputation Comptable   |          |          |                                           |                   |              |     | Ψ.     |
| уре            | Tous : ré  | els (R) | et prévisionnels (P)                    |             |          | Situation budgétaire   |          |          | ~                                         |                   |              |     |        |
| ing. récurrent | t Avec en  | gagem   | ents récurrents                         |             |          | N° facture fournisseur |          |          |                                           |                   |              |     |        |
| Affiner la     | recherche  |         |                                         |             |          | <b>P</b> (             |          |          |                                           |                   |              | _   |        |
| Tous les cri   | iteres ou  | Au mo   | ins un critere                          | j Termes ex | acts     | Resultats par page     | 50       |          |                                           | 2 R               | éinitialiser | QR  | echero |
| 15 lignes      |            |         |                                         |             |          |                        |          |          |                                           | Page 1 sur        | 1 10         | • 1 | •      |
| Engagement     | 🕆 Ordon. 😂 | Туре    | Objet                                   |             |          | Fournisseur            |          |          | ÷.                                        | Engagé            | Solde        | F   | Acti   |
| 0000019        |            | Р       | consommable info                        |             |          | BUROPRO - BURO         | O PRO    |          |                                           | 720.00            | 720.00       |     | =      |
| 20000018       | LA         | R       | Maintenance annuelle Application ALBATE | C           |          | ALBA - ALBATEC         |          |          |                                           | 300.00            | 300.00       |     | ≡      |
| 0000017        | LA         | R       | consommable pour materiel code barre    |             |          | ALBA - ALBATEC         |          |          |                                           | 180.00            | 180.00       |     | ≡      |
| 0000016        |            | R       |                                         |             |          | BUROPRO - BURO         | D PRO    |          |                                           | 150.00            | 150.00       |     | ≡      |
| 0000011        | LA         | R       | DEMENAGEMENT MACHINE A AFFRANC          | CHIR        |          | AUV.SERV - AUVE        | RGNE SE  | RVICES   |                                           | 1 176.00          | 0.00         | ~   | ≡      |
| 0000009        | LA         | R       | COMMANDE FOURNITURE PLOMBERIE           |             |          | AUV.SERV - AUVE        | RGNE SE  | RVICES   |                                           | 103.20            | 103.20       |     | =      |
| 0000014        |            | R       | renouvellement telephone portable       |             |          | AUV.TEL - AUVER        | GNE TELE | PHONIE   |                                           | 948.00            | 948.00       |     |        |
| 8000000        | LA         | R       | NETTOYAGE REMISE EN ETAT BAT2           |             |          | AUV.SERV - AUVE        | RGNE SE  | RVICES   |                                           |                   |              |     |        |
| 0000010        | LA         | R       | DIAGNOSTIC AMIANTE AVANT TRAVAU)        | <           |          | DIVERS - FOURN         | SSEUR D  | VERS     | e imp                                     | primer i engageme | ent          |     |        |
| 0000007        |            | R       | consommable info                        |             |          | BUROPRO - BURO         | D PRO    |          |                                           |                   |              |     |        |
| 0000006        | LA         | R       | commande founiture de bureau            |             |          | BUROPRO - BURO         | D PRO    |          | Suivi de l'engagement et de ses paiements |                   |              |     | nts    |
| 20000013       |            | R       | MISE EN SECURITE                        |             |          | AUV.SERV - AUVE        | RGNE SE  | RVICES   |                                           |                   |              |     |        |
| 0000005        | LA         | R       |                                         |             |          | BUROPRO - BURO         | D PRO    |          | © Vo                                      | ir la commande    |              |     |        |
| 8000004        |            | R       |                                         |             |          | ALBA - ALBATEC         |          |          |                                           |                   |              |     |        |
| 8000003        | LA         | R       |                                         |             |          | BUROPRO - BURO         | D PRO    |          | ● Mo                                      | differ la command | e            |     |        |
|                |            |         |                                         |             |          |                        |          |          | I Sa                                      | isir un paiement  |              |     |        |
|                |            |         |                                         |             |          |                        |          |          |                                           |                   |              |     |        |

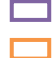

Colonne indiquant le type de l'engagement : R = Réel / P = Prévisionnel Colonne indiquant si l'engagement est soldé.

### B. SAISIE D'UN MANDATEMENT APRES ENGAGEMENT

#### 1. Paiement complet avec solde de l'engagement

| Paiement                                                    | ×               |
|-------------------------------------------------------------|-----------------|
| Paiement complet (soldera l'engagement)<br>Paiement partiel |                 |
|                                                             | Valider Annuler |

Dans le cadre d'un paiement complet, le montant payé est automatiquement renseigné avec le montant total pour chacune des lignes d'engagement. Les lignes sont également considérées soldées.

| iee Gest. Compte           | Analyt. No      |            | Marché fourn.   |      |          |        | Déjà facturé          |         | TC facturé F |  |
|----------------------------|-----------------|------------|-----------------|------|----------|--------|-----------------------|---------|--------------|--|
| 0 85 60642                 |                 |            |                 |      | D        | 180.00 | 0.00                  |         | 180.00 🗸     |  |
|                            |                 |            |                 |      | Totaux   | 180.00 |                       |         | 180.00       |  |
|                            |                 |            |                 |      |          |        |                       |         |              |  |
| Gestion                    | 85              |            |                 |      | <b>v</b> |        | Sens                  | Débit   | ~            |  |
| Imputation comptable       | 60642 - PETIT M | ATERIEL ET | MOBILIER DE BUI | REAU | -        |        | Soldé                 |         |              |  |
| Nomenclature marché public |                 |            |                 |      | -        |        | Montant TTC           | 180     | .00          |  |
| Code analytique            |                 |            |                 |      | •        |        | Montant HT 😨          | 0       | .00          |  |
| Marché fournisseur         |                 |            |                 |      | •        |        | Disponible compte     | 9 820   | .00          |  |
|                            |                 |            |                 |      |          | Dian   | anible rettachement O | 404.050 | 40           |  |

Pour autant, il est possible de modifier les informations de paiement en utilisant le bouton d'action notamment le montant TTC ou encore enlever le solde sur la ligne. En fonction des paramètres mis en place, des contrôles sont réalisés au niveau des compteurs lors de la validation de chaque ligne de mandatement.

Il est possible d'ajouter des lignes supplémentaires au mandatement (selon paramétrage). Ces lignes malgré qu'elles soient saisies dans l'écran de mandatement après engagement seront considérées comme des opérations directes et n'impacteront pas le solde des lignes associées à l'engagement. Il s'agira alors de renseigner les champs dans la partie inférieure de l'écran.

| 2. | Paiement partiel |                                                                   |                 |                 |  |
|----|------------------|-------------------------------------------------------------------|-----------------|-----------------|--|
|    |                  | Paiement Paiement complet (soldera l'engagement) Paiement partiel | Montant à payer | (facultatif)    |  |
|    |                  |                                                                   |                 | Valider Annuler |  |

Dans ce 2<sup>nd</sup> cas, plusieurs options de saisie sont proposées :

- Saisir un montant dans le champ « Montant à payer », ce montant total sera réparti de manière proportionnelle sur toutes les lignes d'engagement.
- Ou alors, sélectionner l'option paiement partiel. La saisie des montants payés sur les lignes d'engagement se fera dans l'écran suivant avec :
  - soit le montant total ou le solde restant (si des factures ont déjà été enregistrées) récupéré automatiquement en cochant la case "Solde".
  - soit un montant partiel inférieur ou supérieur au montant initial ; la case à cocher "Fin" doit être gérée par l'utilisateur pour solder la ligne.

### 3. Finalisation de l'opération

Une fois les lignes vérifiées et/ou saisies, des informations complémentaires liées au paiement doivent être renseignées dans la section « Finalisation de l'opération » :

- L'ordonnateur
- Le libellé comptable
- Les informations de pièce justificative
- Le libellé de l'opération
- D'autres informations paramétrables au niveau de l'administration (U025.05, U025.10, U025.15)
- Une ou plusieurs fiches factures déjà existantes ou saisissables depuis l'écran.

| Mandatement apr           | ès engagement           | N°20000018 de ALBA - ALBA | ATEC du 17/02/2020 |       |             |                                 |
|---------------------------|-------------------------|---------------------------|--------------------|-------|-------------|---------------------------------|
| 🗏 Lignes de l'opér        | ation 🗸                 |                           |                    |       |             | Date opération 17/03/2020       |
| E Finalisation de         | 'opération 木            |                           |                    |       |             |                                 |
| Ordonnateur               |                         | GEST - DURAND Damien      | X v )              |       |             |                                 |
| Libellé comptable         |                         | Maintenance logiciel      |                    |       |             |                                 |
| Pièce justificative (ou N | l° et date de la pièce) | F200009 du 24/02/2020     |                    |       |             |                                 |
| Libellé de l'opération    |                         | Facture                   |                    |       |             |                                 |
|                           |                         |                           |                    |       |             |                                 |
| N°pièce                   | N°fac                   | ture Date facture         | Description        |       | Montant     | Action                          |
| 18000020                  | 200009                  | 24/02/2020                |                    |       | 300.00      | •                               |
|                           |                         |                           |                    | Total | 300.00      |                                 |
| Facture                   |                         | • D                       | <b>c</b> +         |       |             |                                 |
|                           |                         |                           |                    |       | Enregistrer | istrer & saisir une nouvelle OP |

Lors de la validation de l'opération, les compteurs sont mis à jour sur le budget :

- diminution de l'engagement
- augmentation du montant payé
- régularisation éventuelle du disponible si le montant payé ne correspond pas à l'engagement initial

Lors de la validation du mandatement, un numéro d'ordre de paiement lui est affecté, une proposition d'édition de la pièce comptable suit cette validation. L'opération est ensuite accessible et consultable depuis l'écran de « Recherche des opérations ».

#### C. ORDRE DE PAIEMENT DIRECT

La saisie d'ordre de paiement direct permet d'enregistrer un règlement de facture sans avoir enregistré et engagé de commande au préalable.

La gestion des compteurs dans le plan comptable est la même que dans le cas d'un engagement suivi d'un mandatement avec une entrée et une sortie simultanée dans les compteurs engagement.

La saisie de cette opération débute par le choix de l'année du budget, du fournisseur et du type de répartition (facultatif).

| OP direct             |                                  |     |        |
|-----------------------|----------------------------------|-----|--------|
| Année                 | 2022 Date d'opération 29/07/2022 |     |        |
| Fournisseur           | ALBA - ALBATEC                   | × • |        |
| Répart. multi-gestion |                                  | •   |        |
|                       |                                  |     | Valide |

Un numéro d'opération est attribué automatiquement. Les saisies et étapes suivantes sont équivalentes à un mandatement après engagement.

L'utilisateur doit saisir le code de l'imputation comptable ainsi que le montant à payer. La case « Solde de la ligne » est cochée automatiquement et non modifiable.

Si un type de répartition multigestions a été saisi, le système gère l'éclatement des lignes automatiquement.

| D.       | ORDRE DE RECETTE |
|----------|------------------|
| <u> </u> |                  |

Cette procédure permet d'enregistrer une recette qui aura pour incidence une mise à jour des compteurs "payés et disponibles" inversée par rapport à l'ordre de dépense.

La saisie de l'année budgétaire et du fournisseur concerné est obligatoire. Il n'y a pas, dans ce cas, d'éclatement multigestions. Le mode opératoire est identique à celui de la saisie d'un ordre de paiement.

| Ordre de r  | ecette                         |     |  |  |   |         |
|-------------|--------------------------------|-----|--|--|---|---------|
| Année       | 2022 Date opération 29/07/2022 |     |  |  |   |         |
| Fournisseur | ALBA - ALBATEC                 | × • |  |  |   |         |
|             |                                |     |  |  |   | Valider |
|             |                                |     |  |  | _ |         |
| Ε.          | MODIFICATION D'UNE OPERATION   |     |  |  |   |         |

Cet écran permet de visualiser ou modifier une opération en la recherchant par son numéro.

| Modification d'une opération |  |
|------------------------------|--|
| N° d'opération               |  |

Les opérations modifiables depuis cet écran sont :

- Les mandatements après engagement
- Les mandatements directs (débit/crédit)
- Les ordres de recettes

### F. <u>RECHERCHE DES OPERATIONS</u>

| 0          | pération                          | nerche               |                           | Année 202                                           | 0 Gesti       | on      |                    |     | T              |        | Opérations effectuées du                          | au      |        |
|------------|-----------------------------------|----------------------|---------------------------|-----------------------------------------------------|---------------|---------|--------------------|-----|----------------|--------|---------------------------------------------------|---------|--------|
| our        | nisseur                           |                      |                           |                                                     |               | • S     | ervice             |     |                |        |                                                   |         |        |
| ordo       | nnateur                           |                      |                           |                                                     |               |         | putation comptable | e ( |                |        |                                                   |         |        |
| biet       | -                                 |                      |                           |                                                     |               | N       | engagement         |     |                |        |                                                   |         |        |
| 8 M<br>8 M | andatement ap<br>andat. avec ligi | rès enga<br>nes sans | igement (M)<br>engag. (M+ | <ul> <li>OP direct (D)</li> <li>Ordre de</li> </ul> | e recette (R) | Char    | ges à payer (C)    | •   | Charges consta | tées ( | ďavance (V) € Réinitialiser                       | Q Re    | chercl |
| lign       | e(s), 8 opératio                  | on(s)                |                           |                                                     |               |         |                    | _   |                |        | Page 1 sur 1 H                                    | ( 1     | •      |
|            | Engagement                        |                      | Op, Od,<br>Or             |                                                     |               |         |                    |     | Montant        |        |                                                   |         |        |
| Λ          | 20000018                          | LA                   | 19000010                  | ALBA - ALBATEC                                      | 85            | 20531   | 17/03/2020         | D   | 300.00         | ~      | F200009 du 24/02/2020                             |         | =      |
| )          |                                   |                      | 19000009                  | AUVAS - AUVERGNE ASSURANCE                          | 85            | 21820   | 17/02/2020         | D   | 150.00         | ~      |                                                   |         | =      |
| )          |                                   |                      | 19000008                  | AUVAS - AUVERGNE ASSURANCE                          | 85            | 21820   | 17/02/2020         | D   | 150.00         | ~      |                                                   |         | -      |
| 4          | 20000011                          | LA                   | 19000007                  | AUV.SERV - AUVERGNE SERVICES                        | 85            | 6243    | 17/02/2020         | D   | 1 176.00       | ~      | F160009 du 02/02/2016                             |         |        |
| 1          | 20000013                          |                      | 19000006                  | AUV.SERV - AUVERGNE SERVICES                        | 85            | 606882  | 14/02/2020         | D   | 350.00         |        | F1: Door at or oppose                             | 0       |        |
| 1          | 20000007                          |                      | 19000003                  | BUROPRO - BURO PRO                                  | 85            | 606411  | 14/02/2020         | D   | 800.00         |        | 32(5 🕈 Annuler l'opération                        |         |        |
| 1          | 20000008                          | LA                   | 19000005                  | AUV.SERV - AUVERGNE SERVICES                        | 85            | 6282881 | 10/02/2020         | D   | 540.00         | ~      |                                                   |         |        |
| 1          | 20000006                          | LA                   | 19000004                  | BUROPRO - BURO PRO                                  | 85            | 606411  | 20/01/2020         | D   | 423.00         | ~      | 🖋 Modifier                                        |         |        |
|            |                                   |                      |                           |                                                     |               |         |                    |     |                |        | ⊖ Imprimer<br>III Détail de l'engagement et de se | naioma  | nte    |
|            |                                   |                      |                           |                                                     |               |         |                    |     |                |        |                                                   | parente |        |

Toutes les opérations comptables sont enregistrées et peuvent être retrouvées par cet écran de recherche selon un principe de filtres. Différentes actions sont disponibles depuis cette liste, notamment :

#### 1. Annuler/modifier une opération

L'annulation d'opération supprime toutes les lignes rattachées et dans le cadre d'opérations suite à un engagement, celui-ci est remis dans son état initial. Les compteurs sur le budget sont modifiés en conséquence.

#### 2. Pointer des écritures du budget

Cette fonction permet de faire un rapprochement avec pointage des écritures enregistrées dans G-BUDGET avec celles du logiciel de comptabilité. Le pointage s'effectue en cochant sur chaque ligne d'opération la colonne « P : Pointée ». Le mois de saisie de cette case est affecté à l'opération et sera exploité en tant que critère de filtre dans l'édition « Ajustements comptables ».

# VII. AUTRES OPERATIONS

### A. <u>CHARGES CONSTATEES D'AVANCE</u>

La procédure de saisie des charges constatées d'avance permet la gestion d'opérations comptables sur plusieurs exercices.

Pour mettre en place les charges constatées d'avance, il faut définir :

- Des imputations comptables de type « Charges constatées d'avance »
- Le prochain numéro de CCA sur le paramètre U005.20

C'est dans l'écran de saisie d'une commande/engagement, qu'il faut cliquer sur le bouton d'action « +cca » afin de choisir le compte de charges constatées d'avance et le montant à affecter.

Exemple : Un abonnement d'une durée d'un an est souscrit en milieu d'année AA pour un montant total de 480€ TTC (400€ HT) dont 60€ TTC (50€ HT) en charge constatée d'avance à payer sur l'exercice AA+1.

| Quantité          | 1.00                       |                        |              |
|-------------------|----------------------------|------------------------|--------------|
| P.U. HT           | 400 🗸 Remise               | % Total HT             | 400.00       |
| (avant remise)    | TVA 20.0                   | 0 Total TTC            | 480.00       |
| Réf. Fournisseur  |                            |                        | $\sim$       |
| Gestion 85 V      | compte 606118 - ELECTRICIT | TE POUR AUTRES USAG    | GES 🗙 🗸 -cca |
| Disponible compte | 10 000.00 D                | isponible rattachement | 103 532.16   |
| 0.01              |                            |                        |              |

### 1) Engagement :

| AA                 | Crédit initial | Crédit modifié | Engagé | Payé | Disponible |
|--------------------|----------------|----------------|--------|------|------------|
| 6181<br>Abonnement | 3000           | 3000           | 350    | 0    | 2650       |
| 48611<br>CCA       | 60             | 60             | 60     | 0    | 00         |

### 2) <u>Paiement</u>:

| AA                 | Crédit initial | Crédit modifié | Engagé | Payé | Disponible |
|--------------------|----------------|----------------|--------|------|------------|
| 6181<br>Abonnement | 3000           | 3000           | 0      | 350  | 2650       |
| 48611<br>CCA       | 60             | 60             | 0      | 60   | 0          |

▲ L'engagement doit obligatoirement être soldé pour que les charges constatées d'avance puissent être comptabilisées en fin d'exercice.

3) <u>Comptabilisation des charges constatées d'avance (fin d'exercice 2019)</u>

Le plan comptable doit être dupliqué pour l'année suivante avant de commencer la procédure de comptabilisation des charges constatées d'avance, les crédits alimentés et le paramètre U005.20 modifié.

Depuis le menu « Comptabilisation des charges constatées d'avance », différents critères sont disponibles pour traiter tout ou partie des charges constatées d'avance et liées à des engagements soldés.

| Comptabilisation des charges constatée                  | s d'avance                                                             |         |
|---------------------------------------------------------|------------------------------------------------------------------------|---------|
|                                                         |                                                                        |         |
| Les comptes de l'exercice N+1 doivent être créés et les | crédits disponibles enregistrés avant le lancement de cette procédure. |         |
|                                                         |                                                                        |         |
|                                                         |                                                                        |         |
|                                                         |                                                                        |         |
| Gestion des charges constatées d'avance comptabili      | sées sur l'exercice 2020                                               |         |
| Critères facultatifs                                    |                                                                        |         |
| Cilieres lacultatits                                    |                                                                        |         |
| Ordonnateur                                             |                                                                        |         |
| Fournisseur                                             | •                                                                      |         |
|                                                         |                                                                        |         |
| Engagement                                              | ▼                                                                      |         |
|                                                         |                                                                        |         |
|                                                         |                                                                        | Suivant |
|                                                         |                                                                        | Sulvanc |
|                                                         |                                                                        |         |

Comptabilisation des charges constatées d'avance

| N° Engag.                            | Fo                                                                                                    | Jr. Année        | Gestion   | Compte        | Mt payé | Compte de<br>charges | Analyt.      | Nomen.                            | Marché fourn. | Service | Mt reporté | Actions              |
|--------------------------------------|----------------------------------------------------------------------------------------------------|------------------|-----------|---------------|---------|----------------------|--------------|-----------------------------------|---------------|---------|------------|----------------------|
| 20000018                             | ALBA                                                                                                    | 2020             | 85        | 48681         | 72.00   | 20531                |              |                                   |               |         |            | ø                    |
| Engagemen<br>Fournisseu<br>Compte de | Engagement         20000018 - Maintenance annuelle Application ALBATEC           Fournisseur         ALBA - ALBATEC           Compte de CCA         48681 - Charge constatée d'avance |                  |           |               |         |                      | Mont<br>Mont | ant TTC reporté<br>ant HT reporté |               | 72.00   |            |                      |
| Compte de                            | charges                                                                                                    | 20531 - LOGICIEI | LS ACQUIS | OU SOUS TRAIT | ES      |                      |              |                                   |               |         | Annuler    | Enregistrer la ligne |

## 2 choix possibles :

• <u>Comptabiliser la CCA pour un montant de xx :</u>

Le montant proposé correspond à celui payé sur le compte de charge de CCA, la comptabilisation sur le compte de charge de l'exercice suivant sera effectuée.

• Solder la charge à payer à 0 :

La CCA est annulée, il n'y a pas de report sur le compte de charge.

4) Après comptabilisation des charges constatées d'avance :

| AA                 | Crédit initial | Crédit modifié | Engagé | Payé | Disponible |
|--------------------|----------------|----------------|--------|------|------------|
| 6181<br>Abonnement | 3000           | 3000           | 0      | 350  | 2650       |
| 48611<br>CCA       | 0              | 0              | 0      | 0    | 0          |

| AA+1               | Crédit initial | Crédit modifié | Engagé | Payé | Disponible |
|--------------------|----------------|----------------|--------|------|------------|
| 6181<br>Abonnement | 3500           | 3560           | 0      | 60   | 3500       |
| 48611<br>CCA       | 0              | 0              | 0      | 0    | 0          |

### B. <u>REPORT DES CHARGES A PAYER (CLOTURE DE BUDGET)</u>

La procédure de report en charges à payer (CAP) fait partie des opérations de traitement de fin d'année permettant de clôturer le budget. Le principe consiste à reporter sur l'exercice suivant les montants non réglés à la fin de l'année sur le ou les comptes de type Charges à payer.

Avant de lancer le report des CAP, il faut vérifier :

- L'existence des imputations comptables de type « Charges à payer »
- Le rattachement des comptes « ordinaires » à un compte de charge à payer. Si ce champ est renseigné, lors du report, le compte sera présélectionné automatiquement.
- Le prochain numéro de CAP au niveau du paramètre **U005.15**

#### 1. Définition du plan comptable AA+1

La définition du plan comptable sur l'année AA+1 pour toutes les gestions et la nomenclature des marchés publics est indispensable pour procéder au report des CAP. Les fonctions de duplications dans ces fichiers faciliteront les saisies.

#### 2. Lancement de la procédure

L'accès à la procédure s'effectue depuis le Menu Engagements / Mandatements > Report des charges à payer :

- Mot de passe : CLOTB
- Année budgétaire à clôturer : AA
- Ajuster les critères de sélection

En cochant la case « Report du reste engagé », les montants à reporter sur l'année suivante sont prérenseignés sur chaque ligne d'engagement avec le montant restant engagé.

| Report en charges à payer                                                                                                    |                                       |         |
|----------------------------------------------------------------------------------------------------|---------------------------------------|---------|
| Les comptes de charges doivent être créés sur l'exercice N+1 avant le lancement                                                                                                    | de cette procédure.                   |         |
|                                                                                                    |                                       |         |
| Année budgétaire à clôturer 2020                                                                                                    |                                       |         |
| Critères facultatifs                                                                                                    |                                       |         |
| Ordonnateur                                                                                                    | •                                     |         |
| Fournisseur                                                                                                    | Ŧ                                     |         |
| Engagement                                                                                                    | •                                     |         |
| Tous les engagements Uniquement les engagements dont les commandes ont fait l'objet d'une livraison p<br>Uniquement les engagements dont les commandes n'ont pas encore fait l'objet d'une | partielle ou totale<br>'une livraison |         |
| Report du reste engagé                                                                                                    |                                       |         |
|                                                                                                    |                                       | Valider |

#### 3. Saisie des reports

Tous les engagements non soldés correspondant à la sélection s'affichent dans l'écran suivant :

| Report en  | charges à pa                                                                                      | iyer |    |        |         |        |               |  |                 |                     |            |   |  |
|------------|---------------------------------------------------------------------------------------------------|------|----|--------|---------|--------|---------------|--|-----------------|---------------------|------------|---|--|
| Les compte | s comptes de charges doivent être créés sur l'exercice N+1 avant le lancement de cette procédure. |      |    |        |         |        |               |  |                 |                     |            |   |  |
|            |                                                                                                   |      |    |        |         |        |               |  |                 |                     |            |   |  |
| N° Engag.  |                                                                                                   |      |    | Compte | Analyt. | Nomen. | Marché fourn. |  | Mt reste engagé | Compte de<br>report | Mt reporté |   |  |
| 18000004   | ALBA                                                                                              | 2019 | 85 | 606411 |         |        |               |  | 312.00          |                     |            | 1 |  |
|            |                                                                                                   |      |    |        |         |        |               |  |                 |                     |            |   |  |

Le report s'effectue sur chacune des lignes, en saisissant à minima les comptes de report et le montant TTC à reporter.

Si la case « Report du reste engagé » est coché dans l'écran précédant et que les imputations comptables ont été mises à jour avec le compte de charge à payer correspondant, ces deux informations sont automatiquement renseignées.

Pour un engagement comportant plusieurs comptes, toutes les lignes doivent être clôturées en même temps.

| Report en                                           | charges à                             | payer                                            | és sur l'exe                         | vrcice N+1 avant le | lancement de cette i | procédure              |               |         |                 |                     |            |                      |
|-----------------------------------------------------|---------------------------------------|--------------------------------------------------|--------------------------------------|---------------------|----------------------|------------------------|---------------|---------|-----------------|---------------------|------------|----------------------|
| Les compte                                          | o de charges (                        | lowent ette cre                                  | es sui rexe                          |                     | lancement de cette   | nocedure.              |               |         |                 |                     |            |                      |
| N° Engag.                                           | Four.                                 | Année                                            | Gestion                              | Compte              | Analyt.              | Nomen.                 | Marché fourn. | Service | Mt reste engagé | Compte de<br>report | Mt reporté | Actions              |
| 18000004                                            | ALBA                                  | 2019                                             | 85                                   | 606411              |                      |                        |               |         | 312.00          |                     |            | ı                    |
| Fournisseu<br>Compte act<br>Compte de<br>Montant TT | r Al<br>uel 60<br>report<br>C reporté | .BA - ALBATE(<br>16411 - PAPIEE<br>1081 - Charge | C<br>2 FT ARTIC<br>à payer<br>312 Si | I ES DE BUREAU      | pas de report mais s | ••<br>olde de l'engage | ement         |         |                 |                     |            |                      |
| Montant HT<br>Pièce justifi                         | reporté<br>icative C                  | HARGE A PAY                                      | 'ER                                  |                     |                      |                        |               |         |                 |                     |            |                      |
| Libellé de l'                                       | opération                             |                                                  |                                      |                     |                      |                        |               |         |                 |                     |            |                      |
| Libellé com                                         | ptable                                |                                                  |                                      |                     |                      |                        |               |         |                 |                     |            |                      |
|                                                     |                                       |                                                  |                                      |                     |                      |                        |               |         |                 |                     | Annuler    | Enregistrer la ligne |

Une fois tous les reports saisis dans l'écran, il faudra enregistrer la page.

| Report en  | port en charges à payer                                                                            |       |         |        |         |        |               |         |                 |                  |            |             |  |  |
|------------|----------------------------------------------------------------------------------------------------|-------|---------|--------|---------|--------|---------------|---------|-----------------|------------------|------------|-------------|--|--|
| Les compte | es comptes de charges doivent être créés sur l'exercice N+1 avant le lancement de cette procédure. |       |         |        |         |        |               |         |                 |                  |            |             |  |  |
| N° Engag.  | Four.                                                                                              | Année | Gestion | Compte | Analyt. | Nomen. | Marché fourn. | Service | Mt reste engagé | Compte de report | Mt reporté | Actions     |  |  |
| 18000004   | ALBA                                                                                               | 2019  | 85      | 606411 |         |        |               |         | 312.00          | 4081             | 312.00     | Ø - O       |  |  |
|            |                                                                                                    |       |         |        |         |        |               |         |                 |                  |            | Enregistrer |  |  |

### 4. Finalisation de la procédure de report

A la fin de la procédure :

- Sur le budget AA : les sommes restant engagées sont transférées sur le compteur sommes payées avec génération d'une ligne de paiement (cette ligne comporte un libellé CHARGE A PAYER).
- Sur le budget AA+1 : les sommes restant engagées sont reportées sur les comptes de clôture en augmentant le compteur Crédit actuel de ces comptes du même montant.

Si des paiements avaient été effectués sur l'exercice AA, après clôture, ces paiements ne peuvent plus être annulés sous peine d'anomalies dans les compteurs.

Depuis l'état récapitulatif de la procédure, la liste des engagements passés en charges à payer pourra être exportée dans une édition PDF.

| Li | te des eng      | gagements        | passés en charge à payer |    |          |           |         |        |               |         |    |                  |                |
|----|-----------------|------------------|--------------------------|----|----------|-----------|---------|--------|---------------|---------|----|------------------|----------------|
|    | N°<br>opération | N°<br>engagement | Fournisseur              | G. | Compte d | l'origine | Analyt. | Nomen. | Marché fourn. | Service | G. | Compte de report | Mt TTC reporté |
|    | 19000001        | 18000004         | ALBA - ALBATEC           | 85 | 606411   |           |         |        |               |         | 85 | 4081             | 312.00 🌲       |
|    |                 |                  |                          |    | _        |           |         |        |               |         |    |                  |                |
|    |                 |                  |                          |    |          |           |         |        |               |         |    |                  | mprimer Retour |

# 5. Principe général (exemple)

### Engagement AA

| Engagement | Comptes | Engagement initial | Déjà facturé | Solde  |
|------------|---------|--------------------|--------------|--------|
| N°XXXXXX   | 606411  | 20 000             | 5 000        | 15 000 |
|            | 606413  | 10 000             | 3 000        | 7 000  |

Sur le budget AA

| Compte | Crédit actuel | Engagements | Paiements | Disponible |
|--------|---------------|-------------|-----------|------------|
| 606411 | 100 000       | 15 000      | 5 000     | 80 000     |
| 606413 | 60 000        | 7 000       | 3 000     | 50 000     |

**<u>CLOTURE de l'engagement XXXXXX</u>** par transfert des soldes sur l'exercice suivant dans les comptes Charges à payer (de l'exercice AA+1)

### Engagement AA+1

| Engagement | Comptes | Engagement initial | Déjà facturé | Solde  |
|------------|---------|--------------------|--------------|--------|
| N°XXXXXX   | 4081    | 20 000             | 5 000        | 15 000 |
|            | 4081    | 10 000             | 3 000        | 7 000  |

Le paiement pourra donc s'effectuer sur les comptes 4081 dans l'exercice suivant.

### Sur le budget AA

| Compte | Crédit actuel | Engagements | Paiements | Disponible |
|--------|---------------|-------------|-----------|------------|
| 606411 | 100 000       | 0           | 20 000    | 80 000     |
| 606413 | 60 000        | 0           | 10 000    | 50 000     |

### Sur le budget AA+1

| Compte | Crédit actuel | Engagements | Paiements | Disponible |
|--------|---------------|-------------|-----------|------------|
| 4081   | 22 000        | 22 000      | 0         | 0          |

Toutes les gestions vont être clôturées en même temps.

### C. <u>REPORT DES RESTES A REGLER (RAR)</u>

La procédure de report des restes à régler fait partie des opérations de traitement de fin d'année permettant de clôturer le budget. Elle permet de transférer les engagements non soldés d'un exercice comptable vers le suivant, sans modifier les comptes et les ventilations comptables utilisés sur l'engagement d'origine, seul l'exercice comptable évolue.

Avant de lancer le report des RAR il faudra :

- Dupliquer le plan comptable sur l'année AA+1 pour toutes les gestions et la nomenclature des marchés publics
- Mettre à jour les crédits.
- 1. Menu Engagements / Mandatements Report des restes à régler :
  - Mot de passe : CLOTB
  - Année budgétaire à clôturer : AA
  - Ajuster les critères de sélection

En cochant la case « Report du reste engagé », les montants à reporter sur l'année suivante sont prérenseignés sur chaque ligne d'engagement avec le montant restant engagé.

| Report des restes à règler                                                                                                    |
|----------------------------------------------------------------------------------------------------|
| Les comptes doivent être créés sur l'exercice N+1 et les crédits suffisants pour permettre le report des engagements avant le lancement de cette procédure.                                                                                                    |
| ∠ Information                                                                                                    |
| La procédure de report des restes à régler vous permet de transfert les engagements non soldés d'un exercice comptable vers le suivant, sans modifier les comptes et les ventilations comptables utilisés sur l'engagement<br>d'origine, seul l'exercice comptable évolue. |
| Année budgétaire à clôturer 2020                                                                                                    |
| Critères facultatifs                                                                                                    |
| Ordonnateur 🔹                                                                                                    |
| Fournisseur                                                                                                    |
| Engagement                                                                                                    |
| Tous les engagements     Uniquement les engagements dont les commandes ont fait l'objet d'une livraison partielle ou totale     Uniquement les engagements dont les commandes n'ont pas encore fait l'objet d'une livraison     Report du reste engagé                     |
| Valider                                                                                                    |

#### 2. Saisie des montants à reporter sur chaque ligne

| N° Engag.                                                             |                                                                                 |                                          |                                     |                                                         | Analyt.                 |                          | Marché fourn. | Mt reste engagé | Compte de<br>report |   |
|-----------------------------------------------------------------------|---------------------------------------------------------------------------------|------------------------------------------|-------------------------------------|---------------------------------------------------------|-------------------------|--------------------------|---------------|-----------------|---------------------|---|
| 0000020                                                               | BUROPRO                                                                         | 2019                                     | 85                                  | 606411                                                  |                         |                          |               | 540.00          | 606411              | 1 |
| 0000020                                                               | BUROPRO                                                                         | 2019                                     | 85                                  | 606411                                                  |                         |                          |               | 180.00          | 606411              | ø |
| Compte de<br>Montant TT                                               | tuel 6064<br>report 600<br>C reporté                                            | 11 - PAPIEF<br>411 - PAPIE               | R ET ARTIC                          | LES DE BUREAU<br>CLES DE BUREAU<br>le montant est à 0   | J<br>oas de report mais | × ▼<br>solde de l'engage | ement         |                 |                     |   |
| Compte de<br>Montant TT<br>Montant H1<br>Pièce justif                 | tuel 6064<br>report 60<br>C reporté<br>F reporté<br>ficative RES                | 11 - PAPIEF<br>1411 - PAPIE              | ET ARTIC                            | LES DE BUREAU<br>CLES DE BUREAU<br>le montant est à 0 ; | J<br>pas de report mais | ¥ ▼<br>solde de l'engage | ement         |                 |                     |   |
| Compte de<br>Montant TT<br>Montant H1<br>Pièce justif<br>Libellé de l | tuel 6064<br>report 600<br>TC reporté<br>Treporté<br>ficative RES<br>'opération | 11 - PAPIEF<br>1411 - PAPIE<br>TE A REGL | R ET ARTIC<br>R ET ARTI<br>Si<br>ER | LES DE BUREAU<br>CLES DE BUREAU<br>le montant est à 0   | J<br>pas de report mais | x •                      | ement         |                 |                     |   |

3. Validation

| N°<br>ngagement | Fournisseur        |    | Compte d'origine | Analyt. | Nomen. | Marché fourn. |    | Compte de report | Mt TTC report |
|-----------------|--------------------|----|------------------|---------|--------|---------------|----|------------------|---------------|
| 0000020         | BUROPRO - BURO PRO | 85 | 606411           |         |        |               | 85 | 606411           | 720.00        |
| 0000020         | BUROPRO - BURO PRO | 85 | 606411           |         |        |               | 85 | 606411           | 720.00        |

Après validation, le récapitulatif des engagements clôturés par la procédure peut être éditer au format PDF.

|               | Liste              | les | engagement       | ts clôturés le | e 23/03/202 | 0             |         |    |                  |            |
|---------------|--------------------|-----|------------------|----------------|-------------|---------------|---------|----|------------------|------------|
| N° engagement | Fournisseur        | G.  | Compte d'origine | Analyt.        | Nomen.      | Marché fourn. | Service | G. | Compte de report | Mt reporté |
| 20000020      | BUROPRO - BURO PRO | 85  | 606411           |                |             |               |         | 85 | 606411           | 720.00     |
| 20000020      | BUROPRO - BURO PRO | 85  | 606411           |                |             |               |         | 85 | 606411           | 720.00     |

- Sur le budget AA : les lignes ont été soldées
- Sur le budget AA+1 : report des sommes restant engagées sur les mêmes comptes et réduction des crédits des comptes pour AA+1

| ournisseur : E | RUDODDO - RUDO  |                              |              |               |           |         |            |        |             |   |        |
|----------------|-----------------|------------------------------|--------------|---------------|-----------|---------|------------|--------|-------------|---|--------|
|                | DONOLINO - DORC | PRO                          |              |               |           | _       |            |        |             |   |        |
| étail des l    | lignes d'engag  | ement                        |              |               |           |         |            |        |             |   |        |
| Année Ges      | stion Compte    | Libellé                      | Nomenclature | Marché fourn. | Code ana. | Service | Eng. init. | Solde  | Diff. payée | F | Action |
| 2019 8/        | 35 606411       | PAPIER ET ARTICLES DE BUREAU |              |               |           |         | 540.00     | 0.00   | -540.00     | ~ |        |
| 2019 8/        | 606411          | PAPIER ET ARTICLES DE BUREAU |              |               |           |         | 180.00     | 0.00   | -180.00     | ~ |        |
| 2020 8/        | 606411          | PAPIER ET ARTICLES DE BUREAU |              |               |           |         | 720.00     | 720.00 | 0.00        |   | •      |
|                |                 |                              |              |               |           | Total   |            | 720.00 | -720.00     |   |        |

/! Si les lignes d'engagement reportés sont liées à des marchés fournisseurs, les marchés doivent toujours être en cours sur l'exercice suivant pour être repris.

Le report des RAR pourra être annulé depuis l'écran de « Suivi d'un engagement et de ses paiements », en utilisant le bouton d'action 🖘 .

# VIII. INTERROGATIONS

### A. EDITIONS DE SUIVI DES COMMANDES/ENGAGEMENTS

### 1. Suivi d'un engagement et de ses paiements

Cette édition permet de connaître l'état d'un engagement. Les montants engagés, déjà facturés et le solde sont affichés par gestion. Un cumul des montants engagés et payés est effectué avec le détail par compte et par gestion.

### 2. Suivi des engagements

Ce menu permet d'obtenir une liste des engagements enregistrés selon les critères de recherche appliqués et de générer une édition PDF correspondant à la sélection.

### 3. Suivi d'activité des cdes/engag.

Cette édition permet de connaître le flux des commandes / engagements sur une période globalement ou pour un agent. Elle permet également de connaître le détail des commandes / engagements sur une période.

4. Engagements non soldés

Ce programme permet d'éditer les engagements non soldés sur une année budgétaire.

#### 5. Cumul engagements fournisseur

Cet écran affiche, pour un fournisseur et pour une année budgétaire, le solde des engagements non soldés en TTC.

### B. EDITIONS DE SUIVI DES OPERATIONS

### 1. Suivi des opérations

Ce menu permet d'obtenir une liste des opérations enregistrées selon les critères de recherche appliqués et de générer une édition PDF correspondant à la sélection.

La colonne Numéro d'engagement n'est renseignée que pour les opérations de « Mandatement après engagement ».

La colonne "O" signifie Opération :

- M : mandatement après engagement
- D : mandatement direct
- R : ordre de recette
- O : opération diverse
- C : charges à payer

### 2. Suivi d'activité des mandatements

Cette édition permet de connaître le flux des mandatements sur une période. Elle permet également de connaître le détail des mandatements sur une période.Des critères facultatifs permettent de suivre les mandatements d'un fournisseur, d'un ordonnateur ou d'un groupe d'utilisateur.

#### 3. Historique des virements

Pour une année budgétaire, une gestion donnée et une période, cette édition présente le détail des virements de crédits ou des modifications de crédits effectués sur les imputations comptables.

#### 4. Ajustements comptables

Cette édition permet sur une année et une gestion d'éditer les opérations pointées depuis l'écran de Recherche / Gestion des opérations.

### C. EDITIONS DE SUIVI DES COMPTES

### 1. Suivi d'une imputation comptable

Cet état de suivi génère une synthèse des opérations concernant une imputation comptable (d'une année budgétaire et une gestion) avec possibilité de générer une édition PDF correspondante.

Le rappel des compteurs du compte figure en haut de l'écran.

#### 2. Edition du grand livre

Ce programme vous permet de sortir les informations du grand livre selon les critères suivants :

- Année budgétaire
- Gestion
- Compte(s)

#### 3. Edition de la balance

Ce programme vous permet de sortir une balance budgétaire après avoir saisi les paramètres de sélection :

- Année budgétaire
- Code gestion ou au choix "Toutes les gestions"
- Compte(s)

#### 4. Cumul des engagements / mandatements par compte

Cette édition présente les différentes opérations d'engagements et de mandatements réalisées par compte. Les crédits initiaux et modifiés sont repris et le solde restant est calculé en fonction des sommes créditées ou débitées.

Plusieurs options d'édition sont disponibles, notamment :

- le détail des opérations par imputation comptable
- le tri par comptes de rattachement
- l'édition pour un ordonnateur et/ou un fournisseur et/ou sur une période donnée
- le choix de toutes les imputations comptables ou une imputation en particulier ou uniquement les comptes d'une classe ou uniquement les comptes d'un rattachement

#### 5. Cumul des engagements / mandatements par gestion

Cette édition présente les différentes opérations d'engagements et de mandatements réalisées par gestion. Les crédits initiaux et modifiés sont repris et le solde restant est calculé en fonction des sommes créditées ou débitées.

#### 6. Suivi des dépenses par fournisseur et par compte

Cette édition permet, pour un ou plusieurs fournisseurs, de suivre le cumul des engagements et des mandatements, effectués sur un ou plusieurs comptes.

### D. EDITIONS DE SUIVI ANALYTIQUE

1. Détail des commandes / balance par compte analytique

Cette édition permet de savoir tout ce qui été commandé et/ou livré pour un code analytique sur une période donnée. Le code analytique doit avoir été saisi dans les lignes de la commande fournisseur/engagement.

### 2. Détail des mandatements / balance par compte analytique

Cette édition permet de savoir tout ce qui été payé pour un code analytique sur une période donnée. Le code analytique doit avoir été saisi dans les lignes d'opérations.

### 3. Suivi de la nomenclature des marches publics

### Cumul des commandes par code marchés publics

Cet écran permet de connaître, pour un code marché public, le cumul des sommes engagées, le cumul des sommes payées et le solde, sur une année budgétaire.

### Situation des codes marchés publics

Cette édition permet d'obtenir la situation de tous les codes marchés publics (seuil autorisé, cumul des sommes engagées, cumul des sommes payées et le solde) sur une année budgétaire.

<u>Détail des commandes par code marchés publics</u> Cette édition liste les commandes rattachées au code marché public.

### E. EDITIONS DE SUIVI DES OPERATIONS DE FIN D'ANNEE

### 1. CCA à comptabiliser

On retrouve dans cette édition l'ensemble des lignes de CCA à comptabiliser sur un exercice.

### 2. CCA comptabilisées

Cette édition présente l'ensemble des lignes de CCA comptabilisées après le lancement de la procédure.

### 3. Suivi des engagements passés en charges à payer

Cette édition permet de lister les engagements passés en charges à payer sur une période.

# **IX. MARCHÉS FOURNISSEURS (MODULE OPTIONNEL)**

Ce module permet de mettre en place un suivi sur vos marchés fournisseurs pour contrôler le respect des montants de ces marchés dans le cadre de l'engagement des commandes ou de la saisie de mandatements et pour s'assurer que les marchés sont toujours en cours lors de l'enregistrement des opérations.

### A. <u>CREATION</u>

La création de marché pourra s'effectuer directement depuis G-BUDGET, via le Menu > Marchés fournisseurs ou encore depuis G-CONTRATS. Les fiches créées d'une part seront accessibles et modifiables sur les autres logiciels.

En complément des informations standards des contrats, de nouveaux champs spécifiques devront être renseignés :

- Date de fin obligatoire
- **L'association d'articles aux marchés** permettant de personnaliser les prix ou référence dans le cadre du marché.
- La définition des montants par période. Au minimum une période devra être définie entre les dates de début et de fin de contrat pour ventiler les achats sur les marchés.
- Les informations supplémentaires disponibles dans l'onglet « Marchés ».

| Gestion d'un con                                         | trat / marché              |                   |                     |                  | Gén                   | ération courrier                                            | Imprimer           | Créer R                | letour liste                     | Supprimer             |
|----------------------------------------------------------|----------------------------|-------------------|---------------------|------------------|-----------------------|-------------------------------------------------------------|--------------------|------------------------|----------------------------------|-----------------------|
| CONTRAT                                                  | ARCHÉ FOURNISSEUR          |                   |                     |                  |                       |                                                             |                    |                        |                                  |                       |
| N° 2020/01<br>Contrat en cours                           | Objet M/<br>Description co | ARCHE FOURNISSEUR | 2                   | ) Su             | veillance Normale     | <ul> <li>Date déb</li> <li>1<sup>ère</sup> pério</li> </ul> | ut<br>de complète  | 01/01/2020             | Date de fin 31<br>Soit une durée | 1/12/2024<br>de 5 ans |
| <ul> <li>Lié à un ancien c</li> <li>Litigieux</li> </ul> | ontrat 🕑                   |                   |                     |                  |                       | À renégo                                                    | cier à partir d    | u                      |                                  |                       |
| Secteur S                                                | iège                       | X 7               |                     |                  | Renouvel              | lement                                                      |                    |                        |                                  |                       |
| Туре                                                     | AINTENANCE                 | X v )             | 🮐 📚 Nature          | Y                | Périodicité           |                                                             | Proch              | ain renouvellemer      | nt                               |                       |
| Mt initial (Po)                                          | Mt en co                   | ours              | TVA Taux normal (a  | actuel 20.00%) 🔹 | Préavis de            | <b></b>                                                     | Limite             | préavis                |                                  |                       |
|                                                          |                            |                   |                     |                  | Type renouvellen      | nent                                                        |                    |                        | Ψ                                |                       |
| Fournisseur                                              |                            |                   | N° contrat fourniss | eur              | wodante               |                                                             |                    |                        |                                  |                       |
| ALBA - ALBATEC                                           |                            | × •               |                     | ii ii ii         |                       |                                                             |                    |                        |                                  | 10                    |
| Ajouter un fournis                                       | sseur au contrat 🥊 🤉       | •                 |                     |                  | × Résiliatio          | n                                                           |                    |                        |                                  |                       |
|                                                          |                            |                   |                     |                  | Pásiliable à to       | ut moment                                                   |                    |                        |                                  |                       |
| Lieux affectation                                        | Regroupements (            | Clauses           |                     |                  | Résilié le            |                                                             |                    |                        |                                  |                       |
|                                                          |                            |                   | Ajou                | ter un lieu   🔊  | Accord                |                                                             |                    |                        |                                  |                       |
|                                                          |                            |                   |                     |                  |                       |                                                             |                    |                        |                                  |                       |
|                                                          |                            |                   |                     |                  | Date d'accord         | M Pe                                                        | rmet d'enlever l'a | alerte signalée (renou | vellement, renégo                | ciation)              |
|                                                          |                            |                   |                     |                  |                       |                                                             |                    |                        |                                  |                       |
| Interventions                                            | Éléments couverts          | Suivi par         | Facturation         | Évènements       | Documents             | Liaiso                                                      | n li               | nfos comptables        | Mar                              | chés                  |
| Marché de référence                                      |                            |                   |                     | Service          | MAINT - M             | AINTENANCE                                                  |                    | <b>×</b> •             |                                  |                       |
|                                                          |                            |                   |                     | Type procedure   | MAPA                  |                                                             |                    |                        |                                  |                       |
|                                                          |                            |                   |                     | Date validation  |                       |                                                             |                    |                        |                                  |                       |
|                                                          |                            |                   |                     | Dénominateur     | pour le calcul des pé | nalités de retard                                           | 0.00               |                        |                                  |                       |
|                                                          |                            |                   |                     |                  |                       |                                                             |                    |                        |                                  |                       |
|                                                          |                            |                   |                     |                  |                       |                                                             |                    |                        |                                  | Retour                |
|                                                          |                            |                   |                     |                  |                       |                                                             |                    |                        |                                  |                       |

#### Définir les articles du marché.

| Fournisseur : A   | ALBA - ALBATEC                               |                                    | Marché : 2017.07 MAI            | TENANCE G-CO  | NTR |
|-------------------|----------------------------------------------|------------------------------------|---------------------------------|---------------|-----|
| Critères facult   | tatifs 💿 G-ECO 🔘 G-MAT                       |                                    |                                 |               |     |
| Famille           |                                              | * Fournisseur                      | •)                              |               |     |
| Article           |                                              | •                                  |                                 |               |     |
|                   |                                              | Compte                             | Ŧ                               |               |     |
| _ot               | <b>T</b>                                     |                                    |                                 |               |     |
|                   |                                              |                                    |                                 |               |     |
| Articles (13)     | ***                                          |                                    |                                 |               |     |
| Code article / bi | ien Désignation                              | Description / texte complémentaire |                                 | Prix unitaire |     |
| STYL05            | Stylo bille bleu                             |                                    |                                 | 2.35          | +   |
| STYL10            | Stylo bille rouge                            |                                    |                                 | 2.35          | +   |
| STYL15            | Stylo bille vert                             |                                    |                                 | 2.35          | +   |
| STYL20            | Stylo bille noir                             |                                    |                                 | 2.35          | +   |
| CHEM05            | Chemise avec rabat et elastiques 130 g rouge |                                    |                                 | 0.77          | +   |
|                   |                                              |                                    |                                 |               |     |
| Code article / bi | ion Décignation                              | Source Driv d'achat Déf fourn      | Oté min Oté may Délai livr. (i) |               |     |
| August article au | bien sensoigné neur se merché                | Source I fix u achat Rei, iouni.   | Que mini Que max Delai nat. ()  | Type de Jour  |     |
| Aucun article ou  | bien renseigne pour ce marche                |                                    |                                 |               |     |
|                   |                                              |                                    |                                 |               |     |
|                   |                                              |                                    |                                 |               |     |
|                   |                                              |                                    |                                 |               |     |

L'application de filtres à partir des critères facultatifs permet d'affiner la liste des articles à associer. Pour les sélectionner, il faudra transférer les articles du tableau du haut vers la liste des articles du marché à l'aide des flèches si la totalité de sélection vous convient ou bien cliquer sur l'icône +.

Une fois les articles sélectionnés, les informations telles que le prix, la référence pourront être mises à jour pour le marché depuis les boutons d'actions disponibles en bout de ligne.

#### Définir des montants minimum maximum sur une ou plusieurs périodes.

| G | estion des montants par période                                                                          |             |              |              |        |  |  |  |  |
|---|----------------------------------------------------------------------------------------------------|-------------|--------------|--------------|--------|--|--|--|--|
|   | Fournisseur     ALBA - ALBATEC       Marché     2020/01 - MARCHE FOURNISSEUR du 01/01/2020 au 31/12/2024 |             |              |              |        |  |  |  |  |
|   | Début période                                                                                            | Fin période | Montant min. | Montant max. | Action |  |  |  |  |
|   | 01/01/2020                                                                                               | 31/12/2024  | 0.00         | 0.00         | ø - 🛍  |  |  |  |  |
|   |                                                                                                    | Cumuls      | 0.00         | 0.00         |        |  |  |  |  |
|   |                                                                                                    |             |              |              |        |  |  |  |  |

La définition des montants maximum permettra de connaître le solde d'un marché en fonction des dépenses saisies et de bloquer les dépenses au-delà de ce seuil en activant un contrôle via le paramètre U030.05 (Menu > Administration > Paramètres > Onglet Engagement / Paiement).

#### **Onglet « Marché » :**

- Marché de référence : plusieurs marchés peuvent être regroupés entre eux par un code marché de référence (pour le suivi des marchés subséquents dans le cadre d'accords-cadres). Cette référence pourra être exploitée dans l'édition du « Détail des opérations » et « L'état des dépenses par marché ».
- Service : implantation/service concerné par le marché, facultatif
- Type de procédure : zone de 10 caractères alphanumériques, correspond à la procédure utilisée pour le marché
- Date de validation : date de lancement de la procédure
- **Dénominateur pour le calcul des pénalités de retard :** dénominateur servant au calcul des pénalités de retard du fournisseur, appliquées au moment de la saisie des livraisons, facultatif

### B. <u>Recherche / Gestion</u>

Cet écran permet de consulter la liste des fiches marché créées, avec la possibilité de les modifier, gérer les montants par période ou encore la liste des articles du marché.

| Recherche / Gestion des marchés fournisseurs |                       |                       |                             |  |  |  |  |
|----------------------------------------------|-----------------------|-----------------------|-----------------------------|--|--|--|--|
| Critères de recherche                        | Critères de recherche |                       |                             |  |  |  |  |
| N° contrat                                   | Fournisseur           | <b>•</b>              |                             |  |  |  |  |
| Date début entre le et le                    | Туре                  | •                     |                             |  |  |  |  |
| Termine entre le et le                       |                       |                       |                             |  |  |  |  |
| Affiner la recherche                         |                       |                       |                             |  |  |  |  |
| Tous les critères ou                         | Termes exacts         | Résultats par page 50 | CRéinitialiser Q Rechercher |  |  |  |  |

Les marchés figurant dans cet écran correspondent aux marchés créés dans G-CONTRATS (si logiciels associés), ou dans les fiches fournisseurs depuis G-ECONOMAT, ou via le menu de Création dans G-BUDGET.

C. CUMUL PAR MARCHE FOURNISSEUR

Cette interrogation édite le cumul des montants des commandes par rapport aux montants minimum et maximum.

**D. SITUATION DES MARCHES FOURNISSEURS** 

Ce menu permet d'éditer pour tous les fournisseurs ou pour un fournisseur, la situation des marchés (montant commandé) par rapport aux montants maximum et minimum et le solde restant.

E. DETAIL DES COMMANDES PAR MARCHE FOURNISSEUR

Cette édition ressort la liste des commandes d'un marché fournisseur avec quantité, prix unitaire et montant TTC. Le choix d'un fournisseur est facultatif et permet de n'avoir que les marchés de ce fournisseur dans la liste déroulante des marchés.

F. DETAIL DES OPERATIONS PAS MARCHE FOURNISSEUR

Cette édition permet, sur une période donnée, d'obtenir toutes les opérations rattachées aux marchés.

Des critères facultatifs permettent de sélectionner les opérations de tous les marchés d'un fournisseur ou d'un marché en particulier. Une case à cocher permet d'obtenir cette édition sans détail des opérations et uniquement les cumuls engagés, les cumuls payés et les soldes des marchés fournisseurs.

### G. COMMANDES D'UN MARCHE

Cette édition permet de lister toutes les commandes passées pour un ou pour tous les marchés, pour un ou pour tous les fournisseurs.

#### H. MONTANTS PAR PERIODES

Après avoir sélectionné un fournisseur et un numéro de marché, ce menu permet d'avoir un suivi des montants commandés pour un marché sur les différentes périodes du marché.

#### I. ARTICLES D'UN MARCHE

Ce menu liste les différents articles liés à un marché avec le prix de l'article, sa référence fournisseur, les quantités minimum et maximum et la quantité commandée.

#### J. DEPENSES D'UN MARCHE

Cette édition est utilisée pour connaître la situation financière d'un marché fournisseur et plus particulièrement les dépenses qui ont été effectuées.

X. OUTILS A. <u>Exports</u>

Plusieurs exports sont disponibles dont notamment l'export du fichier fournisseurs, des commande/engagements, des opérations, etc.

B. <u>SAUVEGARDE DES DONNEES</u>

Cette fonction permet de générer une sauvegarde manuelle des données. Les sauvegardes automatiques de la base sql étant gérées par le service informatique.

Deux options possibles :

1. Soit générer la sauvegarde manuelle sur le serveur où est installé le logiciel dans le dossier "sauvegarde\_sql/manuelle/" en cliquant sur le bouton « sauvegarder ».

2. Soit télécharger le fichier .sql sur l' ordinateur en cliquant sur le bouton « sauvegarder et télécharger ». Dans ce cas, un mot de passe vous est demandé. S'adresser à ALBATEC pour l'obtenir.

| arde des données                                                                |                                                                                                    |
|---------------------------------------------------------------------------------|----------------------------------------------------------------------------------------------------|
| ction va permettre de faire une sauvegarde (.sql) de toutes les données saisies | jusqu'à aujourd'hui. Les sauvegardes effectuées ici se trouvent dans le dossier "sauvegarde_sql/manuelle/" de votre serveur. |
|                                                                                 | Sauvegarder                                                                                                    |
|                                                                                 | Mot de passe : Sauvegarder et télécharger                                                                                    |
|                                                                                 |                                                                                                    |

C. VISUALISATION DU FICHIER LOG

Fichier permettant de voir les traitements particuliers qui peuvent changer le fonctionnement du logiciel. **Réservé à ALBATEC pour la maintenance**.

D. <u>RECALCUL DES CREDITS</u>

Si les compteurs des crédits ne sont plus en ligne avec opérations saisies, le lancement de cette procédure permet de recalculer les montants engagés et payés sur l'ensemble des imputations comptables. Le mot de passe pour exécuter le recalcul est fourni par ALBATEC.

E. EPURATION D'UN EXERCICE COMPTABLE

Cette procédure permet du supprimer toutes les données rattachées à un exercice dont notamment le plan comptable, les commandes, les engagements, les opération et les factures...

F. <u>Re-edition des ponts factures (module optionnel)</u>

Ce menu liste les ponts factures réalisés avec Copernic sur une période afin de les ré-éditer.

# **XI. ADMINISTRATION**

### A. PARAMETRES

De nombreux paramètres à personnaliser sont disponibles pour adapter les fonctionnalités de G-BUDGET notamment les opérations autorisées et les niveaux de contrôle. Ceux-ci sont classés par module et certains de ces paramètres peuvent être mutualisés avec d'autres logiciels s'ils sont liés, c'est le cas notamment pour les demandes de prix, les commandes fournisseurs ou les factures, etc.

### B. **SIGNATAIRES**

Ce module permet de personnaliser les signataires à faire figurer sur certaines éditions. Ex : les bons de commandes fournisseurs, les bons de livraison fournisseur ou les demandes de prix.

### C. <u>NIVEAUX DE DELEGATION</u>

Ce menu permet de personnaliser les signataires dans les documents selon des tranches de montants mini-maxi des commandes.

### D. CONFIGURATION VENTILATION

Ce menu permet de définir le niveau de contrôle souhaité pour les différentes ventilations disponibles (ventilation obligatoire, ventilation avec action obligatoire, non utilisée...).

Une fois configurée, toute modification sur ce fichier pourra avoir un impact sur votre existant donc la procédure de changement de ces paramètres est encadrée par un mot de passe qui vous sera transmis par Albatec sur demande.

### E. <u>GROUPES</u>

La définition des groupes est directement liée à l'attribution des droits.

Des droits d'accès de visualisation ou modification sont donnés distinctement à chaque groupe et chaque utilisateur est ensuite rattaché au groupe correspondant à l'utilisation souhaitée du logiciel.

Par défaut, deux groupes sont créés :

- <u>Administrateur</u> : les utilisateurs rattachés à ce groupe auront tous les droits sur l'ensemble du logiciel.
- <u>Gestionnaire</u> : les droits des utilisateurs de ce groupe sont à définir par l'administrateur de G-BUDGET. Ils peuvent être personnalisés selon l'utilisation souhaitée.

Gestion d'un groupe

#### Les droits d'accès se gèrent pour chaque ligne du menu sur trois niveaux :

- <u>Aucun</u>: l'utilisateur n'aura aucun accès à la ligne de menu concernée. Celle-ci sera grisée dans le menu et un clic sur la ligne indiquera le message "Accès refusé".
- <u>Consultation</u>: l'utilisateur aura un accès uniquement en visualisation. Les actions de création, modification, suppression et duplication seront interdites.
- <u>Tout</u> : l'utilisateur aura un accès total à la ligne de menu concernée. Les actions de création, modification, suppression et duplication seront autorisées.

| de GEST                    | Désig                      | nation G | estionnaires |        |
|----------------------------|----------------------------|----------|--------------|--------|
| Fichiers                   | Droits d'accès             |          |              | Tout   |
| Plan comptable             | Accès                      | Aucun    | Consultation | (CMVA) |
| Commondoo fourniooouro     | Fournisseurs               | 0        | $\bigcirc$   | ۲      |
| commanues iournisseurs     | Secteurs                   |          |              | ۲      |
| Factures fournisseurs      | Services                   | 0        | 0            | ۲      |
| Engagements / Mandatements | Nomenclature marché public | 0        | 0            | ۲      |
|                            | Répartition multi-gestion  | ۲        | 0            | 0      |
| Interrogations / Éditions  | Codes analytiques          | 0        | 0            | ۲      |
| Marchés fournisseurs       | Types de documents         | 0        | 0            | ۲      |
|                            | Taux de TVA                | 0        | 0            | ۲      |
| Outile                     |                            |          |              |        |

F. UTILISATEURS

Ce menu permet de définir les utilisateurs du logiciel (en fonction du nombre de licences achetées).

| Gestion d                                                                | 'un utilisateur                                                                                                    |                     |                        | Créer Créer Retour liste Supprimer                                                             |
|--------------------------------------------------------------------------|----------------------------------------------------------------------------------------------------|---------------------|------------------------|------------------------------------------------------------------------------------------------|
| Code<br>Nom<br>Téléphone<br>Tél, perso<br>Email<br>Fonction<br>Matricule | GEST           M. ▼ GESTIONNAIRE           04.73.28.52.46         F           CP / V           testalba@yahoo.fr           Responsable service logistique | ax [04, 73.28.52.47 | Rôle(s)                | ✔ Utilisateur G-BUDGET<br>Nouveau mot de passe<br>Conf. mot de passe<br>Groupe Gestionnaires ▼ |
|                                                                          |                                                                                                    |                     | Enregistrer & sortir E | Enregistrer & rester Enregistrer & créer une nouvelle fiche Abandonner                         |

Les champs "Code" et "Nom" sont obligatoires.

- **Code :** 30 caractères alphanumériques.
- Nom : la liste des civilités est pré-renseignée, 35 caractères alphanumériques pour le nom prénom.
- **Téléphone, fax et tél. perso.** : trois zones de 20 caractères alphanumériques chacune.
- **CP / Ville :** 8 caractères numériques pour le code postal et 28 caractères alphanumériques pour la ville.
- **E-mail :** 70 caractères alphanumériques.
- **Fonction :** 30 caractères alphanumériques.
- Service : liste des services créés.
- Matricule : 15 caractères alphanumériques.
- Inactif : permet de rendre "invisible " ce profil pour le logiciel pour qu'il ne soit plus présent dans les listes déroulantes, mais il restera associé aux éléments saisis historiquement.
- Mot de passe : 20 caractères alphanumériques.
- **Groupe :** liste des groupes créés (Menu Administration \ Groupes).

**Sur G-BUDGET, comment gérer le départ d'un utilisateur?** Décocher « utilisateur » pour attribuer la licence à un nouvel utilisateur et cocher « inactif ».

### G. MON PROFIL

Cette ligne de menu est accessible à tous les utilisateurs de G-BUDGET et permet à chacun de modifier certaines informations et son mot de passe de connexion.

*Si l'Administrateur souhaite attribuer un nouveau mot de passe à un utilisateur, passer par le Menu / Administration / Utilisateurs.* 

#### H. LICENCES LOGICIELS

La modification de ces informations est conditionnée à l'achat de licence(s) supplémentaire(s). Un nouveau numéro de licence sera alors transmis par ALBATEC pour valider la modification de ces informations.

# XII. ANNEXES

### A. <u>MISE EN PLACE DE L'OPTION DE DEMATERIALISATION DES COMMANDES</u>

Une fois l'option activée au niveau de la licence, différentes actions de paramétrage seront nécessaires pour exploiter les fonctionnalités du module.

### 1. Mise à jour des utilisateurs

Deux actions seront à réaliser sur les fiches utilisateurs (nouvelles ou existantes) :

- Activer le rôle « signataire des commandes ».
  - Télécharger l'image de la signature qui sera intégrée dans le PDF de la commande ainsi que le mot de passe de signature (différent du mot de passe de connexion).

#### 2. Mise à jour des paramètres

Concernant les paramètres, il faudra au moins activer le paramètre F085.05 :

| F085.05 | Gestion de signature numérique des commandes fournisseur               | Signature gérée manuellement                                                |  |  |  |
|---------|------------------------------------------------------------------------|-----------------------------------------------------------------------------|--|--|--|
| F085.10 | Permettre la modification d'une commande                               | Pas de signature                                                            |  |  |  |
| F085.11 | Bloquer la signature des intentions de commande                        | Signature geree manuellement<br>Signature gérée manuellement par délégation |  |  |  |
| F085.15 | Permettre l'édition d'une commande si aucun signataire n'a été assigné | Signature geree automatiquement par delegation                              |  |  |  |

En fonction de la valeur du paramètre, les signataires sur les bons de commandes devront être désignés manuellement ou bien automatiquement.

Des paramètres complémentaires permettront quant à eux de gérer les règles d'édition et de modification :

| F085.10 | Permettre la modification d'une commande                                                              | Modification possible         |
|---------|----------------------------------------------------------------------------------------------------|-------------------------------|
| F085.11 | Bloquer la signature des intentions de commande                                                       | ⊖Oui <b></b> Oui              |
| F085.15 | Permettre l'édition d'une commande si aucun signataire n'a été assigné                                | Oui ○Non                      |
| F085.20 | Condition d'édition d'une commande/engagement avec signataire(s)                                      | Aucune signature nécessaire   |
| F085.25 | Affichage des signataires sur l'édition d'une commande/engagement                                     | Afficher tous les signataires |
| F085.30 | Affichage des commandes signées mais non envoyées par e-mail au<br>fournisseur, sur l'écran d'accueil | Oui  Non                      |
| F085.35 | Texte à afficher au-dessus des signataires dans l'édition de la commande                              |                               |

Pour compléter, un envoi de mail d'alerte peut être adressé aux signataires pour leur indiquer que des commandes sont en attente de leur signature.

| A215.05 | 15.05 Envoyer un mail aux signataire pour les commandes fournisseurs non signées |  | Non |
|---------|----------------------------------------------------------------------------------|--|-----|
|         |                                                                                  |  |     |
|         |                                                                                  |  |     |

#### 3. Règles de délégation

C'est depuis ce menu d'Administration que les niveaux de délégation des profils signataires seront définis.

| Gestion des règles de délégation                                      |                                                                          |        |
|-----------------------------------------------------------------------|--------------------------------------------------------------------------|--------|
| DA - DUPONT Audrey Cet utilisateur peut signer n'importe quelle comma | nde. Cliquez sur le bouton "+" pour lui ajouter une règle de délégation. | +      |
| ▶ SIGN - SIGNATAIRE                                                   | Création d'une nouvelle règle de délégation                              | +      |
|                                                                       | Montants supérieurs (ou égaux) à                                         | Retour |